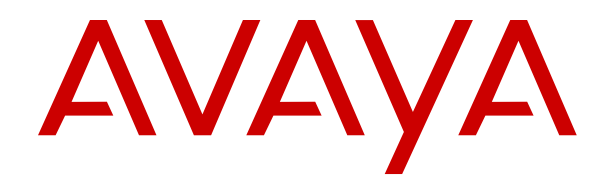

# Upgrading Avaya Oceana<sup>®</sup> Solution

Release 3.7 Issue 1.1 February 2020

#### Notice

While reasonable efforts have been made to ensure that the information in this document is complete and accurate at the time of printing, Avaya assumes no liability for any errors. Avaya reserves the right to make changes and corrections to the information in this document without the obligation to notify any person or organization of such changes.

#### **Documentation disclaimer**

"Documentation" means information published in varying mediums which may include product information, operating instructions and performance specifications that are generally made available to users of products. Documentation does not include marketing materials. Avaya shall not be responsible for any modifications, additions, or deletions to the original published version of Documentation unless such modifications, additions, or deletions were performed by or on the express behalf of Avaya. End User agrees to indemnify and hold harmless Avaya, Avaya's agents, servants and employees against all claims, lawsuits, demands and judgments arising out of, or in connection with, subsequent modifications, additions or deletions to this documentation, to the extent made by End User.

#### Link disclaimer

Avaya is not responsible for the contents or reliability of any linked websites referenced within this site or Documentation provided by Avaya. Avaya is not responsible for the accuracy of any information, statement or content provided on these sites and does not necessarily endorse the products, services, or information described or offered within them. Avaya does not guarantee that these links will work all the time and has no control over the availability of the linked pages.

#### Warranty

Avaya provides a limited warranty on Avaya hardware and software. Refer to your sales agreement to establish the terms of the limited warranty. In addition, Avaya's standard warranty language, as well as information regarding support for this product while under warranty is available to Avaya customers and other parties through the Avaya Support website: <u>https://support.avaya.com/helpcenter/</u> <u>getGenericDetails?detailId=C20091120112456651010</u> under the link

getGenericDetails?detailId=C20091120112456651010 under the link "Warranty & Product Lifecycle" or such successor site as designated by Avaya. Please note that if You acquired the product(s) from an authorized Avaya Channel Partner outside of the United States and Canada, the warranty is provided to You by said Avaya Channel Partner and not by Avaya.

"Hosted Service" means an Avaya hosted service subscription that You acquire from either Avaya or an authorized Avaya Channel Partner (as applicable) and which is described further in Hosted SAS or other service description documentation regarding the applicable hosted service. If You purchase a Hosted Service subscription, the foregoing limited warranty may not apply but You may be entitled to support services in connection with the Hosted Service as described further in your service description documents for the applicable Hosted Service. Contact Avaya or Avaya Channel Partner (as applicable) for more information.

#### **Hosted Service**

THE FOLLOWING APPLIES ONLY IF YOU PURCHASE AN AVAYA HOSTED SERVICE SUBSCRIPTION FROM AVAYA OR AN AVAYA CHANNEL PARTNER (AS APPLICABLE), THE TERMS OF USE FOR HOSTED SERVICES ARE AVAILABLE ON THE AVAYA WEBSITE, HTTPS://SUPPORT.AVAYA.COM/LICENSEINFO UNDER THE LINK "Avaya Terms of Use for Hosted Services" OR SUCH SUCCESSOR SITE AS DESIGNATED BY AVAYA, AND ARE APPLICABLE TO ANYONE WHO ACCESSES OR USES THE HOSTED SERVICE. BY ACCESSING OR USING THE HOSTED SERVICE, OR AUTHORIZING OTHERS TO DO SO, YOU, ON BEHALF OF YOURSELF AND THE ENTITY FOR WHOM YOU ARE DOING SO (HEREINAFTER REFERRED TO INTERCHANGEABLY AS "YOU" AND "END USER"), AGREE TO THE TERMS OF USE. IF YOU ARE ACCEPTING THE TERMS OF USE ON BEHALF A COMPANY OR OTHER LEGAL ENTITY, YOU REPRESENT THAT YOU HAVE THE AUTHORITY TO BIND SUCH ENTITY TO THESE TERMS OF USE. IF YOU DO NOT HAVE SUCH AUTHORITY, OR IF YOU DO NOT WISH TO ACCEPT THESE TERMS OF USE, YOU MUST NOT ACCESS OR USE THE HOSTED SERVICE OR AUTHORIZE ANYONE TO ACCESS OR USE THE HOSTED SERVICE.

#### Licenses

THE SOFTWARE LICENSE TERMS AVAILABLE ON THE AVAYA WEBSITE. HTTPS://SUPPORT.AVAYA.COM/LICENSEINFO UNDER THE LINK "AVAYA SOFTWARE LICENSE TERMS (Avaya Products)" OR SUCH SUCCESSOR SITE AS DESIGNATED BY AVAYA, ARE APPLICABLE TO ANYONE WHO DOWNLOADS, USES AND/OR INSTALLS AVAYA SOFTWARE, PURCHASED FROM AVAYA INC., ANY AVAYA AFFILIATE, OR AN AVAYA CHANNEL PARTNER (AS APPLICABLE) UNDER A COMMERCIAL AGREEMENT WITH AVAYA OR AN AVAYA CHANNEL PARTNER. UNLESS OTHERWISE AGREED TO BY AVAYA IN WRITING AVAYA DOES NOT EXTEND THIS LICENSE IF THE SOFTWARE WAS OBTAINED FROM ANYONE OTHER THAN AVAYA, AN AVAYA AFFILIATE OR AN AVAYA CHANNEL PARTNER; AVAYA RESERVES THE RIGHT TO TAKE LEGAL ACTION AGAINST YOU AND ANYONE ELSE USING OR SELLING THE SOFTWARE WITHOUT A LICENSE. BY INSTALLING, DOWNLOADING OR USING THE SOFTWARE, OR AUTHORIZING OTHERS TO DO SO, YOU, ON BEHALF OF YOURSELF AND THE ENTITY FOR WHOM YOU ARE INSTALLING, DOWNLOADING OR USING THE SOFTWARE (HEREINAFTER REFERRED TO INTERCHANGEABLY AS "YOU" AND "END USER"), AGREE TO THESE TERMS AND CONDITIONS AND CREATE A BINDING CONTRACT BETWEEN YOU AND AVAYA INC. OR THE APPLICABLE AVAYA AFFILIATE ("AVAYA").

Avaya grants You a license within the scope of the license types described below, with the exception of Heritage Nortel Software, for which the scope of the license is detailed below. Where the order documentation does not expressly identify a license type, the applicable license will be a Designated System License as set forth below in the Designated System(s) License (DS) section as applicable. The applicable number of licenses and units of capacity for which the license is granted will be one (1), unless a different number of licenses or units of capacity is specified in the documentation or other materials available to You. "Software" means computer programs in object code, provided by Avaya or an Avaya Channel Partner, whether as stand-alone products, pre-installed on hardware products, and any upgrades, updates, patches, bug fixes, or modified versions thereto. "Designated Processor" means a single stand-alone computing device. "Server" means a set of Designated Processors that hosts (physically or virtually) a software application to be accessed by multiple users. "Instance" means a single copy of the Software executing at a particular time: (i) on one physical machine; or (ii) on one deployed software virtual machine ("VM") or similar deployment.

#### License types

Designated System(s) License (DS). End User may install and use each copy or an Instance of the Software only: 1) on a number of Designated Processors up to the number indicated in the order; or 2) up to the number of Instances of the Software as indicated in the order, Documentation, or as authorized by Avaya in writing. Avaya may require the Designated Processor(s) to be identified in the order by type, serial number, feature key, Instance, location or other specific designation, or to be provided by End User to Avaya through electronic means established by Avaya specifically for this purpose.

Concurrent User License (CU). End User may install and use the Software on multiple Designated Processors or one or more Servers, so long as only the licensed number of Units are accessing and using the Software at any given time. A "Unit" means the unit on which Avaya, at its sole discretion, bases the pricing of its licenses and can be, without limitation, an agent, port or user, an e-mail or voice mail account in the name of a person or corporate function (e.g., webmaster or helpdesk), or a directory entry in the administrative database utilized by the Software that permits one user to interface with the Software. Units may be linked to a specific, identified Server or an Instance of the Software.

#### Heritage Nortel Software

"Heritage Nortel Software" means the software that was acquired by Avaya as part of its purchase of the Nortel Enterprise Solutions Business in December 2009. The Heritage Nortel Software is the software contained within the list of Heritage Nortel Products located at <u>https://support.avaya.com/LicenseInfo</u> under the link "Heritage Nortel Products" or such successor site as designated by Avaya. For Heritage Nortel Software, Avaya grants Customer a license to use Heritage Nortel Software provided hereunder solely to the extent of the authorized activation or authorized usage level, solely for the purpose specified in the Documentation, and solely as embedded in, for execution on, or for communication with Avaya equipment. Charges for Heritage Nortel Software may be based on extent of activation or use authorized as specified in an order or invoice.

#### Copyright

Except where expressly stated otherwise, no use should be made of materials on this site, the Documentation, Software, Hosted Service, or hardware provided by Avaya. All content on this site, the documentation, Hosted Service, and the product provided by Avaya including the selection, arrangement and design of the content is owned either by Avaya or its licensors and is protected by copyright and other intellectual property laws including the sui generis rights relating to the protection of databases. You may not modify, copy, reproduce, republish, upload, post, transmit or distribute in any way any content, in whole or in part, including any code and software unless expressly authorized by Avaya. Unauthorized reproduction, transmission, dissemination, storage, and or use without the express written consent of Avaya can be a criminal, as well as a civil offense under the applicable law.

#### Virtualization

The following applies if the product is deployed on a virtual machine. Each product has its own ordering code and license types. Unless otherwise stated, each Instance of a product must be separately licensed and ordered. For example, if the end user customer or Avaya Channel Partner would like to install two Instances of the same type of products, then two products of that type must be ordered.

#### **Third Party Components**

"Third Party Components" mean certain software programs or portions thereof included in the Software or Hosted Service may contain software (including open source software) distributed under third party agreements ("Third Party Components"), which contain terms regarding the rights to use certain portions of the Software ("Third Party Terms"). As required, information regarding distributed Linux OS source code (for those products that have distributed Linux OS source code) and identifying the copyright holders of the Third Party Components and the Third Party Terms that apply is available in the products, Documentation or on Avaya's website at: https:// support.avaya.com/Copyright or such successor site as designated by Avaya. The open source software license terms provided as Third Party Terms are consistent with the license rights granted in these Software License Terms, and may contain additional rights benefiting You, such as modification and distribution of the open source software. The Third Party Terms shall take precedence over these Software License Terms, solely with respect to the applicable Third Party Components to the extent that these Software License Terms impose greater restrictions on You than the applicable Third Party Terms

The following applies only if the H.264 (AVC) codec is distributed with the product. THIS PRODUCT IS LICENSED UNDER THE AVC PATENT PORTFOLIO LICENSE FOR THE PERSONAL USE OF A CONSUMER OR OTHER USES IN WHICH IT DOES NOT RECEIVE REMUNERATION TO (i) ENCODE VIDEO IN COMPLIANCE WITH THE AVC STANDARD ("AVC VIDEO") AND/OR (ii) DECODE AVC VIDEO THAT WAS ENCODED BY A CONSUMER ENGAGED IN A PERSONAL ACTIVITY AND/OR WAS OBTAINED FROM A VIDEO PROVIDER LICENSED TO PROVIDE AVC VIDEO. NO LICENSE IS GRANTED OR SHALL BE IMPLIED FOR ANY OTHER USE. ADDITIONAL INFORMATION MAY BE OBTAINED FROM MPEG LA, L.C. SEE HTTP://WWW.MPEGLA.COM.

#### Service Provider

THE FOLLOWING APPLIES TO AVAYA CHANNEL PARTNER'S HOSTING OF AVAYA PRODUCTS OR SERVICES. THE PRODUCT OR HOSTED SERVICE MAY USE THIRD PARTY COMPONENTS SUBJECT TO THIRD PARTY TERMS AND REQUIRE A SERVICE PROVIDER TO BE INDEPENDENTLY LICENSED DIRECTLY FROM THE THIRD PARTY SUPPLIER. AN AVAYA CHANNEL PARTNER'S HOSTING OF AVAYA PRODUCTS MUST BE AUTHORIZED IN WRITING BY AVAYA AND IF THOSE HOSTED PRODUCTS USE OR EMBED CERTAIN THIRD PARTY SOFTWARE, INCLUDING BUT NOT LIMITED TO MICROSOFT SOFTWARE OR CODECS, THE AVAYA CHANNEL PARTNER IS REQUIRED TO INDEPENDENTLY OBTAIN ANY APPLICABLE LICENSE AGREEMENTS, AT THE AVAYA CHANNEL PARTNER'S EXPENSE, DIRECTLY FROM THE APPLICABLE THIRD PARTY SUPPLIER.

WITH RESPECT TO CODECS, IF THE AVAYA CHANNEL PARTNER IS HOSTING ANY PRODUCTS THAT USE OR EMBED THE H.264 CODEC OR H.265 CODEC, THE AVAYA CHANNEL PARTNER ACKNOWLEDGES AND AGREES THE AVAYA CHANNEL PARTNER IS RESPONSIBLE FOR ANY AND ALL RELATED FEES AND/OR ROYALTIES. THE H.264 (AVC) CODEC IS LICENSED UNDER THE AVC PATENT PORTFOLIO LICENSE FOR THE PERSONAL USE OF A CONSUMER OR OTHER USES IN WHICH IT DOES NOT RECEIVE REMUNERATION TO: (I ENCODE VIDEO IN COMPLIANCE WITH THE AVC STANDARD ("AVC VIDEO") AND/OR (II) DECODE AVC VIDEO THAT WAS ENCODED BY A CONSUMER ENGAGED IN A PERSONAL ACTIVITY AND/OR WAS OBTAINED FROM A VIDEO PROVIDER LICENSED TO PROVIDE AVC VIDEO. NO LICENSE IS GRANTED OR SHALL BE IMPLIED FOR ANY OTHER USE. ADDITIONAL INFORMATION FOR H.264 (AVC) AND H.265 (HEVC) CODECS MAY BE OBTAINED FROM MPEG LA, L.L.C. SEE HTTP:// WWW.MPEGLA.COM

#### **Compliance with Laws**

You acknowledge and agree that it is Your responsibility for complying with any applicable laws and regulations, including, but not limited to laws and regulations related to call recording, data privacy, intellectual property, trade secret, fraud, and music performance rights, in the country or territory where the Avaya product is used.

#### **Preventing Toll Fraud**

"Toll Fraud" is the unauthorized use of your telecommunications system by an unauthorized party (for example, a person who is not a corporate employee, agent, subcontractor, or is not working on your company's behalf). Be aware that there can be a risk of Toll Fraud associated with your system and that, if Toll Fraud occurs, it can result in substantial additional charges for your telecommunications services.

#### Avaya Toll Fraud intervention

If You suspect that You are being victimized by Toll Fraud and You need technical assistance or support, call Technical Service Center Toll Fraud Intervention Hotline at +1-800-643-2353 for the United States and Canada. For additional support telephone numbers, see the Avaya Support website: <a href="https://support.avaya.com">https://support.avaya.com</a> or such successor site as designated by Avaya.

#### **Security Vulnerabilities**

Information about Avaya's security support policies can be found in the Security Policies and Support section of <u>https://</u>support.avaya.com/security.

Suspected Avaya product security vulnerabilities are handled per the Avaya Product Security Support Flow (<u>https://</u>support.avaya.com/css/P8/documents/100161515).

#### **Downloading Documentation**

For the most current versions of Documentation, see the Avaya Support website: <u>https://support.avaya.com</u>, or such successor site as designated by Avaya.

#### **Contact Avaya Support**

See the Avaya Support website: <u>https://support.avaya.com</u> for product or Hosted Service notices and articles, or to report a problem with your Avaya product or Hosted Service. For a list of support telephone numbers and contact addresses, go to the Avaya Support website: <u>https://support.avaya.com</u> (or such successor site as designated by Avaya), scroll to the bottom of the page, and select Contact Avaya Support.

#### Trademarks

The trademarks, logos and service marks ("Marks") displayed in this site, the Documentation, Hosted Service(s), and product(s) provided by Avaya are the registered or unregistered Marks of Avaya, its affiliates, its licensors, its suppliers, or other third parties. Users are

not permitted to use such Marks without prior written consent from Avaya or such third party which may own the Mark. Nothing contained in this site, the Documentation, Hosted Service(s) and product(s) should be construed as granting, by implication, estoppel, or otherwise, any license or right in and to the Marks without the express written permission of Avaya or the applicable third party.

Avaya is a registered trademark of Avaya Inc.

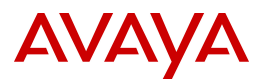

All non-Avaya trademarks are the property of their respective owners.  ${\sf Linux}^{\circledast}$  is the registered trademark of Linus Torvalds in the U.S. and other countries.

Java is a registered trademark of Oracle and/or its affiliates.

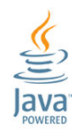

### Contents

| Chapter 1: Introduction                                                                              | 8    |
|----------------------------------------------------------------------------------------------------|------|
| ·<br>Purpose                                                                                         | 8    |
| Changes in this release                                                                              | 8    |
| Migration of the Backup and Restore tool                                                             | 8    |
| Supported upgrade paths.                                                                             | 8    |
| Chapter 2: Upgrade overview and considerations                                                       | 10   |
| Upgrade overview                                                                                     | . 10 |
| Upgrade process for single site solutions                                                            | 11   |
| Upgrade process for Disaster Recovery solutions                                                      | 11   |
| Impacts on the External Data Mart data                                                               | 12   |
| Chapter 3: Preupgrade tasks                                                                          | 13   |
| Preupgrade tasks overview                                                                            | 13   |
| Preupgrade checklist                                                                                 | . 13 |
| Avava Aura <sup>®</sup> System Manager upgrade overview                                              | 14   |
| Disabling mailbox polling                                                                            | 15   |
| Configuring Avaya Oceana <sup>®</sup> Solution to reject new digital contacts                        | 16   |
| Configuring Avaya Oceana <sup>®</sup> Solution to close chatrooms                                    | 16   |
| Taking Avaya Oceana <sup>®</sup> Solution out of service for voice                                   | 17   |
| Taking a backup of UCAStoreService on Data Center 1                                                  | 17   |
| Taking a backup of Engagement Designer workflows                                                     | . 19 |
| Taking a backup of UCMService                                                                        | 20   |
| Stopping Web Voice and Web Video calls                                                               | 21   |
| Stopping Outbound calls                                                                              | 22   |
| Verifying Avaya Oceana <sup>®</sup> Solution is not running                                          | 22   |
| Setting Cluster State to Denying                                                                     | 22   |
| Chapter 4: Upgrading Avaya Breeze <sup>®</sup> platform nodes and Avaya Oceana <sup>®</sup> snap-ins | 24   |
| Automated upgrade                                                                                    | 24   |
| Automated upgrade overview                                                                           | 24   |
| Automated upgrade checklist                                                                          | . 25 |
| Editing service profiles to remove snap_ins                                                          | 27   |
| Checking the stability of Avaya Breeze <sup>®</sup> platform nodes                                   | . 27 |
| Checking the replication status of Avaya Breeze ${}^{\scriptscriptstyle \mathbb{S}}$ platform nodes  | 28   |
| Checking the state of services                                                                       | 28   |
| Checking free disk space on Avaya Breeze platform nodes                                              | 28   |
| Upgrading Avaya Breeze <sup>®</sup> platform                                                         | 29   |
| Postupgrade tasks                                                                                    | 32   |
| Manual upgrade                                                                                       | 38   |
| Manual upgrade overview                                                                              | 38   |
| Manual upgrade checklist                                                                             | 39   |

|                                                                               | 44   |
|-------------------------------------------------------------------------------|------|
| Removing Engagement Designer workflows.                                       | 41   |
| Removing Engagement Designer tasks.                                           | 41   |
| Setting Cluster State to Denying                                              | 42   |
| Uninstalling all services from the clusters.                                  | 42   |
| Editing service profiles to remove snap-ins.                                  | 43   |
| Deleting all services from System Manager                                     | 44   |
| Opgrading Avaya Breeze platform nodes using the ISO file                      | 44   |
| Applying the Avaya Breeze platform patch.                                     | 45   |
| Installing the OceanaConfiguration service to Provisioning Cluster            | 45   |
|                                                                               | 40   |
| Editing service profiles to add snap-ins                                      | 47   |
| Setting Cluster State to Accepting                                            | 48   |
| Deploying Engagement Designer tasks                                           | 48   |
| Deploying Engagement Designer workflows                                       | 49   |
| Recreating Engagement Designer rules for Transfer workflows                   | 50   |
| Configuring the attributes and routing rules of Engagement Designer workflows | 51   |
| Chapter 5: Upgrading Avaya Control Manager                                    | 52   |
| Avaya Control Manager upgrade overview                                        | 52   |
| Avaya Control Manager upgrade checklist                                       | 52   |
| Stopping the services on the Avaya Control Manager server                     | 53   |
| Taking a backup of Avaya Control Manager databases                            | 54   |
| Uninstalling the Arbiter service                                              | 55   |
| Upgrading Avaya Control Manager                                               | 55   |
| Installing the Arbiter service                                                | 55   |
| Chapter 6: Upgrading the Omnichannel server                                   | 58   |
| Omnichannel server upgrade overview                                           | 58   |
| Omnichannel server upgrade checklist                                          | 59   |
| Remove the current Omnichannel Database Mirrorring configuration              | 60   |
| Removing Cache Mirroring from the backup Omnichannel server                   | 61   |
| Removing Cache Mirroring from the standby Omnichannel server                  | 61   |
| Removing Cache Mirroring from the active Omnichannel server                   | 62   |
| Taking a backup of the Omnichannel database                                   | 62   |
| Installing Microsoft Windows Server 2016                                      | 63   |
| Installing the most recent supported operating system service packs           | 65   |
| Adding the server to a domain                                                 | 65   |
| Disabling unused network adapters                                             | 66   |
| Enabling Microsoft Remote Desktop connection                                  | 66   |
| Installing Microsoft IIS on Omnichannel Windows Server                        | 67   |
| Installing the Omnichannel server software                                    | 67   |
| Restoring the Omnichannel database                                            | . 68 |
| Chapter 7: Postupgrade tasks                                                  | 70   |
| Postupgrade tasks overview                                                    | 70   |
| Postungrade checklist                                                         | 70   |
|                                                                               |      |

| Verifying Avaya Oceana <sup>®</sup> Cluster 1 and Avaya Analytics <sup>®</sup> communication | '1<br>/ |
|----------------------------------------------------------------------------------------------|---------|
| Configuring Avava Oceana <sup>®</sup> Solution to accent contacts                            | 4<br>'/ |
| Configuring Avaya Oceana <sup>®</sup> Solution to open chatrooms                             | 4<br>'5 |
| Enabling Avaya Oceana <sup>®</sup> Solution for voice calls                                  | ,<br>5  |
| Migration of Engagement Designer workflows                                                   | '6      |
| Engagement Designer Diff Tool                                                                | '6      |
| Migrating a customized workflow                                                              | 7       |
| Comparing workflows                                                                          | '8      |
| Chapter 8: Upgrading WebRTC components                                                       | 0       |
| WebRTC components upgrade overview                                                           | 0       |
| Preupgrade tasks for WebRTC components                                                       | 0       |
| WebRTC components upgrade checklists 8                                                       | 0       |
| Chapter 9: Upgrading the Disaster Recovery solution                                          | 3       |
| Disaster Recovery solution upgrade overview                                                  | 3       |
| Simultaneous migration of primary and Disaster Recovery sites                                | 5       |
| Two-step migration of primary and Disaster Recovery sites                                    | 13      |
| Checklist for upgrading Omnichannel Database 10                                              | 3       |
| Removing Cache Mirroring from Omnichannel Database servers                                   | 14      |
| Chapter 10: Resources                                                                        | 6       |
| Documentation                                                                                | 6       |
| Finding documents on the Avaya Support website                                               | )7      |
| Avaya Documentation Portal navigation 10                                                     | )7      |
| Training                                                                                     | 9       |
| Support11                                                                                    | 0       |

# **Chapter 1: Introduction**

# **Purpose**

This document contains checklists, descriptions, and procedures for upgrading Avaya Oceana<sup>®</sup> Solution. Administrators and other personnel who perform Avaya Oceana<sup>®</sup> Solution upgrades can use this document.

# Changes in this release

Avaya Oceana<sup>®</sup> Solution Release 3.7 includes the following changes:

### **Migration of the Backup and Restore tool**

In the current release of Avaya Oceana<sup>®</sup> Solution, the Backup and Restore tool, which is used for backup and restore of Omnichannel database, is migrated to the Oceana Data Management utility.

# Supported upgrade paths

The following table lists the supported upgrade paths for Avaya Oceana<sup>®</sup> Solution:

| From release | To release              |
|--------------|-------------------------|
| 3.5          | 3.6.0.0, 3.6.1, 3.7.0.0 |
| 3.5.0.1      | 3.6.0.0, 3.6.1, 3.7.0.0 |
| 3.6.0.0      | 3.6.1, 3.7.0.0          |
| 3.6.1        | 3.7.0.0                 |

#### Important:

• Avaya Oceana<sup>®</sup> Solution does not support direct upgrade from 3.4.x to 3.7.x. To upgrade Avaya Oceana<sup>®</sup> Solution from 3.4.x, you must perform a manual upgrade to 3.5.x.

- Before upgrading to a later Avaya Oceana<sup>®</sup> Solution Release, you must review the target release hardware requirements to ensure that your hardware meets the minimum specifications. For more information about Avaya Oceana<sup>®</sup> Solution hardware requirements, see *Avaya Oceana<sup>®</sup> Solution Description*.
- Before upgrading to a later Avaya Oceana<sup>®</sup> Solution Release, you must review the component interoperability requirements for the target release to ensure the versions used in your solution are supported. The interoperability table below provides an overview of the requirements for the main Avaya Oceana<sup>®</sup> Solution solution components over a number of releases.

| Avaya<br>Oceana <sup>®</sup><br>Solution<br>Release            | Avaya Aura <sup>®</sup><br>System<br>Manager<br>versions<br>supported | Avaya Aura <sup>®</sup><br>Communicati<br>on Manager<br>versions<br>supported | Avaya Aura <sup>®</sup><br>Session<br>Manager<br>versions<br>supported | Avaya Aura <sup>®</sup><br>Application<br>Enablement<br>Services<br>versions<br>supported | Avaya Aura <sup>®</sup><br>Experience<br>Portal<br>versions<br>supported |
|----------------------------------------------------------------|-----------------------------------------------------------------------|-------------------------------------------------------------------------------|------------------------------------------------------------------------|-------------------------------------------------------------------------------------------|--------------------------------------------------------------------------|
| Avaya<br>Oceana <sup>®</sup><br>Solution<br>Release 3.7        | 8.1.1                                                                 | 6.3.x, 7.x,<br>8.0.x, 8.1, and<br>8.1.1                                       | 6.3.x, 7.x,<br>8.0.x, 8.1, and<br>8.1.1                                | 6.3.x, 7.x,<br>8.0.x, 8.1, and<br>8.1.1                                                   | 7.2, 7.2.1,<br>7.2.2, and<br>7.2.3                                       |
| Avaya<br>Oceana <sup>®</sup><br>Solution<br>Release 3.6.1      | 8.1.0 and 8.0.0                                                       | 6.3.x, 7.x,<br>8.0.x, and 8.1                                                 | 6.3.x, 7.x,<br>8.0.x, and 8.1                                          | 6.3.x, 7.x,<br>8.0.x, and 8.1                                                             | 7.2, 7.2.1,<br>7.2.2, and<br>7.2.3                                       |
| Avaya<br>Oceana <sup>®</sup><br>Solution<br>Release 3.6        | 8.0.0                                                                 | 6.3.x, 7.x, and<br>8.0.x                                                      | 6.3.x, 7.x, and<br>8.0.x                                               | 6.3.x, 7.x, and<br>8.0.x                                                                  | 7.2 and 7.2.1                                                            |
| Avaya<br>Oceana <sup>®</sup><br>Solution<br>Release<br>3.5.0.1 | 8.0.0                                                                 | 6.3.x, 7.x, and<br>8.0.x                                                      | 6.3.x, 7.x, and<br>8.0.x                                               | 6.3.x, 7.x, and<br>8.0.x                                                                  | 7.0, 7.1, and<br>7.2                                                     |
| Avaya<br>Oceana <sup>®</sup><br>Solution<br>Release 3.5        | 8.0.0                                                                 | 6.3.x, 7.x, and<br>8.0.x                                                      | 6.3.x, 7.x, and<br>8.0.x                                               | 6.3.x, 7.x, and<br>8.0.x                                                                  | 7.0, 7.1, and<br>7.2                                                     |

# Chapter 2: Upgrade overview and considerations

# **Upgrade overview**

Avaya Oceana<sup>®</sup> Solution is a next-generation customer engagement solution. Enterprises can use Avaya Oceana<sup>®</sup> Solution to seamlessly handle Voice, Web and Mobile Chat, Web Voice/Video, Email, Simple Messaging, and Social Media channels. Avaya Oceana<sup>®</sup> Solution consists of multiple Avaya components such as Avaya Aura<sup>®</sup> suite, Avaya Control Manager, and the core Omnichannel components deployed on Avaya Breeze<sup>®</sup> platform. Therefore, when you upgrade Avaya Oceana<sup>®</sup> Solution, you must also upgrade all components.

#### 😵 Note:

When you upgrade to Avaya Oceana<sup>®</sup> Solution Release 3.7, you must migrate Avaya Aura<sup>®</sup> System Manager to Release 8.1.0 using the Avaya Aura<sup>®</sup> System Manager OVA and the data migration utility. Then, upgrade to Avaya Aura<sup>®</sup> System Manager 8.1.1 and apply the relevant hotfix for Avaya Oceana<sup>®</sup> Solution Release 3.7.

Before starting the upgrade process, you must complete the preupgrade tasks to safely shut down Avaya Oceana<sup>®</sup> Solution.

After taking Avaya Oceana® Solution out of service:

- Shut down all Avaya Oceana<sup>®</sup> Solution servers which run Avaya Oceana<sup>®</sup> Solution applications
- Take snapshots using VMware tools and applications.

For more information about Avaya Oceana<sup>®</sup> Solution VMware snapshots, see *Deploying Avaya Oceana<sup>®</sup> Solution*.

- Upgrade Avaya Oceana<sup>®</sup> Solution and Avaya Breeze<sup>®</sup> platform and snap-ins using the automated scripted migration tool.
- Upgrade Avaya Control Manager.
- Upgrade the Omnichannel server.

Depending on your release, update the following if required:

- Sample Experience Portal Self Service Application
- Engagement Designer workflows

- Communication Manager vectors
- · Sample Chat front ends
- Avaya IX<sup>™</sup> Workspaces Widget SDK

Recompile your custom widgets if required.

After upgrading the components, you must complete the postupgrade tasks to start the operations of Avaya Oceana<sup>®</sup> Solution.

#### Important:

The Avaya Oceana<sup>®</sup> Solution Release Notes contain the known issues, patches, procedures, and workarounds specific to a release and patch line-up of Avaya Oceana<sup>®</sup> Solution. It is important to download and read the Release Notes for additional instructions to successfully upgrade Avaya Oceana<sup>®</sup> Solution. For more information about the Avaya Oceana<sup>®</sup> Solution Release Notes, see <a href="https://support.avaya.com">https://support.avaya.com</a>.

# Upgrade process for single site solutions

Avaya Oceana<sup>®</sup> Solution single site solutions do not include a Disaster Recovery (DR) site. When you upgrade to Avaya Oceana<sup>®</sup> Solution Release 3.7, you must migrate your software. Avaya recommends that you perform your Avaya Oceana<sup>®</sup> Solution Release 3.7 during 2 maintenance windows:

- Maintenance Window 0: Avaya Aura<sup>®</sup> System Manager migration. This maintenance window is not service impacting, and you can schedule this maintenance window before upgrading the remaining solution components at a later time. For more information about Avaya Aura<sup>®</sup> System Manager migration, refer to the Avaya Aura<sup>®</sup> System Manager documentation, available on the Avaya Support website at <u>https://support.avaya.com</u>.
- Maintenance Window 1: Avaya Oceana<sup>®</sup> Solution components software upgrade. This maintenance window is service impacting, Avaya Oceana<sup>®</sup> Solution cannot be in production during this time.

# **Upgrade process for Disaster Recovery solutions**

Avaya Oceana<sup>®</sup> Solution Disaster Recovery (DR) solutions typically include primary datacenter location (DC1) and a DR datacenter location (DC2). DC2 is geographically separated across a suitably engineered layer 3 data network. For more detailed information about Avaya Oceana<sup>®</sup> Solution Disaster Recovery, see Avaya Oceana<sup>®</sup> Solution and Avaya Analytics<sup>™</sup> Disaster Recovery.

There are two supported migration options for Avaya Oceana<sup>®</sup> Solution DR solutions. Both migration options require an initial maintenance window to upgrade Avaya Aura<sup>®</sup> System Manager. This maintenance window is not service impacting, and you can schedule this

maintenance window before upgrading the remaining solution components at a later time. For more information about Avaya Aura<sup>®</sup> System Manager migration, refer to the Avaya Aura<sup>®</sup> System Manager documentation, available on the Avaya Support website at <u>https://support.avaya.com</u>.

After upgrading Avaya Aura<sup>®</sup> System Manager, you must upgrade the remaining Avaya Oceana<sup>®</sup> Solution components using one of the following options:

- 1. In a single maintenance window, upgrade all of the Avaya Oceana<sup>®</sup> Solution solution components at both DC1 and DC2. This maintenance window is service impacting, Avaya Oceana<sup>®</sup> Solution cannot be in production during this time.
- 2. In 2 separate maintenance windows, upgrade both datacenters at different times. Upgrade DC1 during the first scheduled window. This maintenance window is service impacting, Avaya Oceana<sup>®</sup> Solution cannot be in production during this time. After the upgrade is complete and Avaya Oceana<sup>®</sup> Solution is back in production, upgrade DC2. During the second scheduled maintenance window, you must re-enable data replication and full DR capabilities.

# Impacts on the External Data Mart data

For information about how the upgrade of Avaya Oceana<sup>®</sup> Solution impacts the External Data Mart (EDM) data within Avaya Oceana<sup>®</sup> Solution, see *Avaya Context Store Release Notes*.

# **Chapter 3: Preupgrade tasks**

# Preupgrade tasks overview

This chapter provides information about the tasks that you must perform to gracefully shut down Avaya Oceana<sup>®</sup> Solution before starting the upgrade process.

Preupgrade tasks are:

- Graceful shutdown of all Avaya Oceana® Solution channels.
- Shut down all applications and take snapshots.

Taking a snapshot is the only fallback mechanism supported when an unrecoverable failure occurs during the migration process of Avaya Aura<sup>®</sup> System Manager and Avaya Breeze<sup>®</sup> platform nodes. Snapshots are supported only during a maintenance window when Avaya Oceana<sup>®</sup> Solution is not running.

- Upgrading Avaya Aura<sup>®</sup> System Manager for the new release of Avaya Oceana<sup>®</sup> Solution.
- Disabling mailboxes to prevent processing of new emails during the upgrade process.
- Configuring Avaya Oceana<sup>®</sup> Solution to reject contacts so that it stops accepting SMS, Social, Chat, and Generic conversations.
- Configuring Avaya Oceana<sup>®</sup> Solution to close chatrooms so that it closes any remaining chat sessions.
- Taking Avaya Oceana<sup>®</sup> Solution out of service for voice so that subsequent voice calls do not route to Avaya Oceana<sup>®</sup> Solution.
- Taking a backup of UCAStoreService to retain static information of Avaya Oceana<sup>®</sup> Solution, such as information related to users, accounts, attributes, providers, and resources.
- Taking a backup of UCMService to retain data related to deferred emails.
- Taking a backup of Engagement Designer workflows.

# Preupgrade checklist

Use the following checklist for the tasks that you must complete before upgrading Avaya Oceana<sup>®</sup> Solution:

| No. | Task                                                                                                    | Notes                                                                                                    | ~ |
|-----|----------------------------------------------------------------------------------------------------|----------------------------------------------------------------------------------------------------|---|
| 1   | Take snapshots of all applications.                                                                             | For information about how to use<br>snapshots in production, see the<br>documentation for the respective<br>application. |   |
| 2   | Upgrade Avaya Aura <sup>®</sup> System<br>Manager for the new release of<br>Avaya Oceana <sup>®</sup> Solution. | See <u>Avaya Aura System Manager</u><br>upgrade overview on page 14.                                                     |   |
| 3   | Disable all mailboxes.                                                                                          | See <u>Disabling mailbox polling</u> on page 15.                                                                         |   |
| 4   | Configure Avaya Oceana <sup>®</sup> Solution to reject contacts.                                                | See <u>Configuring Avaya Oceana Solution</u><br>to reject new digital contacts on<br>page 16.                            |   |
| 5   | Configure Avaya Oceana <sup>®</sup> Solution to close chatrooms.                                                | See Configuring Avaya Oceana Solution<br>to close chatrooms on page 16.                                                  |   |
| 6   | Take Avaya Oceana <sup>®</sup> Solution out of service for voice.                                               | See Taking Avaya Oceana Solution out of service for voice on page 17.                                                    |   |
| 7   | Take a backup of UCAStoreService.                                                                               | See <u>Taking a backup of</u><br><u>UCAStoreService on Data Center 1</u> on<br>page 17.                                  |   |
| 8   | Take a backup of Engagement Designer workflows.                                                                 | See <u>Taking a backup of Engagement</u><br><u>Designer workflows</u> on page 19.                                        |   |
| 9   | Take a backup of UCMService.                                                                                    | See <u>Taking a backup of UCMService</u> on page 20.                                                                     |   |

# Avaya Aura<sup>®</sup> System Manager upgrade overview

Avaya Aura<sup>®</sup> System Manager acts as a central management system for deployments, migrations, upgrades, and updates of Avaya Aura<sup>®</sup> applications. Before starting the upgrade process of Avaya Oceana<sup>®</sup> Solution, you must complete the mandatory Avaya Aura<sup>®</sup> System Manager migration.

Avaya recommends that you complete the Avaya Aura<sup>®</sup> System Manager migration separately from the Avaya Oceana<sup>®</sup> Solution component upgrade maintenance window.

When you upgrade to Avaya Oceana<sup>®</sup> Solution Release 3.7, you must migrate Avaya Aura<sup>®</sup> System Manager to Release 8.1.0 using the Avaya Aura<sup>®</sup> System Manager OVA and the data migration utility. Then, upgrade to Avaya Aura<sup>®</sup> System Manager 8.1.1 and apply the relevant hotfix for Avaya Oceana<sup>®</sup> Solution Release 3.7.

The high-level tasks of the Avaya Aura® System Manager 8.1 migration process are:

 Taking a VMWare snapshot of the Avaya Aura<sup>®</sup> System Manager before attempting the migration or upgrade. After the successful migration or upgrade, you must remove the snapshot. Avaya Breeze<sup>®</sup> platform and Avaya Oceana<sup>®</sup> Solution do not support snapshots in production.

- Taking a backup of the Avaya Aura<sup>®</sup> System Manager database to preserve Avaya Aura<sup>®</sup> System Manager configuration.
- Deploying Avaya Aura<sup>®</sup> System Manager 8.1.0 OVA.
- Migrating the backup data to Avaya Aura<sup>®</sup> System Manager 8.1.
- Installing the integrated patch, Hotfix patch, and license.
- Installing all previous licenses for all Avaya Oceana<sup>®</sup> Solution components on the new Avaya Aura<sup>®</sup> System Manager using the new Host ID.
- Setting the enrollment password.
- Installing the Avaya Aura<sup>®</sup> System Manager 8.1.1 patch and Hotfix patch.

For more detailed information about Avaya Aura<sup>®</sup> System Manager migration, refer to the Avaya Aura<sup>®</sup> System Manager documentation, available on the Avaya Support website at <u>https://support.avaya.com</u>.

# **Disabling mailbox polling**

#### About this task

Use this procedure to disable polling of all configured mailboxes to prevent processing of new emails during the upgrade process. When you disable all mailboxes, external tools such as Microsoft Outlook handle live emails. Agents can still process active emails or emails in the Avaya Oceana<sup>®</sup> Solution queue.

#### Procedure

- 1. Log on to Avaya Control Manager.
- 2. On the Avaya Control Manager webpage, click **Configuration > Avaya Oceana® > Omnichannel Administration**.
- 3. Click Launch OC Database Administration Client.

Avaya Control Manager starts Omnichannel Administration Utility.

- 4. In the navigation pane, click **E-mail > Recipient Addresses**.
- 5. Click **Disable All**.

# Configuring Avaya Oceana<sup>®</sup> Solution to reject new digital contacts

#### About this task

Use this procedure to configure Avaya Oceana<sup>®</sup> Solution so that it stops accepting new SMS, Social, Chat, and Generic conversations. With this configuration, Avaya Oceana<sup>®</sup> Solution stops accepting new conversations. However, it continues processing the currently active conversations.

#### Procedure

- 1. On the System Manager web console, click **Elements** > **Avaya Breeze**<sup>®</sup> > **Configuration** > **Attributes**.
- 2. On the Attributes Configuration page, click the Service Clusters tab.
- 3. In the **Cluster** field, select Avaya Oceana<sup>®</sup> Cluster 3.
- 4. In the Service field, select MessagingService.
- 5. For Shutdown Mode, select the Override Default check box and select true in the Effective Value field.
- 6. Click Commit.
- 7. In the Service field, select CustomerControllerService.
- 8. For Shutdown Mode, select the Override Default check box and select true in the Effective Value field.
- 9. Click Commit.
- 10. In the Service field, select GenericChannelAPI.
- 11. For Shutdown Mode, select the Override Default check box and select true in the Effective Value field.
- 12. Click Commit.

# Configuring Avaya Oceana<sup>®</sup> Solution to close chatrooms

#### About this task

Use this procedure to configure Avaya Oceana<sup>®</sup> Solution so that it closes any remaining chat sessions. For example, Avaya Oceana<sup>®</sup> Solution closes the chat sessions that customers or agents leave without closing.

#### Procedure

- 1. On the System Manager web console, click **Elements** > **Avaya Breeze**<sup>®</sup> > **Configuration** > **Attributes**.
- 2. On the Attributes Configuration page, click the Service Clusters tab.

- 3. In the **Cluster** field, select Avaya Oceana<sup>®</sup> Cluster 3.
- 4. In the Service field, select CustomerControllerService.
- 5. For Close all Chatrooms, select the Override Default check box and select true in the Effective Value field.
- 6. Wait for at least five minutes so that Avaya Oceana<sup>®</sup> Cluster 3 closes the chat sessions and stores the chat transcripts in the customer history.
- 7. Click Commit.

# Taking Avaya Oceana<sup>®</sup> Solution out of service for voice

#### About this task

Use this procedure to take Avaya Oceana<sup>®</sup> Solution out of service for voice so that subsequent voice calls do not route to Avaya Oceana<sup>®</sup> Solution. After you take Avaya Oceana<sup>®</sup> Solution out of service for voice, all subsequent voice calls route to Call Center Elite. However, all in-progress Avaya Oceana<sup>®</sup> Solution voice calls remain unaffected.

#### Before you begin

During the deployment of Avaya Oceana<sup>®</sup> Solution, you must have:

- Configured the out of service Feature Access Code (FAC)
- Configured the dial plan for the FAC
- Enabled the Class of Service permissions

For information about these configurations, see *Deploying Avaya Oceana<sup>®</sup> Solution*.

#### Procedure

From any CM station in Avaya Oceana<sup>®</sup> Solution, dial the following number:

<FAC Out of Service Number>0

For example, if you configured \*59 as the FAC out of service number, then you must dial \*590 to take Avaya Oceana<sup>®</sup> Solution out of service for voice. For information about the FAC out of service number, see *Deploying Avaya Oceana<sup>®</sup> Solution*.

# Taking a backup of UCAStoreService on Data Center 1

#### About this task

Use this procedure to take a backup of UCAStoreService on Data Center 1. This service stores static information of Avaya Oceana<sup>®</sup> Solution. For example, the information related to users, accounts, attributes, providers, and resources.

#### 😵 Note:

- This database is maintained during the Avaya Breeze<sup>®</sup> platform upgrade. However, you
  must take this backup as a precaution so that you can retrieve the data if any problem
  occurs.
- Avaya Control Manager, UCA, and the Omnichannel server back up their data independently. Therefore, you must take their backups in synchronization and restore them in synchronization.

#### Procedure

- 1. On the System Manager web console of Data Center 1, click **Elements > Avaya Breeze® > Cluster Administration**.
- 2. From the Backup and Restore field, select Configure.

System Manager displays the Backup Storage Configuration page.

- 3. In the **FQDN or IP Address** field, enter the FQDN or IP Address of the backup storage server.
- 4. In the Login field, enter the user name that you use to log in to the backup storage server.
- 5. In the **Password** field, enter the password that you use to log in to the backup storage server.
- 6. In the **SSH Port** field, enter the port number of the backup storage server.
- 7. In the **Directory** field, enter the path to a directory in the backup storage server.
- 8. In the **Retained backup copies per cluster per snap-in DB** field, specify the maximum number of backup file copies that you want to retain on the backup storage server.

If you do not specify any value, the backup storage server retains all backup files.

- 9. Click Test Connection.
- 10. On the Test Connection Result dialog box, verify the following messages:

```
SSH connection ok.
Backup directory ok.
File transfer test ok.
File remove test ok.
```

- 11. Click **OK**.
- 12. Click Commit.

😵 Note:

This is a one-time configuration. Once you configure the backup location, successive backups reuse the same information.

- 13. Select the check box for Avaya Oceana<sup>®</sup> Cluster 1.
- 14. From the Backup and Restore field, select Backup.

System Manager displays the Cluster DB Backup page.

- 15. Select the UCAStoreService check box.
- 16. In the **Backup Password** field, enter a password for the backup.

#### Important:

Make a note of the password because you require this password to restore UCAStoreService.

- 17. In the Schedule Job field, click Run immediately.
- 18. Click Backup.
- 19. After the backup process is complete, verify that the **Status** column on the Backup and Restore Status page displays the status Completed.

# Taking a backup of Engagement Designer workflows

#### About this task

Use this procedure to take a backup of Engagement Designer workflows.

#### Procedure

- 1. On the System Manager web console, click **Elements** > **Avaya Breeze**<sup>®</sup> > **Cluster Administration**.
- 2. From the Backup and Restore field, select Configure.

System Manager displays the Backup Storage Configuration page.

- 3. In the **FQDN or IP Address** field, enter the FQDN or IP Address of the backup storage server.
- 4. In the **Login** field, enter the user name that you use to log in to the backup storage server.
- 5. In the **Password** field, enter the password that you use to log in to the backup storage server.
- 6. In the **SSH Port** field, enter the port number of the backup storage server.
- 7. In the **Directory** field, enter the path to a directory in the backup storage server.
- 8. In the **Retained backup copies per cluster per snap-in DB** field, specify the maximum number of backup file copies that you want to retain on the backup storage server.

If you do not specify any value, the backup storage server retains all backup files.

- 9. Click Test Connection.
- 10. On the Test Connection Result dialog box, verify the following messages:

```
SSH connection ok.
Backup directory ok.
File transfer test ok.
File remove test ok.
```

- 11. Click OK.
- 12. Click Commit.

#### 😵 Note:

This is a one-time configuration. Once you configure the backup location, successive backups reuse the same information.

- 13. Select the check box for Avaya Oceana<sup>®</sup> Cluster 1.
- 14. From the Backup and Restore field, select Backup.

System Manager displays the Cluster DB Backup page.

- 15. Select the **engagementdesigner\_workflow** database check box.
- 16. In the **Backup Password** field, enter a password for the backup.

#### Important:

Make a note of the password because you require this password to restore the backup.

- 17. In the Schedule Job field, click Run immediately.
- 18. Click Backup.
- 19. After the backup process is complete, verify that the **Status** column on the Backup and Restore Status page displays the status Completed.

# Taking a backup of UCMService

#### About this task

Use this procedure to take a backup of the UCMService database. This service persists metadata related to deferred emails and requires this data to retrieve expired deferred emails and route them back to the appropriate agent. This service is installed on Avaya Oceana<sup>®</sup> Cluster 1.

#### Before you begin

Ensure that all agents are logged out of their accounts.

#### Procedure

- 1. On the System Manager web console, click **Elements** > **Avaya Breeze**<sup>®</sup> > **Cluster Administration**.
- 2. From the Backup and Restore field, select Configure.

System Manager displays the Backup Storage Configuration page.

- 3. In the **FQDN or IP Address** field, enter the FQDN or IP Address of the backup storage server.
- 4. In the Login field, enter the user name that you use to log in to the backup storage server.

- 5. In the **Password** field, enter the password that you use to log in to the backup storage server.
- 6. In the SSH Port field, enter the port number of the backup storage server.
- 7. In the **Directory** field, enter the path to a directory in the backup storage server.
- 8. In the **Retained backup copies per cluster per snap-in DB** field, specify the maximum number of backup file copies that you want to retain on the backup storage server.

If you do not specify any value, the backup storage server retains all backup files.

- 9. Click Commit.
- 10. Select the check box for the Avaya Oceana<sup>®</sup> Cluster 1.
- 11. From the **Backup and Restore** field, select **Backup**.
- 12. On the Cluster Database Backup Confirmation dialog box, select the **UCMService** check box and click **Continue**.
- 13. In the **Backup Password** field, enter a password for the backup.

Important:

Make a note of the password because you require this password to restore UCMService.

- 14. In the Schedule Job field, click Run immediately.
- 15. Click Backup.
- 16. After the backup process is complete, verify that the **Status** column on the Backup and Restore Status page displays the status Completed.

# **Stopping Web Voice and Web Video calls**

#### About this task

Use this procedure to stop Web Voice and Web Video calls being routed to Avaya Oceana<sup>®</sup> Solution agents during a maintenance window.

#### 😵 Note:

Skip this task if your solution does not use WebRTC Voice or Video.

#### Procedure

Modify the front-end web portal's that host the WebRTC voice or video capabilities to indicate to users that the service is temporarily unavailable. Avaya recommends using a flag to toggle between in service and out of service for this purpose.

# **Stopping Outbound calls**

#### About this task

Use this procedure to stop Outbound calls being routed to Avaya Oceana<sup>®</sup> Solution agents during a maintenance window.

#### 😵 Note:

Skip this task if your solution does not use POM.

#### Procedure

Stop all POM campaigns.

# Verifying Avaya Oceana<sup>®</sup> Solution is not running

#### About this task

Before beginning the Avaya Oceana<sup>®</sup> Solution upgrade process, you must ensure that all Avaya Oceana<sup>®</sup> Solution agents are logged out and that no new contacts arrive into Avaya Oceana<sup>®</sup> Solution. However, you must allow agents time to gracefully close out any queuing or in process contact. You can use Avaya IX<sup>™</sup> Workspaces to verify this.

#### Procedure

- 1. Log on to Avaya IX<sup>™</sup> Workspaces as a supervisor.
- 2. Use real-time displays to ensure all new and existing contacts are complete.
- 3. Use the My Team widget to ensure that all agents are logged out.

# **Setting Cluster State to Denying**

#### About this task

Use this procedure to set the cluster state of all clusters to Denying, so that they do not accept any requests.

#### Procedure

1. On the System Manager web console, click **Elements** > **Avaya Breeze**<sup>®</sup> > **Cluster Administration**.

System Manager displays the Cluster Administration page.

- 2. Select the check box for Avaya Oceana® Cluster 1.
- 3. In the Cluster State field, select Deny New Service.

- 4. In the Warning: Deny New Service dialog box, click **Continue**.
- 5. Verify that the Cluster State column for the cluster displays Denying [x/x].
- 6. Repeat Step 2 to Step 5 for Avaya Oceana<sup>®</sup> Cluster 2, Avaya Oceana<sup>®</sup> Cluster 3, Avaya Oceana<sup>®</sup> Cluster 4, and Avaya Oceana<sup>®</sup> Cluster.

# Chapter 4: Upgrading Avaya Breeze<sup>®</sup> platform nodes and Avaya Oceana<sup>®</sup> snap-ins

# Automated upgrade

### Automated upgrade overview

This section provides information about the tasks that you must perform before running the automated scripted upgrade of Avaya Breeze<sup>®</sup> platform nodes and Avaya Oceana<sup>®</sup> snap-ins.

#### 😵 Note:

The automated upgrade procedure does not make any assumptions about your existing deployment. If your current deployment is configured in a manner that does not align with the current documented procedures, the automated upgrade process can fail. If the automated upgrade process fails, you must perform a manual upgrade to correct your system.

The high-level tasks of the automated upgrade process are:

• Deleting older loaded versions of Oceana services from System Manager to ensure that System Manager is running only one version of each service.

#### Important:

Do not delete the OceanaConfiguration service.

- Editing service profiles in System Manager to remove EngagementDesigner and AvayaMobileCommunications snap-ins from service profiles.
- Uninstalling all third-party .jar files or non-Oceana custom snap-ins from all Oceana clusters. These third party components are deleted from during System Manager the automated upgrade process if they are still installed on the Avaya Oceana<sup>®</sup> Solution clusters. If this occurs, you must manually upload the files to System Manager after upgrading. However, if you uninstall the files from the cluster before the upgrade and leave them in a Loaded state, the files are retained after the upgrade completes.
- Checking the stability of Avaya Breeze<sup>®</sup> platform nodes.
- Checking the replication status of Avaya Breeze<sup>®</sup> platform nodes to ensure that none of the nodes is in the audit state.

- Checking the state of services.
- Upgrading Avaya Breeze<sup>®</sup> platform nodes and Avaya Oceana<sup>®</sup> snap-ins by running the automated script.
- Configuring the Enable Tokenless Access attribute of UCAStoreService.
- Removing all Engagement Designer workflows.
- Removing all Engagement Designer tasks.
- Deploying the latest versions of Engagement Designer tasks.
- Deploying the latest versions of Engagement Designer workflows and setting their routing rules and attributes.
- Editing service profiles in System Manager to add EngagementDesigner and AvayaMobileCommunications snap-ins to service profiles.
- Configuring SMSVendorSnapin attributes through the OceanaConfiguration service.
- Configuring the POM Server attribute for OBCService.
- Refreshing the certificates on the cluster containing AuthorizationService.

## Automated upgrade checklist

Use the following checklist for automated upgrade of Avaya Breeze<sup>®</sup> platform nodes and Avaya Oceana<sup>®</sup> snap-ins:

| Task                                                                                                    | Notes                                                                                              | ~ |
|----------------------------------------------------------------------------------------------------|----------------------------------------------------------------------------------------------------|---|
| Delete older loaded versions of Oceana services from System Manager.                                                                        | This task ensures that System Manager is running only one version of each service.                 |   |
| Edit service profiles in System Manager<br>to remove EngagementDesigner and<br>AvayaMobileCommunications snap-ins<br>from service profiles. | See <u>Editing service profiles to remove</u><br><u>snap-ins</u> on page 27.                       |   |
| Check the stability of Avaya Breeze <sup>®</sup> platform nodes.                                                                            | See <u>Checking the stability of Avaya</u><br><u>Breeze platform nodes</u> on page 27.             |   |
| Check the replication status of Avaya Breeze <sup>®</sup> platform nodes.                                                                   | See <u>Checking the replication status of</u><br><u>Avaya Breeze platform nodes</u> on<br>page 28. |   |
| Check the state of Oceana services.                                                                                                    | See <u>Checking the state of services</u> on page 28.                                              |   |
| Verify that there is sufficient free disk space on each Avaya Breeze <sup>®</sup> platform node.                                            | See <u>Checking free disk space on Avaya</u><br><u>Breeze platform nodes</u> on page 28.           |   |

Table continues...

| Task                                                                                         | Notes                                                                                                    | v |
|----------------------------------------------------------------------------------------------|----------------------------------------------------------------------------------------------------|---|
| Upgrade all Avaya Breeze <sup>®</sup> platform nodes and Avaya Oceana <sup>®</sup> snap-ins. | See <u>Upgrading Avaya Breeze platform</u> on page 29.                                                                                                    |   |
| Check the status of Avaya Oceana <sup>®</sup><br>Clusters.                                   | Validate if all clusters are in the same state before the migration                                                                                                    |   |
|                                                                                              | • If the cluster state before the migration is<br>Accept, then the state is set to Accept<br>after the migration.                                                                                                    |   |
|                                                                                              | • If the cluster state before the migration is<br>Deny, then the state is set to Deny after<br>the migration.                                                                                                    |   |
| Configure the Enable Tokenless Access attribute of UCAStoreService.                          | Set the <b>Enable Tokenless Access</b><br>attribute of UCAStoreService to True to<br>enable requests to access resource end-<br>points without the need of the<br>Authorization token. For more information,<br>see <i>Deploying Avaya Oceana</i> <sup>®</sup> Solution.                                                          |   |
| Remove all Engagement Designer workflows.                                                    | See <u>Removing Engagement Designer</u><br><u>workflows</u> on page 32.                                                                                                    |   |
|                                                                                              | 😢 Note:                                                                                                    |   |
|                                                                                              | After a successful upgrade, you must<br>remove all workflows because the<br>automated upgrade leaves the<br>existing flows and tasks in place. You<br>can manually apply the new<br>Engagement Designer flows and<br>tasks after the migration. The tasks<br>are available in the Avaya Oceana <sup>®</sup><br>Solution zip file. |   |
| Remove all Engagement Designer tasks.                                                        | See <u>Removing Engagement Designer</u><br><u>tasks</u> on page 33.                                                                                                    |   |
| Deploy Engagement Designer tasks.                                                            | See <u>Deploying Engagement Designer</u><br>tasks on page 33.                                                                                                    |   |
|                                                                                              | Important:                                                                                                    |   |
|                                                                                              | Deploy the latest versions of<br>Engagement Designer tasks only if<br>you use latest workflows                                                                                                    |   |
| Deploy Engagement Designer<br>workflows.                                                     | See <u>Deploying Engagement Designer</u><br>workflows on page 34.                                                                                                    |   |

Table continues...

| Task                                                                                                    | Notes                                                                                                    | ~ |
|----------------------------------------------------------------------------------------------------|----------------------------------------------------------------------------------------------------|---|
| Edit service profiles in System Manager<br>to add EngagementDesigner and<br>AvayaMobileCommunications snap-ins<br>to service profiles. | See Editing service profiles to add snap-<br>ins on page 36.                                                      |   |
| Configure the attributes and routing rules of Engagement Designer workflows.                                                           | See <u>Configuring the attributes and routing</u><br>rules of <u>Engagement Designer</u><br>workflows on page 36. |   |
| Configure SMSVendorSnapin attributes through OceanaConfiguration.                                                                      | See <u>Configuring SMSVendorSnapin</u><br><u>attributes through OceanaConfiguration</u> on<br>page 37.            |   |
| Configure the POM Server attribute for OBCService.                                                                                     | See <u>Configuring the POM Server</u><br><u>attribute</u> on page 37.                                             |   |
| Refresh the certificates on the cluster containing AuthorizationService.                                                               | See <u>Refreshing the Authorization Service</u><br><u>identity certificates</u> on page 38.                       |   |

# Editing service profiles to remove snap-ins

#### About this task

Use this procedure to edit any existing service profiles in System Manager to remove EngagementDesigner and AvayaMobileCommunications snap-ins from service profiles.

#### Procedure

- On the System Manager web console, click Elements > Avaya Breeze<sup>®</sup> > Configuration > Service Profiles.
- 2. On the Service Profile Configuration page, select a service profile and click Edit.
- In the Services in this Service Profile area, on the All Services tab, click the cross sign (X) on AvayaMobileCommunications and EngagementDesigner services to remove them from the service profile.

AvayaMobileCommunications and EngagementDesigner services are added to service profiles to support Web Voice, Web Video, and Engagement Designer initiated calls.

- 4. Click Commit.
- 5. Repeat Step 2 to Step 4 for all service profiles.

# Checking the stability of Avaya Breeze® platform nodes

#### Procedure

1. On the System Manager web console, click **Elements** > **Avaya Breeze**<sup>®</sup> > **Server Administration**.

2. On the Server Administration page, verify that all Avaya Breeze<sup>®</sup> platform nodes are in the stable state.

## Checking the replication status of Avaya Breeze<sup>®</sup> platform nodes

#### Procedure

- 1. On the System Manager web console, click **Services** > **Replication**.
- 2. On the Replica Groups page, verify the following:
  - All Avaya Breeze® platform nodes are replicating and are highlighted in green.
  - None of the Avaya Breeze® platform nodes is in the Audit state.
  - Validate that the replication status shows a timestamp in the last five minutes. If the timestamp is older, that is, 24 hours, perform a manual replication status check to synchronize the System Manager with all the Avaya Breeze<sup>®</sup> platform nodes.

### Checking the state of services

#### Procedure

- 1. On the System Manager web console, click **Elements** > **Avaya Breeze**<sup>®</sup> > **Cluster Administration**.
- 2. On the Cluster Administration page, in the Service Install Status column, verify the check boxes for all clusters to determine that all services in the clusters are in the Installed state.

# Checking free disk space on Avaya Breeze® platform nodes

#### About this task

Before you run the automated upgrade script, use this procedure to verify there is enough disk space on each on Avaya Breeze<sup>®</sup> platform node to run the script.

#### Procedure

- 1. Log on to the Avaya Breeze<sup>®</sup> platform node as cust.
- 2. Run the following command to check the current space available in the **root** and **var** partitions: df -h / /var

Ensure that each Avaya Breeze<sup>®</sup> platform node meets the following requirements:

| Disk partition     | Minimum free space |  |
|--------------------|--------------------|--|
| / (root partition) | 3.5 GB             |  |
| /var:              | 4 GB               |  |

3. Repeat this procedure on each Avaya Breeze<sup>®</sup> platform node that you want to upgrade.

# Upgrading Avaya Breeze<sup>®</sup> platform

#### About this task

Use this procedure to upgrade the existing Avaya Breeze<sup>®</sup> platform nodes by running the automated upgrade script.

The automated script does the following:

- Uninstalls the older versions of all Avaya Oceana® snap-ins from clusters.
- Deletes Avaya Oceana<sup>®</sup> snap-ins from System Manager.
- Upgrades all Avaya Breeze<sup>®</sup> platform nodes.
- Loads the latest versions of all Avaya Oceana<sup>®</sup> snap-ins in System Manager.
- Install Avaya Oceana® snap-ins to their relevant clusters.

#### Important:

Ensure that all Avaya Oceana<sup>®</sup> Solution nodes are deployed on the same version of VMware ESX.

#### Before you begin

- Download the Oceana<Release number>.zip artifacts file from PLDS.
- Take a snapshot of System Manager.

You can use the snapshot to recover the previous working state of System Manager. To recover from catastrophic failures, the snapshot is the only recovery mechanism.

After the successful migration or upgrade, you must remove the snapshot. Avaya Breeze<sup>®</sup> platform and Avaya Oceana<sup>®</sup> Solution do not support snapshots in production.

• Take a snapshot of the existing Avaya Breeze<sup>®</sup> platform nodes.

You can use the snapshot to recover the previous working state of the Avaya Breeze<sup>®</sup> platform to reattempt the automated or manual upgrade. To recover from catastrophic failures, the snapshot is the only recovery mechanism. For information about how to take a snapshot, see *Upgrading Avaya Breeze<sup>®</sup> platform*.

After the successful upgrade and post upgrade testing in production for a limited period of time, you must remove the snapshot. Avaya Breeze<sup>®</sup> platform and Avaya Oceana<sup>®</sup> Solution do not support snapshots in production.

#### Important:

Avaya recommends that all snapshots must be removed after 48 hours of full production.

#### Procedure

- 1. Copy the Oceana<Release\_number>.zip artifacts file to the /swlibrary location on System Manager.
- 2. Log in to the new System Manager virtual machine using an SSH client application, such as PuTTy.

3. Run the following command as a cust user:

```
upgradeSolution /swlibrary/Oceana<Release_number>.zip -cg <N>
<Configuration Package> <OPTION>
```

In this command:

- Replace <*N*> with the Cluster Group number of the Oceana nodes being upgraded. There are 2 cluster group numbers for DR solutions. Ensure that you choose the correct cluster group number when using this command.
- Replace <*Configuration Package*> with the configuration type to match with the deployment type. For example, Combined-4500 for Oceana\_Large.
- Replace <*OPTION*> with space-separated values depending on the required configuration to include non-mandatory snap-ins. For example, Chat GenericChannel Social AMC.

For detailed information about these parameters, see <u>Avaya Breeze platform upgrade</u> <u>script parameters</u> on page 31.

#### Important:

- The current version of the command provides validation of these parameters.
- Ensure that you carefully type all option values in the upgradeSolution command.
- During the upgrade process, the script tries to determine the names of the current Avaya Oceana<sup>®</sup> Clusters and the current snap-ins installed on them. The script prompts for a confirmation if each cluster name corresponds to a specific cluster. For example, "Is Cluster 1 name Cluster1\_CC (y/n)". If the prompted cluster name is incorrect and you press n, the script prompts again until you get the correct cluster name and press y.

For these questions, the clusters refer to the naming conventions mentioned in *Deploying Avaya Oceana<sup>®</sup> Solution*. For example, Cluster 1 refers to Common Cluster, Cluster 2 refers to Unified Agent Cluster, Cluster 3 refers to OCP Cluster, Cluster 4 refers to CoBrowse Cluster, and Cluster 5 refers to Zang and CRM cluster.

- You can view the upgrade logs in the solution-upgrade.log file in the /var/log/Avaya folder on System Manager.
- You must run the upgrade script only when all Avaya Oceana<sup>®</sup> Solution clusters are in a denying state.

# Avaya Breeze<sup>®</sup> platform upgrade script parameters

| Number | Description                                                                                                    | Configuration value | OPTION value choices                                                                                                    | Sample command                                                                                                    |
|--------|----------------------------------------------------------------------------------------------------|---------------------|----------------------------------------------------------------------------------------------------|----------------------------------------------------------------------------------------------------|
| 1      | Avaya Oceana <sup>®</sup><br>Solution 3.5.x or<br>newer release Voice<br>and Digital with agent<br>sizes greater than<br>100 up to maximum<br>of 4500 agents | Combined-4500       | AMC AvayaChat<br>Messaging Chat<br>CoBrowse<br>GenericChannel<br>Social SMS POM<br>CRMgateway<br>ZangSmsConnect<br>or DataView | upgradeSolution <i><path i="" to<=""><br/>OceanaXXXX.zip file&gt; -cg N<br/>Combined-4500 AMC<br/>AvayaChat Messaging Chat<br/>CoBrowse GenericChannel<br/>Social SMS POM<br/>CRMgateway<br/>ZangSmsConnector DataView<br/>Logging PacketMetric</path></i> |
| 2      | Avaya Oceana <sup>®</sup><br>Solution 3.5.x or<br>newer release Voice<br>and Digital with 100<br>agents                                                      | Combined-100        | AMC AvayaChat<br>Messaging Chat<br>GenericChannel<br>Social SMS POM<br>CoBrowse<br>ZangSmsConnect<br>or CRMgateway<br>DataView | upgradeSolution <i><path i="" to<=""><br/>OceanaXXXX.zip file&gt; -cg N<br/>Combined-100 AMC<br/>AvayaChat Messaging Chat<br/>CoBrowse GenericChannel<br/>Social SMS<br/>ZangSmsConnector DataView<br/>POM CRMgateway Logging<br/>PacketMetric</path></i>  |
| 3      | Avaya Oceana <sup>®</sup><br>Solution 3.5.x or<br>newer release Voice<br>only with agent sizes<br>greater than 100 up<br>to maximum of 4500<br>agents        | VoiceOnly-4500      | AMC POM<br>CoBrowse<br>CRMgateway<br>ZangSmsConnect<br>or CRMgateway                                                           | upgradeSolution <i><path i="" to<=""><br/>OceanaXXXX.zip file&gt; -cg N<br/>VoiceOnly-4500 AMC POM<br/>CoBrowse CRMgateway<br/>ZangSmsConnector<br/>CRMgateway Logging<br/>PacketMetric</path></i>                                                         |
| 4      | Avaya Oceana <sup>®</sup><br>Solution 3.5.x or<br>newer release Voice<br>only with 100 agents                                                                | VoiceOnly-100       | AMC POM<br>CoBrowse<br>ZangSmsConnect<br>or CRMgateway                                                                         | upgradeSolution <i><path i="" to<=""><br/>OceanaXXXX.zip file&gt; -cg N<br/>VoiceOnly-100 AMC POM<br/>CoBrowse<br/>ZangSmsConnector<br/>CRMgateway Logging<br/>PacketMetric</path></i>                                                                     |
| 5      | Avaya Oceana <sup>®</sup><br>Solution 3.5.x or<br>newer release Digital<br>only with agent sizes<br>greater than 100 up<br>to maximum of 4500<br>agents      | DigitalOnly-4500    | AvayaChat<br>Messaging SMS<br>Chat<br>GenericChannel<br>Social CoBrowse<br>CRMgateway<br>ZangSmsConnect<br>or DataView         | upgradeSolution <i><path i="" to<=""><br/>OceanaXXXX.zip file&gt; -cg N<br/>DigitalOnly-4500 AvayaChat<br/>Messaging SMS Chat<br/>GenericChannel Social<br/>CoBrowse CRMgateway<br/>ZangSmsConnector DataView<br/>Logging PacketMetric</path></i>          |

Table continues...

| Number | Description                                                                                     | Configuration value | OPTION value choices                                                                                     | Sample command                                                                                                    |
|--------|-------------------------------------------------------------------------------------------------|---------------------|----------------------------------------------------------------------------------------------------|----------------------------------------------------------------------------------------------------|
| 6      | Avaya Oceana <sup>®</sup><br>Solution 3.5.x or<br>newer release Digital<br>only with 100 agents | DigitalOnly-100     | AvayaChat<br>Messaging SMS<br>Chat<br>GenericChannel<br>Social CoBrowse<br>ZangSmsConnect<br>or DataView | upgradeSolution <i><path i="" to<=""><br/><i>OceanaXXXX.zip file&gt;</i> -cg N<br/>DigitalOnly-100 AvayaChat<br/>Messaging SMS Chat<br/>GenericChannel Social<br/>CoBrowse<br/>ZangSmsConnector DataView<br/>Logging PacketMetric</path></i> |

#### 😵 Note:

Remove any or all of the options if you do not have those snap-ins installed on your system.

The following table lists the snap-ins included in each SnapInGroup OPTION:

| SnapInGroup OPTION | Snap-ins included         |
|--------------------|---------------------------|
| Messaging          | MessagingService          |
| SMS                | SMSVendorSnapin           |
| AMC                | AvayaMobileCommunications |
| AvayaChat          | BotConnector              |
| Chat               | AutomationController      |
| CoBrowse           | CoBrowse                  |
| GenericChannel     | GenericChannelAPI         |
| Social             | SocialConnector           |
| POM                | OBCService                |
| DataView           | DataViewer                |
| Logging            | Centralized Logger        |
| PacketMetric       | Packetbeat and Metricbeat |

## Postupgrade tasks

#### **Removing Engagement Designer workflows**

#### About this task

Use this procedure to remove Engagement Designer workflows so that you can install latest workflows and take the advantage of performance improvements, new features and capabilities, and bug fixes.

#### Procedure

1. In your web browser, enter the following URL to open Engagement Designer Admin Console:

```
https://<AvayaOceanaCluster1_FQDN>/services/EngagementDesigner/
admin.html
```

- 2. On the Workflows tab, select the check boxes for all workflows.
- 3. Click Undeploy Workflow.
- 4. On the Undeploy workflow dialog box, click **OK**.

#### **Removing Engagement Designer tasks**

#### About this task

Use this procedure to remove Engagement Designer tasks so that you can install latest tasks and take the advantage of performance improvements, new features and capabilities, and bug fixes.

#### Procedure

1. In your web browser, enter the following URL to open Engagement Designer Admin Console:

```
https://<AvayaOceanaCluster1_FQDN>/services/EngagementDesigner/
admin.html
```

- 2. On the Bundles tab, select a task.
- 3. Click Undeploy.
- 4. On the Undeploy bundle dialog box, click **OK**.
- 5. Select the undeployed bundle and click **Delete**.
- 6. Repeat Step 2 to Step 5 to remove all tasks.

#### **Deploying Engagement Designer tasks**

#### Before you begin

- · Download the latest versions of the following files:
  - EngagementDesignerTasks.svar
  - ContextStoreTasks.svar
  - WATasks.svar
  - OceanaTasks.svar
- In the Windows hosts file, add an entry containing the Cluster IP address and FQDN of Avaya Oceana<sup>®</sup> Cluster 1. The FQDN in the entry must be different from the FQDNs of Avaya Oceana<sup>®</sup> Cluster 1 nodes.

#### Note:

You do not need to do this if the DNS is configured properly and the Windows desktop uses the same DNS as Avaya Breeze<sup>®</sup> platform nodes.

#### Procedure

1. In your web browser, enter the following URL to open the Engagement Designer Admin Console:

https://<AvayaOceanaCluster1\_FQDN>/services/EngagementDesigner/
admin.html

- 2. On the Bundles tab, click Upload.
- 3. On the Choose bundle file to upload dialog box, click **Choose File**.
- 4. Browse to the EngagementDesignerTasks.svar file and click Upload.
- 5. Select the bundle and click **Deploy**.

After the bundle is deployed successfully, ensure that:

- The Deployed column for the bundle displays the value Yes.
- The Deployed Nodes column for the bundle contains all nodes of Avaya Oceana<sup>®</sup> Cluster 1.

When you open or refresh the Engagement Designer **Designer Console**, the system displays the drawers and tasks associated with the tasks bundle.

6. Repeat steps 2 to 5 to deploy Context Store, Work Assignment, and Oceana tasks.

#### **Deploying Engagement Designer workflows**

#### Before you begin

Download the latest version of the sample workflow from PLDS.

#### Procedure

1. In your web browser, enter the following URL to open the Engagement Designer Designer Console:

```
https://<AvayaOceanaCluster1_FQDN>/services/EngagementDesigner/
index.html
```

- 2. Click Import.
- 3. On the Import Workflow dialog box, click Choose File.
- 4. Browse to the sample workflow and click Import.
- 5. Click Save Workflow.
- 6. On the Save Workflow dialog box, do the following:
  - a. In the **Workflow** field, type a name for the workflow.
  - b. Select the folder where you want to save the workflow.
  - c. Click Save.
- 7. Click Deploy Workflow.
- 8. On the Deployment Details dialog box, click OK.

#### 😵 Note:

You can either configure the workflow attributes while deploying the workflow or at a later time.

9. In your web browser, enter the following URL to open the Engagement Designer Admin Console:

```
https://<AvayaOceanaCluster1_FQDN>/services/EngagementDesigner/
admin.html
```

- 10. On the Workflows tab, verify that the workflow is available in the list of deployed workflows.
- 11. Repeat Step 2 to Step 10 to deploy and verify all remaining workflows.

#### **Recreating Engagement Designer rules for Transfer workflows**

#### About this task

Avaya Oceana<sup>®</sup> Solution supports the Transfer to Service and Transfer to User features. The ROUTE\_CONTACT\_TRANSFER event was previously named

ROUTE\_CONTACT\_TRANSFER\_TO\_SERVICE. If you are upgrading from Avaya Oceana<sup>®</sup> Solution Release 3.6.x or earlier, you must delete any existing Engagement Designer rules applicable to Transfer workflows and re-create the rules using the ROUTE\_CONTACT\_TRANSFER event.

#### Before you begin

- Import and deploy the most recent Transfer workflows.
- Make a note of the existing routing rules in the Engagement Designer Admin UI.

#### Procedure

1. In your web browser, enter the following URL to open the Engagement Designer Admin Console:

```
https://<AvayaOceanaCluster1_FQDN>/services/EngagementDesigner/
admin.html
```

- 2. On the Workflows tab, verify that the OceanaSocialTransfer workflow is available in the list of deployed workflows.
- 3. Click the **Routing** tab.
- 4. Delete all existing Transfer rules applicable for all channels.

😒 Note:

You cannot edit these rules if they use the ROUTE\_CONTACT\_TRANSFER\_TO\_SERVICE event. You must delete and then recreate them.

5. Recreate the rules using the ROUTE\_CONTACT\_TRANSFER event. For more information about creating Engagement Designer rules, see *Deploying Avaya Oceana*<sup>®</sup> Solution.

#### Editing service profiles to add snap-ins

#### About this task

Use this procedure to edit any existing service profiles in System Manager to add EngagementDesigner and AvayaMobileCommunications snap-ins to service profiles.

#### Procedure

- 1. On the System Manager web console, click **Elements > Avaya Breeze® > Configuration > Service Profiles**.
- 2. On the Service Profile Configuration page, select a service profile and click Edit.
- 3. In the Available Service to Add to this Service Profile area, click the plus sign (+) on AvayaMobileCommunications and EngagementDesigner services to add them to the service profile.

AvayaMobileCommunications and EngagementDesigner services are added to service profiles to support Web Voice, Web Video, and Engagement Designer initiated calls.

- 4. Click Commit.
- 5. Repeat Step 2 to Step 4 for all service profiles.

#### Reinstalling third-party .jar files and non Oceana custom snap-ins

Ensure that you reinstall all third-party .jar files and non Oceana custom snap-ins that were removed at the start of the automated upgrade process.

# Configuring the attributes and routing rules of Engagement Designer workflows

#### Before you begin

Install the Engagement Designer workflow for which you want to configure the attributes and routing rules.

#### Procedure

1. In your web browser, enter the following URL to open the Engagement Designer Admin Console:

https://<AvayaOceanaCluster1\_FQDN>/services/EngagementDesigner/
admin.html

- 2. On the Workflows tab, select the check box for the workflow for which you want to configure the attributes.
- 3. Click Attributes.
- 4. On the Workflow Attributes tab, configure the required attributes and click **Close**.
- 5. Click the **Routing** tab.
- 6. Select the appropriate rule from the list of rules and click Edit.
- 7. In the **Select workflows** drop-down list, select the latest workflow and click **Save**.
8. Repeat Step 2 to Step 7 for the other workflows.

### Configuring SMSVendorSnapin attributes through OceanaConfiguration

#### About this task

Use this procedure to configure the SMSVendorSnapin attributes through OceanaConfiguration.

#### 😵 Note:

SMSVendorSnapin is an optional snap-in. If SMS is not deployed in your solution, you must skip configuring SMSVendorSnapin attributes.

#### Procedure

- 1. On the System Manager web console, click **Elements** > **Avaya Breeze**<sup>®</sup> > **Configuration** > **Attributes**.
- 2. On the Attributes Configuration page, click the Service Clusters tab.
- 3. In the Cluster field, select Provisioning Cluster.
- 4. In the Service field, select OceanaConfiguration.
- 5. In the SMS Vendor area, do the following:
  - a. For **Oceana Messaging Service IP or FQDN**, select the **Override Default** check box and enter the FQDN or IP address of the cluster that hosts MessagingService.
  - b. For **Oceana Messaging Service key**, select the **Override Default** check box and enter the name of the snap-in that you provide while configuring the SMS gateway.
- 6. Click Commit.

After configuring these attributes, you must reboot the cluster.

#### **Configuring the POM Server attribute**

#### About this task

Use this procedure to configure the POM Server attribute through OceanaConfiguration.

#### Note:

If the Outbound channel is not deployed in your solution, you must skip configuring this attribute.

- 1. On the System Manager web console, click **Elements** > **Avaya Breeze**<sup>®</sup> > **Configuration** > **Attributes**.
- 2. On the Attributes Configuration page, click the Service Clusters tab.
- 3. In the Cluster field, select Provisioning Cluster.
- 4. In the Service field, select OceanaConfiguration.
- 5. Locate the OBCService area.

- 6. For **POM Server**, select the **Override Default** check box and enter the FQDN or IP address of the POM server to be serviced by the OutboundConnector.
- 7. Click Commit.

#### **Refreshing the Authorization Service identity certificates**

#### About this task

Use this procedure to refresh the certificates on the cluster containing AuthorizationService. This is a mandatory procedure.

#### Procedure

- 1. On the System Manager web console, click **Elements** > **Avaya Breeze**<sup>®</sup> > **Cluster Administration**.
- 2. Select the check box for the cluster containing AuthorizationService.
- 3. From the **Certificate Management** field, select **Update/Install Identity Certificate** (Authorization Service).

## Manual upgrade

#### Manual upgrade overview

This section provides information about the tasks that you must perform for manual upgrade of Avaya Breeze<sup>®</sup> platform nodes and Avaya Oceana<sup>®</sup> snap-ins.

#### 😵 Note:

- This is the standard method of upgrading Avaya Breeze<sup>®</sup> platform nodes and Avaya Oceana<sup>®</sup> snap-ins if the automated upgrade method is not used.
- If you have already performed a successful automated upgrade, you do not need to do the manual upgrade.

The high-level tasks of the manual upgrade process are:

- Replacing Engagement Designer workflows and tasks to take the advantage of performance improvements, new features and capabilities, and bug fixes.
- Setting the cluster state of all clusters to Denying so that the clusters do not serve any service requests.
- Uninstalling the older versions of all services from clusters so that you can install their latest versions.
- Manually recording the current OceanaConfiguration service attributes.
- Editing service profiles in System Manager to remove EngagementDesigner and AvayaMobileCommunications snap-ins from service profiles.

- Deleting the older versions of all services from System Manager so that System Manager does not display their older versions.
- Upgrading all Avaya Breeze® platform nodes.
- Loading the latest versions of all services of Avaya Oceana<sup>®</sup> Solution in System Manager.
- Installing the OceanaConfiguration service to Provisioning Cluster.
- Installing all services to their relevant clusters.
- Setting the attributes of the services.
- Editing service profiles in System Manager to add EngagementDesigner and AvayaMobileCommunications snap-ins to service profiles.
- Setting the cluster state of all clusters to Accepting so that the clusters start serving the service requests.
- Deploying the latest versions of Engagement Designer tasks.
- Deploying the latest versions of Engagement Designer workflows and setting their routing rules and attributes.

## Manual upgrade checklist

Use the following checklist for manual upgrade of Avaya Breeze<sup>®</sup> platform nodes and Avaya Oceana<sup>®</sup> snap-ins:

| No. | Task                                                                                                    | Notes                                                                        | ~ |
|-----|----------------------------------------------------------------------------------------------------|------------------------------------------------------------------------------|---|
| 1   | Remove all Engagement Designer workflows.                                                                                                    | See <u>Removing Engagement Designer</u><br><u>workflows</u> on page 32.      |   |
| 2   | Remove all Engagement Designer tasks.                                                                                                    | See <u>Removing Engagement Designer</u><br><u>tasks</u> on page 33.          |   |
| 3   | Set the cluster state of all clusters to Denying.                                                                                               | See <u>Setting Cluster State to Denying</u> on page 22.                      |   |
| 4   | Uninstall the older versions of all services from clusters.                                                                                     | See <u>Uninstalling all services from the</u><br><u>clusters</u> on page 42. |   |
| 5   | Manually record the current<br>OceanaConfiguration service<br>attributes.                                                                       | -                                                                            |   |
| 6   | Edit service profiles in System<br>Manager to remove<br>EngagementDesigner and<br>AvayaMobileCommunications snap-<br>ins from service profiles. | See Editing service profiles to remove snap-ins on page 27.                  |   |

Table continues...

| No. | Task                                                                                                    | Notes                                                                                                    | ~ |
|-----|----------------------------------------------------------------------------------------------------|----------------------------------------------------------------------------------------------------|---|
| 7   | Delete the older versions of all services from System Manager.                                                                             | See <u>Deleting all services from System</u><br><u>Manager</u> on page 44.                                        |   |
| 8   | Upgrade all Avaya Breeze <sup>®</sup> platform nodes.                                                                                      | See <u>Upgrading Avaya Breeze platform</u><br>nodes using the ISO file on page 44.                                |   |
| 9   | Apply the Avaya Breeze <sup>®</sup> platform patch.                                                                                        | See <u>Applying the Avaya Breeze</u><br><u>platform patch</u> on page 45.                                         |   |
| 10  | Load the latest versions of all services in System Manager.                                                                                | See Deploying Avaya Oceana <sup>®</sup><br>Solution.                                                              |   |
| 11  | Install the OceanaConfiguration service to Provisioning Cluster.                                                                           | See Installing the OceanaConfiguration<br>service to Provisioning Cluster on<br>page 45.                          |   |
| 12  | Install services to their relevant clusters.                                                                                               | See <u>Installing services to the clusters</u> on page 46.                                                        |   |
| 13  | Set the attributes of the services.                                                                                                    | In addition to OceanaConfiguration<br>attributes, you must manually configure<br>the following attributes:        |   |
|     |                                                                                                    | Attributes of SMSVendorSnapin                                                                                     |   |
|     |                                                                                                    | Site ID attribute of BotConnector                                                                                 |   |
|     |                                                                                                    | <ul> <li>Messaging Snapin Key attribute of<br/>MessagingService</li> </ul>                                        |   |
|     |                                                                                                    | Enable Tokenless Access attribute     of UCAStoreService                                                          |   |
|     |                                                                                                    | For information about how to configure these attributes, see <i>Deploying Avaya Oceana<sup>®</sup> Solution</i> . |   |
| 14  | Edit service profiles in System<br>Manager to add<br>EngagementDesigner and<br>AvayaMobileCommunications snap-<br>ins to service profiles. | See <u>Editing service profiles to add snap-</u><br>ins on page 36.                                               |   |
| 15  | Set the cluster state of all clusters to Accepting.                                                                                        | See <u>Setting Cluster State to</u><br><u>Accepting</u> on page 48.                                               |   |
| 16  | Deploy Engagement Designer tasks.                                                                                                    | See <u>Deploying Engagement Designer</u><br><u>tasks</u> on page 33.                                              |   |
|     |                                                                                                    | Important:                                                                                                    |   |
|     |                                                                                                    | Deploy the latest versions of<br>Engagement Designer tasks only if<br>you use latest workflows                    |   |

Table continues...

| No. | Task                                                                           | Notes                                                                                                    | * |
|-----|--------------------------------------------------------------------------------|----------------------------------------------------------------------------------------------------|---|
| 17  | Deploy Engagement Designer<br>workflows.                                       | See <u>Deploying Engagement Designer</u><br>workflows on page 34.                                                 |   |
| 18  | Configuring the attributes and routing rules of Engagement Designer workflows. | See <u>Configuring the attributes and</u><br>routing rules of Engagement <u>Designer</u><br>workflows on page 36. |   |

## **Removing Engagement Designer workflows**

#### About this task

Use this procedure to remove Engagement Designer workflows so that you can install latest workflows and take the advantage of performance improvements, new features and capabilities, and bug fixes.

#### Procedure

1. In your web browser, enter the following URL to open Engagement Designer Admin Console:

```
https://<AvayaOceanaCluster1_FQDN>/services/EngagementDesigner/
admin.html
```

- 2. On the Workflows tab, select the check boxes for all workflows.
- 3. Click Undeploy Workflow.
- 4. On the Undeploy workflow dialog box, click **OK**.

## **Removing Engagement Designer tasks**

#### About this task

Use this procedure to remove Engagement Designer tasks so that you can install latest tasks and take the advantage of performance improvements, new features and capabilities, and bug fixes.

#### Procedure

1. In your web browser, enter the following URL to open Engagement Designer Admin Console:

```
https://<AvayaOceanaCluster1_FQDN>/services/EngagementDesigner/
admin.html
```

- 2. On the Bundles tab, select a task.
- 3. Click Undeploy.
- 4. On the Undeploy bundle dialog box, click **OK**.
- 5. Select the undeployed bundle and click **Delete**.

6. Repeat Step 2 to Step 5 to remove all tasks.

## **Setting Cluster State to Denying**

#### About this task

Use this procedure to set the cluster state of all clusters to Denying, so that they do not accept any requests.

#### Procedure

1. On the System Manager web console, click **Elements** > **Avaya Breeze**<sup>®</sup> > **Cluster Administration**.

System Manager displays the Cluster Administration page.

- 2. Select the check box for Avaya Oceana<sup>®</sup> Cluster 1.
- 3. In the Cluster State field, select Deny New Service.
- 4. In the Warning: Deny New Service dialog box, click **Continue**.
- 5. Verify that the Cluster State column for the cluster displays Denying [x/x].
- 6. Repeat Step 2 to Step 5 for Avaya Oceana<sup>®</sup> Cluster 2, Avaya Oceana<sup>®</sup> Cluster 3, Avaya Oceana<sup>®</sup> Cluster 4, and Avaya Oceana<sup>®</sup> Cluster.

## Uninstalling all services from the clusters

#### About this task

Use this procedure to uninstall the older versions of all services from Avaya Oceana<sup>®</sup> Cluster 1, Avaya Oceana<sup>®</sup> Cluster 2, Avaya Oceana<sup>®</sup> Cluster 3, Avaya Oceana<sup>®</sup> Cluster 4, Avaya Oceana<sup>®</sup> Cluster 5, and Provisioning Cluster.

#### Before you begin

Record the current attributes values of the OceanaConfiguration service so that you can configure attributes after installing the latest version of the service.

#### **Marning**:

It is necessary to manually record all the current OceanaConfiguration service attribute settings because of the changes in the core attributes of OceanaConfiguration. For implementation of the new changes, it is necessary to delete the old version of OceanaConfiguration before loading the new version. When you delete the old version, all the current OceanaConfiguration attributes are lost and need to be reconfigured after you install the latest version.

#### Procedure

1. On the System Manager web console, click **Elements** > **Avaya Breeze**<sup>®</sup> > **Cluster Administration**.

- 2. On the Cluster Administration page, select the check box for Avaya Oceana<sup>®</sup> Cluster 1.
- 3. Click Edit.
- 4. On the Cluster Editor page, click the **Services** tab.
- 5. Select the **Uninstall / Force Uninstall** check box for each service, except EventingConnector and CallEventControl.

When you select the check box for a service, you can select the check box for the next service only after a wait period of 10-15 seconds.

- 6. Click Commit.
- 7. Repeat Step 2 to Step 6 to uninstall the services from Avaya Oceana<sup>®</sup> Cluster 3, Avaya Oceana<sup>®</sup> Cluster 4, Avaya Oceana<sup>®</sup> Cluster 5, and Provisioning Cluster.

#### 😵 Note:

Uninstall the OceanaConfiguration service last.

- 8. On the Cluster Administration page, select the check box for Avaya Oceana<sup>®</sup> Cluster 2.
- 9. Click Edit.
- 10. On the Cluster Editor page, click the Services tab.
- 11. Select the **Uninstall / Force Uninstall** check box for each service, except CallEventControl, EventingConnector, and AuthorizationService.

When you select the check box for a service, you can select the check box for the next service only after a wait period of 10-15 seconds.

12. Click Commit.

### Editing service profiles to remove snap-ins

#### About this task

Use this procedure to edit any existing service profiles in System Manager to remove EngagementDesigner and AvayaMobileCommunications snap-ins from service profiles.

#### Procedure

- 1. On the System Manager web console, click **Elements > Avaya Breeze**<sup>®</sup> > **Configuration > Service Profiles**.
- 2. On the Service Profile Configuration page, select a service profile and click Edit.
- 3. In the Services in this Service Profile area, on the All Services tab, click the cross sign (**X**) on AvayaMobileCommunications and EngagementDesigner services to remove them from the service profile.

AvayaMobileCommunications and EngagementDesigner services are added to service profiles to support Web Voice, Web Video, and Engagement Designer initiated calls.

- 4. Click Commit.
- 5. Repeat Step 2 to Step 4 for all service profiles.

## **Deleting all services from System Manager**

#### About this task

Use this procedure to delete the older versions of all services from System Manager.

#### Important:

Do not delete the older version of OceanaConfiguration until you record the current OceanaConfiguration attributes.

#### Before you begin

Uninstall the older versions of all services from clusters.

#### Procedure

- 1. On the System Manager web console, click **Elements** > **Avaya Breeze®** > **Service Management** > **Services**.
- 2. On the Services page, select the check boxes for the services that you want to delete.

Ensure that the services that you want to delete are in the Loaded state.

- 3. Click Delete.
- 4. In the Delete Service Confirmation dialog box, click **Delete**.

## Upgrading Avaya Breeze<sup>®</sup> platform nodes using the ISO file

#### About this task

Use this procedure to upgrade the existing Avaya Breeze<sup>®</sup> platform nodes using the Avaya Breeze<sup>®</sup> platform ISO file.

#### Before you begin

Take a snapshot of the existing Avaya Breeze<sup>®</sup> platform nodes. For more information, see *Upgrading Avaya Breeze<sup>®</sup> platform*.

After the successful upgrade, you must remove the snapshot. Avaya Breeze<sup>®</sup> platform and Avaya Oceana<sup>®</sup> Solution do not support snapshots in production.

- 1. Log in to Avaya Breeze<sup>®</sup> platform nodes using an SSH client application, such as PuTTy.
- 2. Copy the Avaya Breeze<sup>®</sup> platform ISO file to each node.
- 3. Run the following command:

```
upgradeCE <Avaya_Breeze_version_installer>.iso
```

All nodes reboot after the installation is complete.

4. After the reboot, wait until the new nodes replicate successfully with System Manager and pass the maintenance tests.

## Applying the Avaya Breeze<sup>®</sup> platform patch

#### About this task

Use this procedure to apply the Avaya Breeze<sup>®</sup> platform patch.

#### Procedure

- 1. Log in to Avaya Breeze<sup>®</sup> platform nodes using an SSH client application, such as PuTTy.
- 2. Copy the Avaya Breeze<sup>®</sup> platform patch to each node.
- 3. Run the following command:

patchCE -i <patch >/ <patch binary>

All nodes reboot after the installation is complete.

4. After the reboot, wait until the new nodes replicate successfully with System Manager and pass the maintenance tests.

## Installing the OceanaConfiguration service to Provisioning Cluster

#### About this task

Use this procedure to install the OceanaConfiguration service to Provisioning Cluster.

- 1. On the System Manager web console, click **Elements** > **Avaya Breeze**<sup>®</sup> > **Cluster Administration**.
- 2. On the Cluster Administration page, select the check box for Provisioning Cluster.
- 3. Click Edit.
- 4. On the Cluster Editor page, click the Services tab.
- 5. In the Available Services list, click the plus sign (+) on the OceanaConfiguration service to install the service to Provisioning Cluster.
- 6. Click Commit.
- 7. On the System Manager web console, click **Elements > Avaya Breeze® > Service Management > Services**.
- 8. On the Services page, verify that the state of the OceanaConfiguration service is Installing.

The state changes to Installed when the installation is complete.

- 9. Wait until the service is installed.
- 10. Set OceanaConfiguration attributes according to the attribute values that you recorded while uninstalling the older version of the OceanaConfiguration service.

For information about the latest attributes of OceanaConfiguration, see *Deploying Avaya Oceana*<sup>®</sup> *Solution*.

## Installing services to the clusters

#### About this task

Use this procedure to install the snap-ins to their relevant clusters. For the list of services or snapins of each cluster, see *Deploying Avaya Oceana*<sup>®</sup> *Solution*.

#### Procedure

- 1. On the System Manager web console, click **Elements** > **Avaya Breeze**<sup>®</sup> > **Cluster Administration**.
- 2. On the Cluster Administration page, select the check box for Avaya Oceana<sup>®</sup> Cluster 1.
- 3. Click Edit.
- 4. On the Cluster Editor page, click the Services tab.
- In the Available Services list, click the plus sign (+) on each service of Avaya Oceana<sup>®</sup> Cluster 1.

When you click the plus sign (+) on a service, System Manager moves the service from the Available Services list to the Assigned Services list. After the service moves to the Assigned Services list, you can click the plus sign (+) on the next service.

- 6. In the Available Services list, click the plus sign (+) on the latest versions of the CallEventControl and EventingConnector services.
- 7. In the Assigned Services list, click **Uninstall** for the older installed versions of CallEventControl and EventingConnector services.
- 8. Click Commit.
- 9. On the Cluster Administration page, select the check box for Avaya Oceana<sup>®</sup> Cluster 2.
- 10. Click Edit.
- 11. On the Cluster Editor page, click the Services tab.
- 12. In the Available Services list, click the plus sign (+) on each service of Avaya Oceana<sup>®</sup> Cluster 2.

When you click the plus sign (+) on a service, System Manager moves the service from the Available Services list to the Assigned Services list. After the service moves to the Assigned Services list, you can click the plus sign (+) on the next service.

- 13. In the Available Services list, click the plus sign (+) on the latest versions of the CallEventControl, EventingConnector, and AuthorizationService services.
- 14. In the Assigned Services list, click **Uninstall** for the older installed versions of CallEventControl, EventingConnector, and AuthorizationService services.
- 15. Click Commit.
- 16. On the Cluster Administration page, select the check box for Avaya Oceana<sup>®</sup> Cluster 3.
- 17. Click Edit.
- 18. On the Cluster Editor page, click the Services tab.
- 19. In the Available Services list, click the plus sign (+) on each service of Avaya Oceana<sup>®</sup> Cluster 3.

When you click the plus sign (+) on a service, System Manager moves the service from the Available Services list to the Assigned Services list. After the service moves to the Assigned Services list, you can click the plus sign (+) on the next service.

- 20. In the Available Services list, click the plus sign (+) on the latest versions of the CallEventControl and EventingConnector services.
- 21. In the Assigned Services list, click **Uninstall** for the older installed versions of CallEventControl and EventingConnector services.
- 22. Click **Commit**.
- 23. Repeat Step 16 to Step 22 for Avaya Oceana<sup>®</sup> Cluster 4 and Avaya Oceana<sup>®</sup> Cluster 5.
- 24. On the System Manager web console, click Elements > Avaya Breeze<sup>®</sup> > Service Management > Services.
- 25. On the Services page, verify that the state of all services is Installing.

The state changes to Installed when the installation is complete.

- 26. Wait until all services are installed.
- 27. Restart the Avaya Breeze<sup>®</sup> platform nodes of Avaya Oceana<sup>®</sup> Cluster 2, Avaya Oceana<sup>®</sup> Cluster 3, Avaya Oceana<sup>®</sup> Cluster 4, and Avaya Oceana<sup>®</sup> Cluster 5.

## Editing service profiles to add snap-ins

#### About this task

Use this procedure to edit any existing service profiles in System Manager to add EngagementDesigner and AvayaMobileCommunications snap-ins to service profiles.

- 1. On the System Manager web console, click **Elements > Avaya Breeze**<sup>®</sup> > **Configuration > Service Profiles**.
- 2. On the Service Profile Configuration page, select a service profile and click Edit.

 In the Available Service to Add to this Service Profile area, click the plus sign (+) on AvayaMobileCommunications and EngagementDesigner services to add them to the service profile.

AvayaMobileCommunications and EngagementDesigner services are added to service profiles to support Web Voice, Web Video, and Engagement Designer initiated calls.

- 4. Click Commit.
- 5. Repeat Step 2 to Step 4 for all service profiles.

## **Setting Cluster State to Accepting**

#### About this task

Use this procedure to set the cluster state of all clusters to Accepting, so that they can accept http or https requests.

#### Procedure

1. On the System Manager web console, click **Elements** > **Avaya Breeze**<sup>®</sup> > **Cluster Administration**.

System Manager displays the Cluster Administration page.

- 2. Select the check box for Avaya Oceana® Cluster 1.
- 3. In the Cluster State field, select Accept New Service.
- 4. In the Warning: Accept New Service dialog box, click **Continue**.
- 5. Verify that the Cluster State column for the cluster displays Accepting [x/x].
- 6. Repeat Step 2 to Step 5 for Avaya Oceana<sup>®</sup> Cluster 2, Avaya Oceana<sup>®</sup> Cluster 3, Avaya Oceana<sup>®</sup> Cluster 4, and Avaya Oceana<sup>®</sup> Cluster 5.

## **Deploying Engagement Designer tasks**

#### Before you begin

- Download the latest versions of the following files:
  - EngagementDesignerTasks.svar
  - ContextStoreTasks.svar
  - WATasks.svar
  - OceanaTasks.svar
- In the Windows hosts file, add an entry containing the Cluster IP address and FQDN of Avaya Oceana<sup>®</sup> Cluster 1. The FQDN in the entry must be different from the FQDNs of Avaya Oceana<sup>®</sup> Cluster 1 nodes.

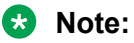

You do not need to do this if the DNS is configured properly and the Windows desktop uses the same DNS as Avaya Breeze<sup>®</sup> platform nodes.

#### Procedure

1. In your web browser, enter the following URL to open the Engagement Designer **Admin Console**:

```
https://<AvayaOceanaCluster1_FQDN>/services/EngagementDesigner/
admin.html
```

- 2. On the Bundles tab, click **Upload**.
- 3. On the Choose bundle file to upload dialog box, click **Choose File**.
- 4. Browse to the EngagementDesignerTasks.svar file and click Upload.
- 5. Select the bundle and click **Deploy**.

After the bundle is deployed successfully, ensure that:

- The Deployed column for the bundle displays the value Yes.
- The Deployed Nodes column for the bundle contains all nodes of Avaya Oceana<sup>®</sup> Cluster 1.

When you open or refresh the Engagement Designer **Designer Console**, the system displays the drawers and tasks associated with the tasks bundle.

6. Repeat steps 2 to 5 to deploy Context Store, Work Assignment, and Oceana tasks.

## **Deploying Engagement Designer workflows**

#### Before you begin

Download the latest version of the sample workflow from PLDS.

#### Procedure

1. In your web browser, enter the following URL to open the Engagement Designer Designer Console:

https://<AvayaOceanaCluster1\_FQDN>/services/EngagementDesigner/ index.html

- 2. Click Import.
- 3. On the Import Workflow dialog box, click Choose File.
- 4. Browse to the sample workflow and click Import.
- 5. Click Save Workflow.

- 6. On the Save Workflow dialog box, do the following:
  - a. In the **Workflow** field, type a name for the workflow.
  - b. Select the folder where you want to save the workflow.
  - c. Click Save.
- 7. Click Deploy Workflow.
- 8. On the Deployment Details dialog box, click **OK**.

#### 😵 Note:

You can either configure the workflow attributes while deploying the workflow or at a later time.

9. In your web browser, enter the following URL to open the Engagement Designer Admin Console:

```
https://<AvayaOceanaCluster1_FQDN>/services/EngagementDesigner/
admin.html
```

- 10. On the Workflows tab, verify that the workflow is available in the list of deployed workflows.
- 11. Repeat Step 2 to Step 10 to deploy and verify all remaining workflows.

## **Recreating Engagement Designer rules for Transfer workflows**

#### About this task

Avaya Oceana<sup>®</sup> Solution supports the Transfer to Service and Transfer to User features. The ROUTE\_CONTACT\_TRANSFER event was previously named

ROUTE\_CONTACT\_TRANSFER\_TO\_SERVICE. If you are upgrading from Avaya Oceana<sup>®</sup> Solution Release 3.6.x or earlier, you must delete any existing Engagement Designer rules applicable to Transfer workflows and re-create the rules using the ROUTE CONTACT\_TRANSFER event.

#### Before you begin

- Import and deploy the most recent Transfer workflows.
- Make a note of the existing routing rules in the Engagement Designer Admin UI.

#### Procedure

1. In your web browser, enter the following URL to open the Engagement Designer Admin Console:

```
https://<AvayaOceanaCluster1_FQDN>/services/EngagementDesigner/
admin.html
```

- On the Workflows tab, verify that the OceanaSocialTransfer workflow is available in the list of deployed workflows.
- 3. Click the **Routing** tab.

4. Delete all existing Transfer rules applicable for all channels.

Note:

You cannot edit these rules if they use the ROUTE\_CONTACT\_TRANSFER\_TO\_SERVICE event. You must delete and then recreate them.

5. Recreate the rules using the ROUTE\_CONTACT\_TRANSFER event. For more information about creating Engagement Designer rules, see *Deploying Avaya Oceana*<sup>®</sup> Solution.

## Configuring the attributes and routing rules of Engagement Designer workflows

#### Before you begin

Install the Engagement Designer workflow for which you want to configure the attributes and routing rules.

#### Procedure

1. In your web browser, enter the following URL to open the Engagement Designer Admin Console:

https://<AvayaOceanaCluster1\_FQDN>/services/EngagementDesigner/
admin.html

- 2. On the Workflows tab, select the check box for the workflow for which you want to configure the attributes.
- 3. Click Attributes.
- 4. On the Workflow Attributes tab, configure the required attributes and click **Close**.
- 5. Click the **Routing** tab.
- 6. Select the appropriate rule from the list of rules and click Edit.
- 7. In the Select workflows drop-down list, select the latest workflow and click Save.
- 8. Repeat Step 2 to Step 7 for the other workflows.

## Chapter 5: Upgrading Avaya Control Manager

## Avaya Control Manager upgrade overview

This chapter provides information about the tasks that you must perform to upgrade Avaya Control Manager, which acts as the centralized administration interface for Avaya Oceana<sup>®</sup> Solution.

The high-level tasks of the Avaya Control Manager upgrade process are:

- Taking a backup of Avaya Control Manager databases to preserve information such as Avaya Control Manager system configuration.
- Uninstalling the Arbiter service from the Avaya Control Manager server.
- Upgrading Avaya Control Manager from 8.0.4, 8.1 or 8.1.0.1 to 9.x.
- Installing the latest version of the Arbiter service on the Avaya Control Manager server.
- Important:
  - After upgrading Avaya Control Manager and the Omnichannel server, do not use them until the Avaya Oceana<sup>®</sup> Solution and Avaya Breeze<sup>®</sup> platform upgrade is complete.
  - When you upgrade to Avaya Control Manager 9.x, you must obtain a new license.

## Avaya Control Manager upgrade checklist

Use the following checklist to upgrade Avaya Control Manager:

| N | o. Task                                                                                     | Notes                                                                                                    | ~ |
|---|---------------------------------------------------------------------------------------------|----------------------------------------------------------------------------------------------------|---|
| 1 | Download the Avaya Control<br>Manager 9.x installer on the Avaya<br>Control Manager server. | You can download the Avaya Control<br>Manager 9.x installer from Avaya PLDS<br>at <u>http://plds.avaya.com/</u> . |   |

Table continues...

| No. | Task                                                                                                    | Notes                                                                                      | ~ |
|-----|----------------------------------------------------------------------------------------------------|--------------------------------------------------------------------------------------------|---|
| 2   | Stop the following services on the Avaya Control Manager server:                                        | See <u>Stopping the services on the Avaya</u><br><u>Control Manager server</u> on page 53. |   |
|     | All Avaya Control Manager services                                                                      |                                                                                            |   |
|     | Apache Tomcat                                                                                           |                                                                                            |   |
|     | IIS Admin Service                                                                                       |                                                                                            |   |
| 3   | Take a backup of the following Avaya Control Manager databases:                                         | See <u>Taking a backup of Avaya Control</u><br><u>Manager databases</u> on page 54.        |   |
|     | • ACCCM                                                                                                 |                                                                                            |   |
|     | • ACCCMAVP                                                                                              |                                                                                            |   |
|     | • ACCCMONEXDB                                                                                           |                                                                                            |   |
|     | • ACCCMCMSYSLOG                                                                                         |                                                                                            |   |
|     | • ACCCMSYNC                                                                                             |                                                                                            |   |
| 4   | Uninstall the Arbiter service from the<br>Avaya Control Manager server<br>(optional).                   | See <u>Uninstalling the Arbiter service</u> on page 55.                                    |   |
| 5   | Upgrade Avaya Control Manager to Release 9.x.                                                           | See <u>Upgrading Avaya Control</u><br><u>Manager</u> on page 55.                           |   |
| 6   | Install the latest version of the Arbiter<br>service on the Avaya Control<br>Manager server (optional). | See <u>Installing the Arbiter service</u> on page 55.                                      |   |

## Stopping the services on the Avaya Control Manager server

#### About this task

Use this procedure to stop the services on the Avaya Control Manager server before upgrading Avaya Control Manager.

#### Procedure

- 1. Log in to the Avaya Control Manager server as an administrator.
- 2. Click Start > Run.
- 3. In the Run dialog box, type services.msc and click OK.

The Avaya Control Manager server displays the Services window.

- 4. Right-click each Avaya Control Manager service and click Stop.
- 5. Right-click Apache Tomcat and click Stop.

6. Right-click **IIS Admin Service** and click **Stop**.

## Taking a backup of Avaya Control Manager databases

#### About this task

Use this procedure to take a backup of the following databases before upgrading Avaya Control Manager:

- ACCCM
- ACCCMAVP
- ACCCMONEXDB
- ACCCMCMSYSLOG
- ACCCMSYNC

#### Procedure

- 1. On the SQL server used for Avaya Control Manager, open the SQL Management Studio application.
- 2. In the Connect to Server window, enter the following information:
  - Server type
  - Server name
  - Authentication
  - User name
  - Password
- 3. Click Connect.
- 4. In the Object Explorer pane, expand the Databases navigation tree and select the ACCCM database.
- 5. Right-click the database and click **Tasks** > **Back Up**.

The SQL server displays the Back Up Database window.

- 6. In the Select a page pane, click General.
- 7. In the **Backup type** field, click **Full**.
- 8. In the Destination area, click Add.
- 9. In the **File name** field, browse and select the directory where you want to store the backup file.

You must store the file in the .bak format.

10. Click **OK**.

11. Repeat Step 4 to Step 9 to take a backup of the remaining databases.

## **Uninstalling the Arbiter service**

#### About this task

Use this procedure to uninstall the Arbiter service from the Avaya Control Manager server.

#### 😵 Note:

If the latest version of the Arbiter service is already installed on the server, you do not need to uninstall and reinstall the Arbiter service. This procedure is also required only if your solution uses Omnichannel server campus High Availability.

#### Procedure

- 1. Log in to the Avaya Control Manager server as an administrator.
- 2. Click Start > Control Panel > Programs > Programs and Features.

The Avaya Control Manager server displays the Uninstall or change a program page.

- 3. In the list of programs, select Caché instance [CACHE].
- 4. Click Uninstall/Change.
- 5. In the Confirmation message box, click Yes.

## **Upgrading Avaya Control Manager**

For information about how to upgrade Avaya Control Manager to 9.0, see Avaya Control Manager 9.0 Release Notes at <u>http://support.avaya.com</u>.

#### Note:

After you upgrade Avaya Control Manager, log on to Avaya Control Manager and navigate to **Configuration** > **Avaya Oceana<sup>™</sup>** > **Server Details**. Verify that the correct version of Avaya Oceana<sup>®</sup> Solution is set.

## Installing the Arbiter service

#### About this task

Use this procedure to install the Arbiter service, which controls the Omnichannel Database failover. If the primary Avaya Control Manager server is unreachable, the automatic Omnichannel

Database failover does not occur until the primary Avaya Control Manager application server is recovered.

The configuration of the Arbiter service involves minimal software installation and does not require the installation of Cache.

#### 😵 Note:

This procedure is required only if your solution uses Omnichannel server campus High Availability.

- 1. Log in to the Avaya Control Manager server as an administrator.
- 2. Insert the Omnichannel Database DVD into the DVD drive.
- 3. Browse to the <DVD\_Drive>\ThirdPartySoftware\IntersystemsCache \Cache2018 folder.
- 4. In the folder, double-click the cache x64.msi file.
- 5. On the Select Instance screen, keep the default option and click **OK**.
- 6. On the License Agreement screen, select I accept the terms in the license agreement and click Next.
- 7. On the Caché Instance Name screen, keep the default instance name and click Next.
- 8. On the Destination Folder screen, keep the default location and click Next.
- 9. On the Setup Type screen, select **Custom** and click **Next**.
- 10. On the Custom Setup screen, do the following:
  - a. Expand the Caché Database Engine group.
  - b. For the **Agent Service** feature, click the drop-down icon and then click **This feature** will be installed on local hard drive.
  - c. For all other features in all groups, click the respective drop-down icons and then click **This feature will not be available**.
  - d. Click Next.
- 11. On the Install Unicode Support screen, select 8-bit and click Next.
- 12. On the Enter port numbers screen, keep the default port numbers and click Next.
- 13. On the Initial Security Settings screen, keep the default value and click Next.
- 14. On the Ready to Install the Program screen, click Install.
- 15. Click Finish.
- 16. Start the Windows Services application by doing the following:
  - a. Click **Start > Run**.
  - b. In the Run dialog box, type services.msc.

- c. Click OK.
- 17. In the Services window, do the following:
  - a. Double-click the ISCAgent service.
  - b. In the Properties dialog box, click Start.
  - c. In the Startup type field, select Automatic.
  - d. Click the **Recovery** tab.
  - e. In the First failure, Second failure, and Subsequent failures fields, select the Restart the Service option.
  - f. In the Reset fail count after field, type 120.
  - g. In the Restart service after field, type 0.
  - h. Click Apply.
  - i. Click OK.

# Chapter 6: Upgrading the Omnichannel server

## **Omnichannel server upgrade overview**

This chapter provides information about the tasks that you must perform to upgrade the Omnichannel server software.

The high-level tasks of the Omnichannel server upgrade process are:

• Removing Omnichannel Database Mirrorring from Omnichannel databases.

This task is applicable for the following configurations:

- Mirroring configuration with a backup server. For example, a DR 1+1 deployment.
- Mirroring configuration with failover and backup servers. For example, a campus HA and DR 2+1 deployment.
- Taking a backup of the active Omnichannel database to preserve its data.
- Deploying a new Microsoft Windows Server 2016 virtual machine with the latest software updates. If you have a HA or DR solution, deploy additional Microsoft Windows Server 2016 virtual machines to replace your existing servers.
- Installing the latest version of the Omnichannel server software on the new Microsoft Windows Server 2016 virtual machines.
- Restoring the Omnichannel database on the new server.
- Important:
  - In Avaya Oceana<sup>®</sup> Solution 3.7, Omnichannel server is supported only on Microsoft Windows Server 2016.
  - You must install, run, and patch the Omnichannel server software using a Windows Administrator account with full Administrator privileges. You must run the Oceana Data Management Tool using this same account.
  - After upgrading Avaya Control Manager and the Omnichannel server, do not use them until you upgrade Avaya Breeze<sup>®</sup> platform.

#### Reducing the maintenance window downtime

If you are upgrading a live production solution, you can reduce the maintenance window downtime by preparing Windows 2016 servers before the start of the maintenance window. There are two options you can use, which are summarized here:

## Option 1 — using a new hostname and IP address for the new Windows Server 2016 Omnichannel server:

- 1. Before the maintenance window:
  - a. Build the Windows Server 2016 Virtual Machine.
  - b. Install Windows Server 2016 updates, IIS, and add the server to a domain.
  - c. Install the Omnichannel server software.
- 2. During the Maintenance Window:
  - a. Take a database backup of the Windows Server 2012 Omnichannel database.
  - b. Take the existing Windows Server 2012 Omnichannel server off line and power it off.
  - c. Restore the Omnichannel database on the Windows Server 2016 Omnichannel server.
  - d. Log on to SMGR and reconfigure the Omnichannel Database Address attribute to reference the IP address or FQDN of the new Windows Server 2016 Omnichannel server.

## Option 2 — reuse the same hostname and IP address for the new Windows Server 2016 Omnichannel server:

- 1. Before the maintenance window:
  - a. Build the Windows Server 2016 Virtual Machine.
  - b. Install Windows Server 2016 updates, IIS, and add the server to a domain.
  - c. Install the Omnichannel server software.
- 2. During the Maintenance Window:
  - a. Take a database backup of the Windows Server 2012 Omnichannel database.
  - b. Take the existing Windows Server 2012 Omnichannel server off line and power it off.
  - c. Rename the new Windows Server 2016 Omnichannel server to reuse the existing IP address and host name of the Windows Server 2012 Omnichannel server.
  - d. On the new Windows Server 2016 Omnichannel server, delete this file: <install drive>\Avaya\Cache\Cachesys\mgr\cache.ids. After you delete this file, Caché creates a new file with the new hostname details.

#### Important:

Do not edit this file, you must delete it.

e. Restore the Omnichannel database on the Windows Server 2016 Omnichannel server.

## **Omnichannel server upgrade checklist**

Use the following checklist to upgrade the Omnichannel server:

| No. | Task                                                                                                    | Notes                                                                                                    | ~ |
|-----|----------------------------------------------------------------------------------------------------|----------------------------------------------------------------------------------------------------|---|
| 1   | Download the latest version of the<br>Omnichannel server software on the<br>Omnichannel server.           | You can download the latest version of the Omnichannel server software from <u>http://support.avaya.com</u> . |   |
|     |                                                                                                    | The format of the file is<br>OCEANA_x.x.xx.iso.                                                               |   |
| 2   | Remove the current Cache Mirroring configuration.                                                         | See <u>Remove the current Omnichannel</u><br><u>Database Mirrorring configuration</u> on<br>page 60.          |   |
| 3   | Take a backup of the Omnichannel database.                                                                | See <u>Taking a backup of the</u><br><u>Omnichannel database</u> on page 62.                                  |   |
| 4   | Install a new a new Microsoft<br>Windows Server 2016 virtual machine<br>with the latest software updates. | See <u>Installing Microsoft Windows Server</u><br>2016 on page 63 and the<br>accompanying procedures.         |   |
| 5   | Install the latest version of the<br>Omnichannel server software on the<br>Omnichannel server.            | See <u>Installing the Omnichannel server</u><br><u>software</u> on page 67.                                   |   |
| 6   | Restore the Omnichannel database.                                                                         | See <u>Restoring the Omnichannel</u><br><u>database</u> on page 68.                                           |   |
| 7   | Configuring Cache Mirroring.                                                                              | See the following documents:                                                                                  |   |
|     |                                                                                                    | • Deploying Avaya Oceana <sup>®</sup> Solution                                                                |   |
|     |                                                                                                    | <ul> <li>Avaya Oceana<sup>®</sup> Solution and Avaya<br/>Analytics<sup>™</sup> Disaster Recovery</li> </ul>   |   |

# Remove the current Omnichannel Database Mirrorring configuration

If the Omnichannel servers in your solution have any of the following Omnichannel Database Mirrorringconfigurations, then you must remove the configuration before starting the upgrade process:

- Mirroring configuration with a backup server
- · Mirroring configuration with failover and backup servers

In the Mirroring configuration with a backup server (DR 1+1), remove the Omnichannel Database Mirrorring in the following order:

- 1. Remove Omnichannel Database Mirrorring from the backup server in Data Center 2
- 2. Remove Omnichannel Database Mirrorring from the active server in Data Center 1

In the Mirroring configuration with failover and backup servers (Campus HA and DR, 2+1), remove the Omnichannel Database Mirrorring in the following order:

- 1. Remove Omnichannel Database Mirrorring from the backup server in Data Center 2
- 2. Remove Omnichannel Database Mirrorring from the standby server in Data Center 1
- 3. Remove Omnichannel Database Mirrorring from the active server in Data Center 1

### Removing Cache Mirroring from the backup Omnichannel server Procedure

1. In your web browser, enter the following URL to open Cache Management Portal:

http://<BackupOmnichannelServerIP>:57772/csp/sys/UtilHome.csp

<*BackupOmnichannelServerIP*> is the IP address of the backup Omnichannel server in Data Center 2.

- 2. On the Cache Management Portal login page, do the following:
  - a. In the User Name field, type \_admin.
  - b. In the Password field, type Oceana16.
  - c. Click LOGIN.
- 3. On Cache Management Portal, click System Administration > Configuration > Mirror Settings > Edit Mirror > Remove Mirror Configuration.
- 4. Click **Yes** and then click **Remove** to remove the mirrored attribute.

## Removing Cache Mirroring from the standby Omnichannel server Procedure

1. In your web browser, enter the following URL to open Cache Management Portal:

http://<StandbyOmnichannelServerIP>:57772/csp/sys/UtilHome.csp

<*StandbyOmnichannelServerIP*> is the IP address of the standby Omnichannel server in Data Center 1.

- 2. On the Cache Management Portal login page, do the following:
  - a. In the User Name field, type \_admin.
  - b. In the Password field, type Oceana16.
  - c. Click LOGIN.
- 3. On Cache Management Portal, click System Administration > Configuration > Mirror Settings > Edit Mirror > Remove Mirror Configuration.

- 4. Click **Yes** and then click **Remove** to remove the mirrored attribute.
- 5. Restart the Windows Omnichannel Database server.

### Removing Cache Mirroring from the active Omnichannel server Procedure

1. In your web browser, enter the following URL to open Cache Management Portal:

http://<ActiveOmnichannelServerIP>:57772/csp/sys/UtilHome.csp

<ActiveOmnichannelServerIP> is the IP address of the active Omnichannel server in Data Center 1.

- 2. On the Cache Management Portal login page, do the following:
  - a. In the User Name field, type \_admin.
  - b. In the Password field, type Oceana16.
  - c. Click LOGIN.
- 3. On Cache Management Portal, click System Administration > Configuration > Mirror Settings > Edit Mirror > Remove Mirror Configuration.
- 4. On the Remove Mirror Configuration page, click Clear JoinMirror Flag.
- 5. On the server, right-click the **Cache** icon on the toolbar and click **Stop Cache**.
- 6. Click Restart.
- 7. Log in to Cache Management Portal.
- 8. On Cache Management Portal, click System Administration > Configuration > Mirror Settings > Edit Mirror > Remove Mirror Configuration.
- 9. Click **Yes** and then click **Remove** to remove the mirrored attribute.

## Taking a backup of the Omnichannel database

#### About this task

Use this procedure to take a backup of the Omnichannel database. This procedure is applicable for a standalone Omnichannel database that does not have a cache mirror.

For information about how to take a backup of the Omnichannel database that has a cache mirror, see Avaya Oceana<sup>®</sup> Solution and Avaya Analytics<sup>™</sup> Disaster Recovery.

😵 Note:

 Avaya recommends that you take backups of the Omnichannel database at regular intervals. • The backup is taken from the active database if it was previously in an HA mirrored configuration on Data Center 1.

#### Procedure

- 1. Log in to the Omnichannel server.
- 2. Go to the OCEANA\_INSTALL\_DIR\Avaya\Oceana\BackupAndRestore folder.
- 3. Double-click the BackupAndRestore.exe file.
- 4. In the Select/create file to backup to field, click Browse.
- 5. On the Save As screen, do the following:
  - a. Select the location where you want to save the backup file.

Do not save the backup file to the software, journal, or multimedia drive.

- b. Specify a name for the backup file. When naming the file, use English or numeric characters only.
- c. Click Save.
- 6. Click Backup Database.

The utility displays the  ${\tt Backup\ complete!}$  message when the backup process is complete.

7. Verify that the backup file is created at the specified location.

## **Installing Microsoft Windows Server 2016**

#### About this task

Install the Microsoft Windows Server 2016 (Desktop Experience) Standard or Datacenter edition and configure it to support the Omnichannel software.

#### Before you begin

- Ensure that you have a newly formatted server that meets the specifications for installing Microsoft Windows Server 2016 (Desktop Experience).
- Ensure that you have a DVD of the Microsoft Windows Server 2016 (Desktop Experience) Standard or Datacenter edition.
- Ensure that you have a product key for Microsoft Windows Server 2016 (Desktop Experience).
- Obtain the IP addresses for the Omnichannel subnet.

#### Procedure

- 1. Insert the Microsoft Windows Server 2016 (Desktop Experience) DVD into the DVD drive.
- 2. Turn on the power to the server.

The server begins to boot up.

- 3. On the Windows Setup screen, in the **Language to install** field, select the appropriate language.
- 4. In the **Time and currency format** field, select the appropriate time and currency.
- 5. In the **Keyboard or input method** field, select an appropriate value.
- 6. Click Next.
- 7. Click Install now.
- 8. Select a version of Windows Server 2016 that includes a Desktop Experience.
- 9. Click Next.
- 10. On the Enter the product key to activate Windows screen, enter the operating system product key.
- 11. Click Next.
- 12. On the Applicable notices and license terms screen, read the notices and terms, and select **I accept the license terms**.
- 13. Click Next.
- 14. Select Custom: Install Windows only (advanced) for a new installation.
- 15. Click Next.
- 16. Select the disk partition where you want to install Windows Server 2016 (Desktop Experience).

#### Important:

You can use the partition management options to configure the partitions on your server.

#### 17. Click Next.

The installation proceeds and automatically restarts the server several times.

- 18. After completing the installation, log on to the server as an administrator by entering and confirming the administrator password.
- 19. Select **Set time zone** and complete the information as required for your system.
- 20. Select **Configure Networking** and complete the information for your Network Interface Card (NIC) with the server IP address.
- 21. Select **Provide computer name and domain** and complete the information for your server name and network settings.
- 22. Change the DVD drive letter to **E**: and ensure that the correct drive letters are free for the Omnichannel application and database hard disk drives and partitions.
- 23. Configure the hard disk drives and partitions for this server using the Windows Server 2016 (Desktop Experience).
- 24. Install other required drivers for your hardware configuration.

# Installing the most recent supported operating system service packs

#### About this task

To install the most recent supported operating system service packs, you must download the supported operating system service pack from the Avaya hotfixes list and ensure that your Omnichannel software functions correctly with the supported operating system patches.

#### Before you begin

- Access the Avaya hotfixes list on <a href="http://support.avaya.com">http://support.avaya.com</a>.
- Install and configure Microsoft Windows Server 2016 (Desktop Experience) on your server.

#### Procedure

- 1. Review the Service Packs Compatibility and Security Hotfixes Applicability List to determine the most recent supported patches or service packs.
- 2. Download the appropriate Windows Server 2016 (Desktop Experience) patches for the Omnichannel software installed on this server.
- 3. Install the most recent Windows Server 2016 (Desktop Experience) service pack that is validated with Omnichannel by following the Microsoft Installation instructions.

## Adding the server to a domain

#### About this task

Before installing the Omnichannel software, you must add the server to the domain.

#### Before you begin

- Ensure that the server time and domain controller time are synchronized.
- On the server, configure a preferred Domain Name System (DNS) server on the Network Interface Card (NIC).
- Ask your System Administrator to add a Domain Name System (DNS) static entry for this server.

Each Omnichannel server in a domain requires a DNS static entry.

- 1. Log on to the server.
- 2. Click Start > Server Manager.
- 3. In the navigation pane, click Local Server.
- 4. In the content pane, in the PROPERTIES section, double-click the **Domain** value.
- 5. In the System Properties dialog box, click the **Computer Name** tab.

- 6. Click Change.
- 7. In the Member of dialog box, click **Domain** to add the server to a domain.
- 8. In the **Domain** field, type the domain name.

You must provide the fully qualified domain name that includes the prefix and suffix.

- 9. Click **OK**.
- 10. Type the domain administrator user name and password.
- 11. Click **OK**.
- 12. Restart the server when you are prompted.

## **Disabling unused network adapters**

#### About this task

Use this procedure to disable all unused network adapters or Network Interface Cards (NICs) to improve network communications and prevent the erroneous configuration of unused NICs during the Omnichannel server commissioning.

#### Procedure

- 1. Log on to the server.
- 2. Click Start > Control Panel > Network and Internet > Network and Sharing Center.
- 3. In the navigation pane, click Change adapter settings
- 4. Right-click the unused network adapter and click **Disable**.
- 5. Repeat Step 4 to disable all unused network adapters.

## **Enabling Microsoft Remote Desktop connection**

#### About this task

Use this procedure to enable Microsoft Remote Desktop connection as your remote access tool. Microsoft Remote Desktop provides remote access for support on the server.

#### 😵 Note:

This procedure is optional. An Administrator can determine whether to enable Microsoft Remote Desktop connection.

- 1. Log on to the server with administrator privileges.
- 2. Click Start > Control Panel > System and Security.

- 3. In the System section, select **Allow remote access**.
- 4. Select the **Remote** tab.
- 5. Select Allow remote connections to this computer.
- 6. Click Apply.
- 7. Click **OK**.

## Installing Microsoft IIS on Omnichannel Windows Server

#### About this task

Before installing the Omnichannel server software, you must install Microsoft Internet Information Services (IIS) on Omnichannel Windows Server.

#### Procedure

- 1. Log in to the Omnichannel server.
- 2. Click Start > Server Manager.
- 3. On the Server Manager screen, in the QUICK START section, click **Add roles and features**.
- 4. On the Before you begin screen, click Next.
- 5. On the Select installation type screen, click Next.
- 6. On the Select destination server screen, click Next.
- 7. On the Select server roles screen, select Web Server (IIS) and click Next.
- 8. Complete the remaining steps and click **Finish**.

## Installing the Omnichannel server software

#### About this task

Use this procedure to install the latest version of the Omnichannel server software on the Omnichannel server.

#### 😵 Note:

In Avaya Oceana<sup>®</sup> Solution 3.7, Omnichannel server is supported only on Microsoft Windows Server 2016 (Desktop Experience).

When you install the Omnichannel server software, the installer disables SSL 3.0, TLS 1.0, and TLS 1.1 on the Omnichannel server. Therefore, you must enable them after the installation is complete.

#### Important:

You must install, run, and patch the Omnichannel server software using a Windows Administrator account with full Administrator privileges. You must run the Oceana Data Management Tool using this same account.

#### Procedure

- 1. Log in to the Omnichannel server.
- 2. Right-click the OCEANA\_x.x.xiso file and click Mount.
- 3. Double-click the Setup.exe file.
- 4. Click **Accept** to install the Microsoft .NET Framework on the Omnichannel server.

You must install Microsoft .NET Framework 4.7.2.

- 5. If the installer prompts you to accept the Microsoft .NET Framework license agreement, click **Accept**.
- 6. If the installer prompts you to restart the server, click Yes and repeat Step 4.

The installer runs the operating system and hardware checks on the server. If the software installation fails, you must review the logs of System Readiness Check and resolve the problems that caused the failure. You can ignore the warnings that do not impact the operation of the contact center.

The installer displays the Omnichannel Server Select Destination Drive screen.

- 7. In the **Product Install Drive** field, select the hard disk partition for the main application.
- 8. In the **Journal Database Drive** field, select the hard disk partition for the Journal database.
- 9. In the **Oceana Database Drive** field, select the hard disk partition for the Omnichannel database.
- 10. Click Next.
- 11. On the AVAYA GLOBAL SOFTWARE LICENSE TERMS screen, click **I ACCEPT THE** LICENSE TERMS.
- 12. After the installation is complete, click **Restart**.

## **Restoring the Omnichannel database**

#### About this task

Use this procedure to restore the Omnichannel database onto your Microsoft Windows Server 2016 (Desktop Experience) Omnichannel server. This procedure is applicable for a standalone Omnichannel database that does not have a database mirror. For information about how to restore the Omnichannel database that has a database mirror, see *Avaya Oceana*<sup>®</sup> Solution and Avaya Analytics<sup>™</sup> Disaster Recovery.

#### Important:

You must install, run, and patch the Omnichannel server software using a Windows Administrator account with full Administrator privileges. You must run the Oceana Data Management Tool using this same account.

#### Procedure

- 1. Log in to the Omnichannel server as an administrator.
- 2. Go to the OCEANA\_INSTALL\_DIR\Avaya\Oceana\MMDataManagement folder.
- 3. Double-click the OceanaDataManagementTool.exe file.
- 4. In the Oceana Data Management utility, click **Backup and Restore**.
- 5. In the navigation pane, click **Backup and Restore**.
- 6. In the Select file to restore from field, click Browse.
- 7. Select the backup file and click **Open**.
- 8. Click Restore Database.

The application displays the Drive restore screen.

- 9. In the **Select your database drive letter** field, select the drive that you specified for the Omnichannel database when installing the Omnichannel server software.
- 10. Click Restore.

#### Important:

If the Omnichannel server displays the Cache Post Restore Script terminal window, keep the window open until the process in the window is completed.

The utility displays the Restore complete! message when the restore process is complete.

- 11. **(Optional)** If you modified the default passwords of the Omnichannel database, modify the passwords again after the restore process because the backup does not contain the previously modified passwords.
- 12. **(Optional)** If you configured the Omnichannel server for secure connections, reconfigure the server for secure connections after the restore process.

## **Chapter 7: Postupgrade tasks**

## Postupgrade tasks overview

This chapter provides information about the tasks that you must perform to start Avaya Oceana<sup>®</sup> Solution after completing the upgrade process.

Postupgrade tasks are:

- Enabling mailboxes to start processing of new emails after the upgrade.
- Configuring Avaya Oceana<sup>®</sup> Solution to accept contacts so that it starts accepting SMS, Social, Chat, and Generic conversations.
- Configuring Avaya Oceana<sup>®</sup> Solution to open chatrooms.
- Enabling Avaya Oceana<sup>®</sup> Solution for voice calls so that all voice calls route to Avaya Oceana<sup>®</sup> Solution.

## Postupgrade checklist

Use the following checklist for the tasks that you must complete after upgrading Avaya Oceana<sup>®</sup> Solution:

| No. | Task                                                                                                    | Notes                                                                                                    | ~ |
|-----|----------------------------------------------------------------------------------------------------|----------------------------------------------------------------------------------------------------|---|
| 1   | Configure TLS for the Cache database, if you use a secure connection.                                                        | See Deploying Avaya Oceana <sup>®</sup> Solution.                                                                                                 |   |
| 2   | Configure Omnichannel Database<br>Mirroring on the active Omnichannel<br>database servers for campus HA and<br>DR solutions. | See Deploying Avaya Oceana <sup>®</sup> Solution<br>and Avaya Oceana <sup>®</sup> Solution and Avaya<br>Analytics <sup>™</sup> Disaster Recovery. |   |
| 3   | Configure Cache Mirroring on the standby Omnichannel database servers.                                                       | See Deploying Avaya Oceana <sup>®</sup> Solution<br>and Avaya Oceana <sup>®</sup> Solution and Avaya<br>Analytics <sup>™</sup> Disaster Recovery. |   |
| 4   | Change the Omnichannel database password.                                                                                    | See Deploying Avaya Oceana <sup>®</sup> Solution.                                                                                                 |   |

Table continues...

| No. | Task                                                                                                    | Notes                                                                                           | ~ |
|-----|----------------------------------------------------------------------------------------------------|-------------------------------------------------------------------------------------------------|---|
| 5   | Verify that Avaya Oceana <sup>®</sup> Solution<br>and Avaya Analytics <sup>™</sup> can<br>communicate.               | See <u>Verifying Avaya Oceana Cluster 1</u><br>and Avaya Analytics communication on<br>page 71. |   |
| 6   | Enable Avaya Oceana <sup>®</sup> Solution to monitor all configured mailboxes.                                       | See Enabling mailboxes on page 74.                                                              |   |
| 7   | Configure Avaya Oceana <sup>®</sup> Solution to accept contacts.                                                     | See <u>Configuring Avaya Oceana Solution</u><br>to accept contacts on page 74.                  |   |
| 8   | Configure Avaya Oceana <sup>®</sup> Solution to open chatrooms.                                                      | See <u>Configuring Avaya Oceana Solution</u><br>to open chatrooms on page 75.                   |   |
| 9   | Enable Avaya Oceana <sup>®</sup> Solution for voice calls.                                                           | See Enabling Avaya Oceana Solution<br>for voice calls on page 75.                               |   |
| 10  | Place Avaya Oceana <sup>®</sup> Solution in to production and validate all in-<br>production functionality.          | -                                                                                               |   |
| 11  | Remove all snapshots according to Avaya Oceana <sup>®</sup> Solution application guidelines within a 12 hour window. | -                                                                                               |   |

# Verifying Avaya Oceana<sup>®</sup> Cluster 1 and Avaya Analytics<sup>™</sup> communication

#### About this task

After upgrading, you must ensure that Avaya Oceana<sup>®</sup> Cluster 1 is communicating with Avaya Analytics<sup>™</sup> by checking the status of the cluster and the Avaya Breeze<sup>®</sup> platform Reliable Eventing Framework groups.

#### Procedure

1. On the System Manager web console, click **Elements** > **Avaya Breeze**<sup>®</sup> > **Cluster Administration**.

System Manager displays the Cluster Administration page.

- 2. Verify that a green check mark (✓) appears in the **TestsPass** column. If a green check mark does not appear, continue with the rest of this procedure.
- 3. On System Manager, click Elements > Avaya Breeze<sup>®</sup> > System Tools and Monitoring > Maintenance Tests.
- 4. In the **Select Avaya Breeze to test** field, click the Avaya Breeze<sup>®</sup> platform instance that you want to test.
- 5. Select the Test Reliable Eventing Framework check box.

#### 6. Click Execute Selected Tests.

Avaya Breeze<sup>®</sup> platform displays one of the following statuses:

- Failure when Reliable Eventing is down. That is, publishing and receiving messages by Reliable Eventing is failing.
- Success when Reliable Eventing is functional. That is, publishing and receiving messages by Reliable Eventing is working.
- 7. Repeat steps 4–6 for the remaining Avaya Breeze® platform nodes.
- 8. On the System Manager web console, click **Elements** > **Avaya Breeze**<sup>®</sup> > **Cluster Administration**.

System Manager displays the Cluster Administration page.

- 9. Verify that a green check mark (✓) appears in the **TestsPass** column. If a green check mark does not appear, continue with the rest of this procedure.
- 10. On the System Manager web console, click **Elements** > **Avaya Breeze®** > **Reliable Eventing Administration** > **Dashboard**.
- 11. The **Status** column shows one of the following:
  - Green check mark (✓) : Indicates that the status of the broker is up and running for subscription and event transfers.
  - Red cross mark (<sup>12)</sup>): Indicates that the status of the broker is down.
12. To view the status of the brokers, click the green check mark.

| Administration<br>Cluster | Broker Status |  |              |                    |  |
|---------------------------|---------------|--|--------------|--------------------|--|
| Administration            | _aocdc2c1n1   |  |              |                    |  |
| Service Management        | 4-14-140      |  |              |                    |  |
| Reliable Eventing         | ACTIVEMQ      |  |              |                    |  |
| Administration            | 5 Items       |  |              |                    |  |
| Dashboard                 | AttributeName |  |              | Value              |  |
| Destination Status        | Status        |  |              | Attached           |  |
| ▶ Configuration           | NodeRole      |  |              | slave              |  |
| System Tools and          | Slave         |  |              | true               |  |
| Monitoring                | Uptime        |  |              | 2 hours 11 minutes |  |
|                           | Persistent    |  |              | true               |  |
|                           | Details       |  |              |                    |  |
|                           | Zookeeper *   |  |              |                    |  |
|                           | Details 👂     |  |              |                    |  |
|                           | aocdc2c1n2 ·  |  |              |                    |  |
|                           | ActiveMQ      |  |              |                    |  |
|                           | 5 Items       |  |              |                    |  |
|                           | AttributeName |  |              | Value              |  |
|                           | Status        |  |              | Attached           |  |
|                           | NodeRole      |  |              | slave              |  |
|                           | Slave         |  |              | true               |  |
|                           | Uptime        |  |              | 2 hours 11 minutes |  |
|                           | Persistent    |  |              | true               |  |
|                           | Details       |  |              |                    |  |
|                           | Zookeeper     |  |              |                    |  |
|                           | Details 🖲     |  |              |                    |  |
|                           | aocdc2c1n3 💿  |  |              |                    |  |
|                           | ActiveMQ      |  |              |                    |  |
|                           | 5 Items       |  |              |                    |  |
|                           | AttributeName |  | Value        |                    |  |
|                           | Status        |  | 2 slave node | es attached.       |  |
|                           | NodeRole      |  | master       |                    |  |
|                           | Slave         |  | false        |                    |  |
|                           | Uptime        |  | 2 hours 11 r | ninutes            |  |
|                           | Persistent    |  | true         |                    |  |
|                           | Details       |  |              |                    |  |
|                           | Zookeeper 🕨   |  |              |                    |  |
|                           | Details 🕨     |  |              |                    |  |

13. On System Manager, click Elements > Avaya Breeze<sup>®</sup> > Reliable Eventing Administration > Destination Status.

The system displays Broker Destination Status Page.

14. In the Group field, select the Reliable Eventing group.

The system displays the destination status.

| Bro    | Broker Destination Status Page                                                        |       |                      |                      |                        |                     |                      |                     |                    |
|--------|---------------------------------------------------------------------------------------|-------|----------------------|----------------------|------------------------|---------------------|----------------------|---------------------|--------------------|
| This p | This page allows you to see destinations status.                                      |       |                      |                      |                        |                     |                      |                     |                    |
|        |                                                                                       |       |                      |                      |                        |                     |                      |                     |                    |
|        | Group ReffB •                                                                         |       |                      |                      |                        |                     |                      |                     |                    |
| Reli   | able Eventing Destinations                                                            |       |                      |                      |                        |                     |                      |                     |                    |
|        |                                                                                       |       |                      |                      |                        |                     |                      |                     |                    |
| 32 It  | ems 🛛 🥲                                                                               |       |                      |                      |                        |                     |                      |                     | Filter: Enable     |
|        | Destination Name                                                                      | Туре  | Enqueued<br>Messages | Dequeued<br>Messages | Dispatched<br>Messages | Pending<br>Messages | InFlight<br>Messages | Expired<br>Messages | Consumers<br>Count |
|        | VTConsumer.Analytics.IA_IP.VirtualTopic.OCEANA_LIVE.USER                              | QUEUE | 1111                 | 1111                 | 1111                   | 0                   | 0                    | 0                   | 1                  |
|        | VTConsumer.Analytics.IA_IP.VirtualTopic.OCEANA_LIVE.FORWARD_NOTIFICATION              | QUEUE | 444                  | 444                  | 444                    | 0                   | 0                    | 0                   | 1                  |
|        | VTConsumer.Analytics.IA_IP.VirtualTopic.OCEANA_LIVE.DISPOSITION_CODE                  | QUEUE | 555                  | 555                  | 555                    | 0                   | 0                    | 0                   | 1                  |
|        | VTConsumer.Analytics.IA_IP.VirtualTopic.OCEANA_LIVE.EXTERNAL_CONVERSATION_INTERACTION | QUEUE | 666                  | 666                  | 666                    | 0                   | 0                    | 0                   | 1                  |
|        | VTConsumer.Analytics.IA_IP.VirtualTopic.OCEANA_LIVE.CONVERSATION_INTERACTION          | QUEUE | 444                  | 444                  | 444                    | 0                   | 0                    | 0                   | 1                  |
|        | VTConsumer.Analytics.IA_IP.VirtualTopic.OCEANA_LIVE.WORK_REQUEST                      | QUEUE | 555                  | 555                  | 555                    | 0                   | 0                    | 0                   | 1                  |
|        | VTConsumer.Analytics.IA_IP.VirtualTopic.OCEANA_LIVE.CONTACT                           | QUEUE | 666                  | 666                  | 666                    | 0                   | 0                    | 0                   | 1                  |
| Selec  | t : All, None                                                                         |       |                      |                      |                        |                     |                      | 📢 🍕 Page            | 2 of 2 ▶ ▶i        |

## **Enabling mailboxes**

#### About this task

Use this procedure to enable all mailboxes after the upgrade process is complete.

#### Procedure

- 1. Log on to Avaya Control Manager.
- On the Avaya Control Manager webpage, click Configuration > Avaya Oceana<sup>®</sup> > Omnichannel Administration.
- 3. Click Launch OC Database Administration Client.

Avaya Control Manager starts Omnichannel Administration Utility.

- 4. In the navigation pane, click **E-mail > Recipient Addresses**.
- 5. Click Enable All.

## Configuring Avaya Oceana<sup>®</sup> Solution to accept contacts

#### About this task

Use this procedure to configure Avaya Oceana<sup>®</sup> Solution so that it starts accepting SMS, Social, Chat, and Generic conversations.

#### Procedure

- 1. On the System Manager web console, click **Elements** > **Avaya Breeze**<sup>®</sup> > **Configuration** > **Attributes**.
- 2. On the Attributes Configuration page, click the Service Clusters tab.

- 3. In the **Cluster** field, select Avaya Oceana<sup>®</sup> Cluster 3.
- 4. In the Service field, select MessagingService.
- 5. For Shutdown Mode, select the Override Default check box and select false in the Effective Value field.
- 6. Click Commit.
- 7. In the Service field, select CustomerControllerService.
- 8. For Shutdown Mode, select the Override Default check box and select false in the Effective Value field.
- 9. Click Commit.
- 10. In the Service field, select GenericChannelAPI.
- 11. For Shutdown Mode, select the Override Default check box and select false in the Effective Value field.
- 12. Click Commit.

## Configuring Avaya Oceana<sup>®</sup> Solution to open chatrooms

#### About this task

Use this procedure to configure Avaya Oceana<sup>®</sup> Solution so that it opens all chatrooms.

#### Procedure

- 1. On the System Manager web console, click **Elements** > **Avaya Breeze**<sup>®</sup> > **Configuration** > **Attributes**.
- 2. On the Attributes Configuration page, click the Service Clusters tab.
- 3. In the **Cluster** field, select Avaya Oceana<sup>®</sup> Cluster 3.
- 4. In the Service field, select CustomerControllerService.
- 5. For Close all Chatrooms, select the Override Default check box and select false in the Effective Value field.
- 6. Click Commit.

## Enabling Avaya Oceana<sup>®</sup> Solution for voice calls

#### About this task

Use this procedure to enable Avaya Oceana<sup>®</sup> Solution for voice calls so that all voice calls route to Avaya Oceana<sup>®</sup> Solution.

#### Procedure

From any CM station in Avaya Oceana<sup>®</sup> Solution, dial the following number:

<FAC Out of Service Number>1

For example, if you configured \*59 as the FAC out of service number, then you must dial \*591 to enable Avaya Oceana<sup>®</sup> Solution for voice calls.

## **Migration of Engagement Designer workflows**

Engagement Designer workflows in Avaya Oceana<sup>®</sup> Solution contain the following:

- Core logic for the contact center to operate properly
- Customizable branches and tasks for customers to tailor Avaya Oceana<sup>®</sup> Solution to their needs

With the new release of Avaya Oceana<sup>®</sup> Solution, the installation of new core logic is important to take the advantage of performance improvements, new features and capabilities, and bug fixes. Therefore, when you upgrade Avaya Oceana<sup>®</sup> Solution, you must install the latest out-of-the-box workflows and verify the basic functionality of Avaya Oceana<sup>®</sup> Solution.

After you verify that Avaya Oceana<sup>®</sup> Solution is working as expected, you can migrate the customizations of the earlier workflows to the latest workflows.

### Important:

Migration of workflow is needed only if you want the new core logic of the latest workflow and customizations of the earlier workflows.

## **Engagement Designer Diff Tool**

Engagement Designer Designer Console provides Diff Tool. With this tool, you can compare two Engagement Designer workflows and identify the differences between them.

When you install the latest out-of-the-box workflows as part of Avaya Oceana<sup>®</sup> Solution upgrade, the workflows only contain the new core logic but do not contain the customizations that you made in the earlier workflows.

To migrate the customizations to the latest workflows, you must first compare the out-of-the-box and customized versions of the earlier workflows by using Engagement Designer Diff Tool. From the output of the tool, you can identify the customizations and migrate them to the latest workflows.

## Migrating a customized workflow

## About this task

When you install the latest out-of-the-box workflow as part of Avaya Oceana<sup>®</sup> Solution upgrade, the workflow does not contain the customizations of the earlier workflow. With this procedure, you can migrate the customizations of the earlier workflow to the latest workflow.

## Before you begin

- Download the earlier out-of-the-box workflow from PLDS and save it to a server or local machine.
- Save the earlier customized workflow to a server or local machine.

#### Procedure

1. In your web browser, enter the following URL to open the Engagement Designer Designer Console:

```
https://<AvayaOceanaCluster1_FQDN>/services/EngagementDesigner/
index.html
```

2. In the top right corner, click the Settings icon and then click Diff Tool.

Engagement Designer displays the Diff Tool page.

- 3. To open the earlier out-of-the-box workflow, do the following:
  - a. Click the left arrow icon.
  - b. Click **Open from server** or **Choose file** based on the location where you saved the earlier out-of-the-box workflow.
  - c. Browse and select the workflow.
  - d. Click Open.

The tool displays the workflow in the left.

- 4. To open the earlier customized workflow, do the following:
  - a. Click the right arrow icon.
  - b. Click **Open from server** or **Choose file** based on the location where you saved the earlier customized workflow.
  - c. Browse and select the workflow.
  - d. Click Open.

The tool displays the workflow in the right.

5. Click Show Diff.

The tool displays the List Changes tab highlighting the following types of changes:

• **Modified**: Specifies that the node is available in both workflows with some modification in properties.

- **New Task**: Specifies that the task is available in one workflow but is missing from the other workflow.
- 6. On the List Changes tab, click the link of the change to view the respective node or task in the workflows.

The annotation tool displays the differences and traces them on the workflow.

- 7. Select and copy the nodes and connections to be moved to the latest out-of-the-box workflow.
- 8. Open the latest out-of-the-box workflow in Engagement Designer Designer Console.
- 9. Paste the copied nodes and connections to the latest out-of-the-box workflow.
- 10. Save the workflow.

#### 😵 Note:

If you already know the customizations of the earlier workflow, you can open the earlier customized workflow in Engagement Designer Designer Console, select and copy the differences, and paste them to the latest out-of-the-box workflow.

## **Comparing workflows**

### About this task

With Engagement Designer Diff Tool, you can view the changes made in the nodes of a workflow.

#### Procedure

1. In your web browser, enter the following URL to open the Engagement Designer Designer Console:

```
https://<AvayaOceanaCluster1_FQDN>/services/EngagementDesigner/
index.html
```

2. In the top right corner, click the **Settings** icon and then click **Diff Tool**.

Engagement Designer displays the Diff Tool page.

- 3. To open the earlier version of the workflow, do the following:
  - a. Click the left arrow icon.
  - b. Click **Open from server** or **Choose file** based on the location where you saved the workflow.
  - c. Browse and select the workflow.
  - d. Click Open.

The tool displays the workflow in the left.

- 4. To open the newer version of the workflow, do the following:
  - a. Click the right arrow icon.

- b. Click **Open from server** or **Choose file** based on the location where you saved the workflow.
- c. Browse and select the workflow.
- d. Click Open.

The tool displays the workflow in the right.

5. Click Show Diff.

The tool displays the List Changes tab highlighting the following types of changes:

• **Modified**: Specifies that the node is available in both workflows with changes in properties.

You can view the differences between the nodes in the workflow. The  $\bigcirc$ ,  $\bigcirc$ , and  $\bigcirc$  icons indicate the changes made to the Input or Output Mapping, Properties, and Label attributes respectively. The **Changes** column displays the corresponding icon next to the **Modified** button.

• **New Task**: Specifies that the task is available in one workflow but is missing from the other workflow.

The **Type** column displays the gold stamp <sup>(A)</sup> and gold stamp broken <sup>(C)</sup> icons if there are changes in the nodes of gold stamped workflows. The gold stamp broken icon indicates changes made to the standard workflow.

- 6. To view the differences between the nodes in the workflow, do the following:
  - a. Click Modified.
  - b. In the Task properties difference dialog box, expand the **Properties**, **Input Mapping**, **Output Mapping**, and **Boundary attachment** sections to view the differences highlighted in red.
  - C. To view the differences in the functions in data mappings, move the cursor to the icon.
  - d. To view the differences in the templates in data mappings, move the cursor to the templates in data mappings.

# Chapter 8: Upgrading WebRTC components

## WebRTC components upgrade overview

This chapter provides information about the tasks that you must perform to upgrade WebRTC components if your solution has WebRTC agents or accepts incoming WebRTC calls from remote clients applications.

This chapter describes the upgrade process of WebRTC components when you upgrade from 3.5.x to 3.6.x.

## Preupgrade tasks for WebRTC components

Before upgrading WebRTC components as part of Avaya Oceana<sup>®</sup> Solution upgrade from 3.5.x to 3.6.x:

• Verify that the Oceana Elite Voice solution is upgraded and is routing voice calls to Avaya IX<sup>™</sup> Workspaces agents.

## WebRTC components upgrade checklists

Use the following checklist to upgrade WebRTC components as part of Avaya Oceana<sup>®</sup> Solution upgrade from 3.5.x to 3.6.x:

| No. | Task                                                                            | Notes                                                                                                    | ~ |
|-----|---------------------------------------------------------------------------------|----------------------------------------------------------------------------------------------------|---|
| 1   | Upgrade or install Avaya Aura <sup>®</sup> Web<br>Gateway.                      | <ul> <li>If Avaya Aura<sup>®</sup> Web Gateway is<br/>already installed, then upgrade to<br/>Avaya Aura<sup>®</sup> Web Gateway 3.5.2.</li> </ul>                                                          |   |
|     |                                                                                 | For upgrade instructions, see<br>Administering the Avaya Aura <sup>®</sup> Web<br>Gateway.                                                                                                    |   |
|     |                                                                                 | <ul> <li>If Avaya Aura<sup>®</sup> Web Gateway is not<br/>installed, then install Avaya Aura<sup>®</sup><br/>Web Gateway 3.5.1.</li> </ul>                                                                 |   |
|     |                                                                                 | For installation instructions, see<br>Deploying Avaya Oceana <sup>®</sup> Solution.                                                                                                    |   |
| 2   | Upgrade or install Avaya Aura <sup>®</sup><br>Device Services.                  | <ul> <li>If Avaya Aura<sup>®</sup> Device Services is<br/>already installed, then upgrade to<br/>Avaya Aura<sup>®</sup> Device Services 7.1.5.</li> </ul>                                                  |   |
|     |                                                                                 | For upgrade instructions, see<br>Deploying Avaya Aura <sup>®</sup> Device<br>Services.                                                                                                    |   |
|     |                                                                                 | <ul> <li>If Avaya Aura<sup>®</sup> Device Services is not<br/>installed, then install Avaya Aura<sup>®</sup><br/>Device Services 7.1.5.</li> </ul>                                                         |   |
|     |                                                                                 | For installation instructions, see Deploying Avaya Oceana <sup>®</sup> Solution.                                                                                                    |   |
| 3   | Upgrade or install Avaya Aura <sup>®</sup> Media<br>Server for Web Voice/Video. | <ul> <li>If Avaya Aura<sup>®</sup> Web Gateway-<br/>controlled Avaya Aura<sup>®</sup> Media Server<br/>is already installed, then upgrade to<br/>Avaya Aura<sup>®</sup> Media Server 8.0.0 SP3.</li> </ul> |   |
|     |                                                                                 | For upgrade instructions, see<br>Deploying and Updating Avaya Aura <sup>®</sup><br>Media Server Appliance.                                                                                                 |   |
|     |                                                                                 | <ul> <li>If Avaya Aura<sup>®</sup> Web Gateway-<br/>controlled Avaya Aura<sup>®</sup> Media Server<br/>is not installed, then install Avaya<br/>Aura<sup>®</sup> Media Server 8.0.0 SP3.</li> </ul>        |   |
|     |                                                                                 | For installation instructions, see<br>Deploying Avaya Oceana <sup>®</sup> Solution.                                                                                                    |   |

| No. | Task                                                                                               | Notes                                                                                                    | ~ |
|-----|----------------------------------------------------------------------------------------------------|----------------------------------------------------------------------------------------------------|---|
| 4   | Upgrade or install Avaya Aura <sup>®</sup> Media<br>Server for Avaya Breeze <sup>®</sup> platform. | <ul> <li>If Avaya Breeze<sup>®</sup> platform-controlled<br/>Avaya Aura<sup>®</sup> Media Server is already<br/>installed, then upgrade to Avaya<br/>Aura<sup>®</sup> Media Server 8.0.0 SP3.</li> </ul>     |   |
|     |                                                                                                    | For upgrade instructions, see<br>Deploying and Updating Avaya Aura <sup>®</sup><br>Media Server Appliance.                                                                                                   |   |
|     |                                                                                                    | <ul> <li>If Avaya Breeze<sup>®</sup> platform-controlled<br/>Avaya Aura<sup>®</sup> Media Server is not<br/>installed, then install Avaya Aura<sup>®</sup><br/>Media Server 8.0.0 SP3.</li> </ul>            |   |
|     |                                                                                                    | For installation instructions, see<br>Deploying Avaya Oceana <sup>®</sup> Solution.                                                                                                    |   |
| 5   | Upgrade Avaya Aura <sup>®</sup> Session<br>Border Controller.                                      | For instructions about how to upgrade to<br>Avaya Aura <sup>®</sup> Session Border Controller<br>7.2.2.1, see <i>Upgrading Avaya Session</i><br><i>Border Controller for Enterprise</i> .                    |   |
| 6   | Rebuild customer web and mobile applications.                                                      | After upgrading WebRTC components,<br>you must rebuild customer web and<br>mobile applications. For more<br>information, see Avaya Oceana <sup>™</sup> Web<br>Voice and Video Software Development<br>Guide. |   |

## Chapter 9: Upgrading the Disaster Recovery solution

## **Disaster Recovery solution upgrade overview**

A Disaster Recovery deployment of Avaya Oceana<sup>®</sup> Solution involves two deployments at two geographically separated data centers, Data Center 1 (DC1) and Data Center 2 (DC2). On each data center, you install Avaya Oceana<sup>®</sup> Solution and Avaya Analytics<sup>™</sup> components with replication of data between a number of elements from DC1 to DC2.

During migration of a Disaster Recovery solution to the latest release, you must consider the hours of operation of the contact center when choosing the appropriate software migration strategy. Each Avaya Oceana<sup>®</sup> Solution deployment allows downtime during migration. All Avaya Oceana<sup>®</sup> Solution software migrations require downtime when the system is out of service. Alternate fallback options are available as standard for PSTN voice channels. However, no alternate fallback mechanism is available for digital and WebRTC channels within Avaya Oceana<sup>®</sup> Solution.

The following table summarizes the supported software migration strategies for migration of Avaya Oceana<sup>®</sup> Solution from earlier releases to Release 3.7:

| Option   | Migration strategy                                                     | Maintenance<br>window   | Description                                                                             | Impact to contact center operations                                                                         |
|----------|------------------------------------------------------------------------|-------------------------|-----------------------------------------------------------------------------------------|----------------------------------------------------------------------------------------------------|
| Option A | Simultaneous<br>migration of primary<br>and Disaster<br>Recovery sites | Maintenance window<br>1 | Migrate primary and<br>Disaster Recovery<br>sites in a single<br>maintenance<br>window. | Avaya Oceana <sup>®</sup><br>Solution contact center<br>is unavailable during<br>the maintenance<br>window. |

| Option   | Migration strategy                                                 | Maintenance<br>window   | Description                                                                                                    | Impact to contact center operations                                                                          |
|----------|--------------------------------------------------------------------|-------------------------|----------------------------------------------------------------------------------------------------|----------------------------------------------------------------------------------------------------|
| Option B | Two-step migration<br>of primary and<br>Disaster Recovery<br>sites | Maintenance window<br>1 | Migrate primary<br>Avaya Oceana <sup>®</sup><br>Solution and Avaya<br>Analytics <sup>™</sup> , and<br>backup Avaya<br>Analytics <sup>™</sup> in a<br>single maintenance<br>window 1, put the<br>upgraded primary<br>site back into<br>production, and then<br>proceed to migrate<br>the Disaster<br>Recovery site. | Avaya Oceana <sup>®</sup><br>Solution contact center<br>is unavailable during<br>the maintenance<br>windows. |
|          |                                                                    | Maintenance window 2    | <ol> <li>Migrate Avaya<br/>Oceana<sup>®</sup><br/>Solution<br/>including<br/>Omnichannel<br/>Database in the<br/>Disaster<br/>Recovery site.</li> </ol>                                                                                                    |                                                                                                    |
|          |                                                                    |                         | 2. Re-enable<br>Disaster<br>Recovery<br>capabilities in<br>the maintenance<br>window 2.                                                                                                    |                                                                                                    |

The maintenance window in Option B is shorter than the single maintenance window of Option A, because it is a two-step software migration process.

The migration steps in Option A and Option B are same for each application in the solution that requires the software update. For software migration, you can choose Option A or Option B but not both.

In both strategies, you must migrate Avaya Aura<sup>®</sup> System Manager to the latest software version required for Avaya Oceana<sup>®</sup> Solution Release 3.7 and Avaya Breeze<sup>®</sup> platform Release 3.7.

Before the actual Avaya Oceana<sup>®</sup> Solution and Avaya Analytics<sup>™</sup> disaster recovery migration, you must do the following in a separate maintenance window:

- Migrate to System Manager 8.1
- Apply latest System Manager patch and hotfix

## Simultaneous migration of primary and Disaster Recovery sites

Option A migrates the complete Avaya Oceana<sup>®</sup> Solution including primary and Disaster Recovery (DR) sites to the latest Avaya Oceana<sup>®</sup> Solution 3.7 software in a single maintenance window.

Ensure that you complete the following pre-upgrade procedures and tasks:

- Migrate Avaya Aura<sup>®</sup> System Manager to the latest software release.
- Migrate Avaya Aura<sup>®</sup> applications, such as Control Manager, AES, Avaya Aura<sup>®</sup> Experience Portal, and Avaya Aura<sup>®</sup> System Manager, to a minimum release compatible with Avaya Oceana<sup>®</sup> Solution 3.7.
- Download the Avaya Oceana<sup>®</sup> Solution 3.7 software from PLDS.
- Download the Avaya Analytics<sup>™</sup> 3.7 software from PLDS.
- Download the Avaya Control Manager 9.x software from PLDS.

The following table lists the tasks to migrate Avaya Oceana<sup>®</sup> Solution from 3.5.x or 3.6.x to 3.7:

😵 Note:

This table lists the tasks in a sequential order assuming that one person is performing the migration.

#### Table 1: Primary and DR sites migration

| Task                                                | Description                                                               | Reference                                                                                           | Expected outcome                                                |
|-----------------------------------------------------|---------------------------------------------------------------------------|----------------------------------------------------------------------------------------------------|-----------------------------------------------------------------|
| Validation of System<br>Manager geo-<br>replication | Validate that the<br>System Manager<br>geo-replication is<br>operational. | See Avaya Oceana <sup>®</sup><br>Solution and Avaya<br>Analytics <sup>™</sup> Disaster<br>Recovery. | System Manager geo-<br>replication is completely<br>functional. |

| Task                                                         | Description                                                                                        | Reference                                                                                           | Expected outcome                                                                           |
|--------------------------------------------------------------|----------------------------------------------------------------------------------------------------|----------------------------------------------------------------------------------------------------|--------------------------------------------------------------------------------------------|
| Graceful shutdown of active channels in primary and DR sites | Graceful shutdown<br>of all voice and<br>digital channels<br>deployed on the<br>primary site.      | See Avaya Oceana <sup>®</sup><br>Solution and Avaya<br>Analytics <sup>™</sup> Disaster<br>Recovery. | Avaya Oceana <sup>®</sup> Solution is in the shutdown mode.                                |
|                                                              | The system must be<br>operating using the<br>primary and not the<br>DR site.                       |                                                                                                    |                                                                                            |
|                                                              | Ensure that no<br>active or queueing<br>contacts are left on<br>the system.                        |                                                                                                    |                                                                                            |
|                                                              | Avaya Oceana <sup>®</sup><br>Solution is in the<br>Deny state across<br>both sites.                |                                                                                                    |                                                                                            |
| Power down                                                   | Power down the<br>following<br>applications across<br>both sites:                                  | You must power off these applications before taking snapshots.                                      | Avaya Oceana <sup>®</sup> Solution and<br>Avaya Analytics <sup>™</sup> are<br>powered off. |
|                                                              | All Avaya Breeze <sup>®</sup> platform nodes in     clusters.                                      |                                                                                                    |                                                                                            |
|                                                              | <ul> <li>Avaya Control<br/>Manager servers.</li> </ul>                                             |                                                                                                    |                                                                                            |
|                                                              | • Omnichannel Database servers.                                                                    |                                                                                                    |                                                                                            |
|                                                              | <ul> <li>Avaya Analytics<sup>™</sup><br/>servers including<br/>the database<br/>server.</li> </ul> |                                                                                                    |                                                                                            |

| Task      | Description                                                                                                    | Reference                                                                                         | Expected outcome                                                                                                    |
|-----------|----------------------------------------------------------------------------------------------------|---------------------------------------------------------------------------------------------------|----------------------------------------------------------------------------------------------------|
| Snapshots | Take snapshots of<br>the following<br>applications while<br>they are powered off<br>because this is the<br>only recovery<br>mechanism:                                                                                                    | Snapshots are mandatory<br>for recovery in event of<br>catastrophic failures<br>during migration. | Suite of snapshots is taken.                                                                                                    |
|           | <ul> <li>All Avaya Breeze<sup>®</sup><br/>platform nodes in<br/>clusters.</li> </ul>                                                                                                    |                                                                                                   |                                                                                                    |
|           | <ul> <li>Avaya Control<br/>Manager servers.</li> </ul>                                                                                                    |                                                                                                   |                                                                                                    |
|           | <ul> <li>Omnichannel<br/>Database servers.</li> </ul>                                                                                                    |                                                                                                   |                                                                                                    |
|           | <ul> <li>Avaya Analytics<sup>™</sup><br/>servers.</li> </ul>                                                                                                    |                                                                                                   |                                                                                                    |
| Power on  | Power on the<br>following<br>applications to<br>perform the software<br>migration and wait<br>for the system to<br>come back online.<br>However, ensure<br>that you do not<br>enable Avaya<br>Oceana <sup>®</sup> Solution for<br>production. | -                                                                                                 | Avaya Oceana <sup>®</sup> Solution and<br>Avaya Analytics <sup>™</sup> are<br>powered on but not enabled<br>to process any contacts. |
|           | <ul> <li>All Avaya Breeze<sup>®</sup><br/>platform nodes in<br/>clusters.</li> </ul>                                                                                                    |                                                                                                   |                                                                                                    |
|           | <ul> <li>Avaya Control<br/>Manager servers.</li> </ul>                                                                                                    |                                                                                                   |                                                                                                    |
|           | <ul> <li>Omnichannel<br/>Database servers.</li> </ul>                                                                                                    |                                                                                                   |                                                                                                    |
|           | <ul> <li>Avaya Analytics<sup>™</sup><br/>servers including<br/>the database<br/>server.</li> </ul>                                                                                                    |                                                                                                   |                                                                                                    |

| Task                                                                          | Description                                                                                                    | Reference                                                           | Expected outcome                                                                                                 |
|-------------------------------------------------------------------------------|----------------------------------------------------------------------------------------------------|---------------------------------------------------------------------|----------------------------------------------------------------------------------------------------|
| Start Avaya Oceana <sup>®</sup><br>Solution migration for<br>the primary site | Summary of high-<br>level steps:<br>• Copy the<br>Oceana3700.zip<br>file to the primary<br>System Manager.                                 | See <u>Upgrading Avaya</u><br><u>Breeze platform</u> on<br>page 29. | The Avaya Oceana <sup>®</sup> Solution<br>primary site is migrated to<br>Avaya Oceana <sup>®</sup> Solution 3.7. |
|                                                                               | • Run the<br>upgradeSolutio<br>n command on<br>primary cluster<br>group 1 to upgrade<br>the primary Avaya<br>Oceana <sup>®</sup> Solution. |                                                                     |                                                                                                    |
|                                                                               | <ul> <li>Verify successful<br/>Avaya Oceana<sup>®</sup><br/>Solution migration.</li> </ul>                                                 |                                                                     |                                                                                                    |
|                                                                               | <ul> <li>Undeploy the<br/>current Avaya</li> <li>Engagement</li> <li>Designer tasks</li> <li>and flows.</li> </ul>                         |                                                                     |                                                                                                    |
|                                                                               | <ul> <li>Migrate to latest<br/>tasks and Avaya<br/>Engagement<br/>Designer flows.</li> </ul>                                               |                                                                     |                                                                                                    |

| Task                                                                                 | Description                                                                                                    | Reference                                                           | Expected outcome                                                                                                |
|--------------------------------------------------------------------------------------|----------------------------------------------------------------------------------------------------|---------------------------------------------------------------------|----------------------------------------------------------------------------------------------------|
| Start Avaya Oceana <sup>®</sup><br>Solution migration for<br>the DR site             | Summary of high-<br>level steps:<br>• Run the<br>upgradeSolutio<br>n command on the<br>primary cluster<br>group 2 to upgrade<br>the DR Avaya<br>Oceana <sup>®</sup> Solution.       | See <u>Upgrading Avaya</u><br><u>Breeze platform</u> on<br>page 29. | The Avaya Oceana <sup>®</sup> Solution<br>DR site is migrated to Avaya<br>Oceana <sup>®</sup> Solution 3.7.     |
|                                                                                      | <ul> <li>Verify successful<br/>Avaya Oceana<sup>®</sup><br/>Solution migration.</li> <li>Undeploy the<br/>current Avaya<br/>Engagement<br/>Designer tasks<br/>and flows.</li> </ul> |                                                                     |                                                                                                    |
|                                                                                      | <ul> <li>Migrate to latest<br/>tasks and Avaya<br/>Engagement<br/>Designer flows.</li> </ul>                                                                                        |                                                                     |                                                                                                    |
| Start Avaya Control<br>Manager and database<br>migration for primary<br>and DR sites | Migrate the primary<br>and DR Avaya<br>Control Manager<br>servers to the latest<br>release required for<br>Avaya Oceana <sup>®</sup><br>Solution 3.7.                               | See the Avaya Control<br>Manager upgrade<br>documentation.          | The Avaya Control Manager<br>primary and DR sites are<br>migrated to Avaya Oceana <sup>®</sup><br>Solution 3.7. |

| Task                                                                | Description                                                                                                    | Reference                                                                                           | Expected outcome                                                                                           |
|---------------------------------------------------------------------|----------------------------------------------------------------------------------------------------|----------------------------------------------------------------------------------------------------|----------------------------------------------------------------------------------------------------|
| Start Omnichannel<br>Database migration for<br>primary and DR sites | You must perform<br>the following steps to<br>remove<br>Omnichannel<br>Database mirroring<br>prior to software<br>migration:                                                                     | See Avaya Oceana <sup>®</sup><br>Solution and Avaya<br>Analytics <sup>™</sup> Disaster<br>Recovery. | Omnichannel Database<br>primary and DR sites are<br>migrated to Avaya Oceana <sup>®</sup><br>Solution 3.7. |
|                                                                     | <ul> <li>Remove database<br/>mirroring to return<br/>servers to<br/>standalone role.</li> </ul>                                                                                                  |                                                                                                    |                                                                                                    |
|                                                                     | <ul> <li>Create backups of<br/>primary and DR<br/>databases.</li> </ul>                                                                                                    |                                                                                                    |                                                                                                    |
|                                                                     | <ul> <li>Deploy the new<br/>operating system<br/>Windows 2016<br/>Server required for<br/>Avaya Oceana<sup>®</sup><br/>Solution 3.7 and<br/>apply appropriate<br/>Microsoft hotfixes.</li> </ul> |                                                                                                    |                                                                                                    |
|                                                                     | <ul> <li>Install the latest<br/>Omnichannel<br/>software on<br/>primary and DR<br/>servers.</li> </ul>                                                                                           |                                                                                                    |                                                                                                    |
|                                                                     | <ul> <li>Restore the<br/>database backup<br/>to the primary<br/>server.</li> </ul>                                                                                                    |                                                                                                    |                                                                                                    |
|                                                                     | <ul> <li>Enable Database<br/>mirroring again<br/>from the primary<br/>server to DR<br/>server.</li> </ul>                                                                                        |                                                                                                    |                                                                                                    |

| Task                                                                                                    | Description                                                                                                    | Reference                                                                                           | Expected outcome                                                                                                    |
|----------------------------------------------------------------------------------------------------|----------------------------------------------------------------------------------------------------|----------------------------------------------------------------------------------------------------|----------------------------------------------------------------------------------------------------|
| <ul> <li>Start Avaya Analytics<sup>™</sup> software migration</li> <li>Note:</li> <li>This step also migrates the DR Oracle database to the latest schema in Avaya Oceana<sup>®</sup> Solution</li> </ul> | Migrate the following<br>applications in the<br>following order:<br>• Upgrade the<br>primary Oracle<br>database. This<br>updates the Oracle<br>database schema<br>in the DR site<br>automatically. | See Avaya Oceana <sup>®</sup><br>Solution and Avaya<br>Analytics <sup>™</sup> Disaster<br>Recovery. | Avaya Analytics <sup>™</sup> is migrated<br>to 3.7 across primary and DR<br>sites and reconnected to the<br>primary Avaya Oceana <sup>®</sup><br>Solution. |
| 3.7.                                                                                                    | Upgrade the<br>primary OBIEE<br>and ODI.                                                                                                    |                                                                                                    |                                                                                                    |
|                                                                                                    | Upgrade the<br>primary Streams<br>server.                                                                                                    |                                                                                                    |                                                                                                    |
|                                                                                                    | <ul> <li>Upgrade the<br/>primary OSA<br/>server.</li> </ul>                                                                                                    |                                                                                                    |                                                                                                    |
|                                                                                                    | <ul> <li>Stop the primary<br/>OBI, Streams, and<br/>OSA servers.</li> </ul>                                                                                                    |                                                                                                    |                                                                                                    |
|                                                                                                    | <ul> <li>Verify Dataguard<br/>configuration.</li> </ul>                                                                                                    |                                                                                                    |                                                                                                    |
|                                                                                                    | Perform Dataguard<br>switchover to the<br>DR database.                                                                                                    |                                                                                                    |                                                                                                    |
|                                                                                                    | Upgrade the DR     OBIEE and ODI.                                                                                                    |                                                                                                    |                                                                                                    |
|                                                                                                    | <ul> <li>Upgrade the DR<br/>Streams.</li> </ul>                                                                                                    |                                                                                                    |                                                                                                    |
|                                                                                                    | Upgrade the DR     OSA.                                                                                                    |                                                                                                    |                                                                                                    |
|                                                                                                    | <ul> <li>Verify Dataguard<br/>configuration.</li> </ul>                                                                                                    |                                                                                                    |                                                                                                    |
|                                                                                                    | Perform Dataguard<br>switchback to<br>primary database.                                                                                                    |                                                                                                    |                                                                                                    |
|                                                                                                    | Reboot the primary<br>OBIEE, Streams,<br>and OSA servers.                                                                                                    |                                                                                                    |                                                                                                    |
|                                                                                                    | Verify connections     to the primary                                                                                                    |                                                                                                    |                                                                                                    |

| Task                                                                                  | Description                                                                                                    | Reference | Expected outcome |
|---------------------------------------------------------------------------------------|----------------------------------------------------------------------------------------------------|-----------|------------------|
|                                                                                       | Avaya Oceana <sup>®</sup><br>Solution.                                                                                     |           |                  |
| Update Avaya<br>Oceana <sup>®</sup> Solution<br>custom applications<br>and interfaces | The following items<br>are migrated to the<br>latest release with<br>each Avaya<br>Oceana <sup>®</sup> Solution<br>update. | -         |                  |
|                                                                                       | <ul> <li>Self-Service<br/>sample<br/>application.</li> </ul>                                                               |           |                  |
|                                                                                       | <ul> <li>Customer front-<br/>end sample chat<br/>application.</li> </ul>                                                   |           |                  |
|                                                                                       | <ul> <li>All custom widgets<br/>deployed to Avaya<br/>Oceana<sup>®</sup> Solution<br/>users.</li> </ul>                    |           |                  |

| Task                                                     | Description                                                                                                    | Reference                                                                                           | Expected outcome                                                                                                    |
|----------------------------------------------------------|----------------------------------------------------------------------------------------------------|----------------------------------------------------------------------------------------------------|----------------------------------------------------------------------------------------------------|
| Commission and<br>instate the newly<br>upgraded solution | <ul> <li>Do the following:</li> <li>Set the primary<br/>Avaya Oceana<sup>®</sup><br/>Solution in the<br/>Active mode.</li> </ul>                                                                                              | See Avaya Oceana <sup>®</sup><br>Solution and Avaya<br>Analytics <sup>™</sup> Disaster<br>Recovery. | Avaya Oceana <sup>®</sup> Solution and<br>Avaya Analytics <sup>™</sup> 3.7 are<br>completely upgraded solution<br>in production. |
|                                                          | • Set the DR Avaya<br>Oceana <sup>®</sup> Solution<br>in the Deny or<br>Standby mode.                                                                                                    |                                                                                                    |                                                                                                    |
|                                                          | <ul> <li>Validate that the<br/>replication is<br/>operational from<br/>the primary to DR<br/>site for UCA,<br/>Context Store,<br/>Omnichannel<br/>Database, Avaya<br/>Control Manager,<br/>and System<br/>Manager.</li> </ul> |                                                                                                    |                                                                                                    |
|                                                          | <ul> <li>Validate Avaya<br/>Oceana<sup>®</sup> Solution<br/>user login and<br/>operation of all<br/>deployed voice<br/>and/or digital<br/>channels.</li> </ul>                                                                |                                                                                                    |                                                                                                    |
|                                                          | <ul> <li>Validate reporting.</li> <li>Set the primary<br/>Avaya Oceana<sup>®</sup><br/>Solution.</li> </ul>                                                                                                    |                                                                                                    |                                                                                                    |

## Two-step migration of primary and Disaster Recovery sites

Option B migrates the complete Avaya Oceana<sup>®</sup> Solution in two separate maintenance windows. Between the maintenance windows, the primary site is put back into production with Disaster Recovery (DR) capabilities while the Avaya Oceana<sup>®</sup> Solution in the DR site is upgraded. After the DR Avaya Oceana<sup>®</sup> Solution is migrated completely to the latest release, a second maintenance window is required to enable replication and DR functionality from the primary to the DR site.

Avaya recommends that you upgrade the DR site immediately after the primary is re-established in production.

Ensure that you complete the following pre-upgrade procedures and tasks:

- Migrate Avaya Aura<sup>®</sup> System Manager to the latest software release.
- Migrate Avaya Aura<sup>®</sup> applications, such as Control Manager, AES, Avaya Aura<sup>®</sup> Experience Portal, and Avaya Aura<sup>®</sup> System Manager, to a minimum release compatible with Avaya Oceana<sup>®</sup> Solution 3.7.
- Download the Avaya Oceana<sup>®</sup> Solution 3.7 software from PLDS.
- Download the Avaya Analytics<sup>™</sup> 3.7 software from PLDS.
- Download the Avaya Control Manager 9.x software from PLDS.

The following tables list the tasks to migrate Avaya Oceana<sup>®</sup> Solution from 3.5.x or 3.6.x to 3.7:

#### 😵 Note:

This tables list the tasks in a sequential order assuming that one person is performing the migration.

#### Table 2: Primary migration

| Task                                                     | Description                                                                                | Reference                                                                                           | Expected outcome                                                |
|----------------------------------------------------------|--------------------------------------------------------------------------------------------|----------------------------------------------------------------------------------------------------|-----------------------------------------------------------------|
| Validation of System<br>Manager geo-replication          | Validate that the System<br>Manager geo-replication<br>is operational.                     | See Avaya Oceana <sup>®</sup><br>Solution and Avaya<br>Analytics <sup>™</sup> Disaster<br>Recovery. | System Manager geo-<br>replication is completely<br>functional. |
| Maintenance window 1 be                                  | egins                                                                                      |                                                                                                    |                                                                 |
| Graceful shutdown of active channels in the primary site | Graceful shutdown of all<br>voice and digital<br>channels deployed on<br>the primary site. | See Avaya Oceana <sup>®</sup><br>Solution and Avaya<br>Analytics <sup>™</sup> Disaster<br>Recovery. | Avaya Oceana <sup>®</sup> Solution is in the shutdown mode.     |
|                                                          | The system must be<br>operating using the<br>primary and not the DR<br>site.               |                                                                                                    |                                                                 |
|                                                          | Ensure that no active or<br>queueing contacts are<br>left on the system.                   |                                                                                                    |                                                                 |
|                                                          | Avaya Oceana <sup>®</sup> Solution<br>is in the Deny state<br>across both sites.           |                                                                                                    |                                                                 |

| Task       | Description                                                                                                    | Reference                                                                                         | Expected outcome                                                                           |
|------------|----------------------------------------------------------------------------------------------------|---------------------------------------------------------------------------------------------------|--------------------------------------------------------------------------------------------|
| Power down | Power down the following applications in the primary site:                                                                          | You must power off<br>these applications before<br>taking snapshots.                              | Avaya Oceana <sup>®</sup> Solution<br>and Avaya Analytics <sup>™</sup><br>are powered off. |
|            | <ul> <li>All Avaya Breeze<sup>®</sup><br/>platform nodes in<br/>clusters.</li> </ul>                                                |                                                                                                   |                                                                                            |
|            | <ul> <li>Avaya Control<br/>Manager servers.</li> </ul>                                                                              |                                                                                                   |                                                                                            |
|            | <ul> <li>Omnichannel<br/>Database servers.</li> </ul>                                                                               |                                                                                                   |                                                                                            |
|            | <ul> <li>Avaya Analytics<sup>™</sup><br/>servers including the<br/>database server.</li> </ul>                                      |                                                                                                   |                                                                                            |
| Snapshots  | Take snapshots of the<br>following applications<br>while they are powered<br>off because this is the<br>only recovery<br>mechanism. | Snapshots are<br>mandatory for recovery<br>in event of catastrophic<br>failures during migration. | Suite of snapshots<br>taken.                                                               |
|            | <ul> <li>All Avaya Breeze<sup>®</sup><br/>platform nodes in<br/>clusters.</li> </ul>                                                |                                                                                                   |                                                                                            |
|            | <ul> <li>Avaya Control<br/>Manager servers.</li> </ul>                                                                              |                                                                                                   |                                                                                            |
|            | <ul> <li>Omnichannel<br/>database servers.</li> </ul>                                                                               |                                                                                                   |                                                                                            |
|            | <ul> <li>Avaya Analytics<sup>™</sup><br/>servers.</li> </ul>                                                                        |                                                                                                   |                                                                                            |

| Task                                                                           | Description                                                                                                    | Reference                                                           | Expected outcome                                                                                                    |
|--------------------------------------------------------------------------------|----------------------------------------------------------------------------------------------------|---------------------------------------------------------------------|----------------------------------------------------------------------------------------------------|
| Power on                                                                       | Power on the following<br>applications to perform<br>the software migration<br>and wait for the system<br>to come back online.<br>However, ensure that<br>you do not enable Avaya<br>Oceana <sup>®</sup> Solution for<br>production. | -                                                                   | Avaya Oceana <sup>®</sup> Solution<br>and Avaya Analytics <sup>™</sup><br>are powered on but not<br>enabled to process any<br>contacts. |
|                                                                                | platform nodes in<br>clusters.<br>• Avava Control                                                                                                    |                                                                     |                                                                                                    |
|                                                                                | Manager servers.                                                                                                    |                                                                     |                                                                                                    |
|                                                                                | <ul> <li>Omnichannel<br/>Database servers.</li> </ul>                                                                                                    |                                                                     |                                                                                                    |
|                                                                                | <ul> <li>Avaya Analytics<sup>™</sup><br/>servers including the<br/>database server.</li> </ul>                                                                                                    |                                                                     |                                                                                                    |
| Start Avaya Oceana <sup>®</sup><br>Solution migration for the<br>primary site. | <ul> <li>Summary of high-level steps:</li> <li>Copy the Oceana3700.zip file to the primary System Manager.</li> <li>Run the upgradeSolution command on the primary cluster group 1</li> </ul>                                        | See <u>Upgrading Avaya</u><br><u>Breeze platform</u> on<br>page 29. | The Avaya Oceana <sup>®</sup><br>Solution primary site is<br>migrated to Avaya<br>Oceana <sup>®</sup> Solution 3.7.                     |
|                                                                                | to upgrade the primary<br>Avaya Oceana <sup>®</sup><br>Solution only.                                                                                                    |                                                                     |                                                                                                    |
|                                                                                | <ul> <li>Verify successful<br/>Avaya Oceana<sup>®</sup><br/>Solution migration.</li> </ul>                                                                                                    |                                                                     |                                                                                                    |
|                                                                                | <ul> <li>Undeploy the current<br/>Avaya Engagement<br/>Designer tasks and<br/>flows.</li> </ul>                                                                                                    |                                                                     |                                                                                                    |
|                                                                                | <ul> <li>Migrate to latest tasks<br/>and Avaya<br/>Engagement Designer<br/>flows.</li> </ul>                                                                                                    |                                                                     |                                                                                                    |

| Task                                                                                  | Description                                                                                                    | Reference                                                                                           | Expected outcome                                                                                                   |
|---------------------------------------------------------------------------------------|----------------------------------------------------------------------------------------------------|----------------------------------------------------------------------------------------------------|----------------------------------------------------------------------------------------------------|
| Start Avaya Control<br>Manager and database<br>migration for primary and<br>DR sites. | Migrate the primary and<br>DR Avaya Control<br>Manager servers to the<br>latest release required<br>for Avaya Oceana <sup>®</sup><br>Solution 3.7.                                           | See the Avaya Control<br>Manager upgrade<br>documentation.                                          | The Avaya Control<br>Manager primary and<br>DR sites are migrated to<br>Avaya Oceana <sup>®</sup> Solution<br>3.7. |
| Start Omnichannel<br>Database migration for<br>the primary site only.                 | You must perform the<br>following steps to<br>remove Omnichannel<br>Database mirroring prior<br>to software migration:                                                                       | See Avaya Oceana <sup>®</sup><br>Solution and Avaya<br>Analytics <sup>™</sup> Disaster<br>Recovery. | Omnichannel database<br>primary and DR is<br>migrated to Avaya<br>Oceana <sup>®</sup> Solution 3.7                 |
|                                                                                       | <ul> <li>Remove database<br/>mirroring to return<br/>primary and DR<br/>servers to standalone<br/>role.</li> </ul>                                                                           |                                                                                                    |                                                                                                    |
|                                                                                       | <ul> <li>Create backup of the<br/>primary databases.</li> </ul>                                                                                                    |                                                                                                    |                                                                                                    |
|                                                                                       | <ul> <li>Deploy the new<br/>operating system<br/>Windows 2016 Server<br/>required for Avaya<br/>Oceana<sup>®</sup> Solution 3.7<br/>and apply appropriate<br/>Microsoft hotfixes.</li> </ul> |                                                                                                    |                                                                                                    |
|                                                                                       | <ul> <li>Install the latest<br/>Omnichannel software<br/>on the primary server.</li> </ul>                                                                                                   |                                                                                                    |                                                                                                    |
|                                                                                       | Restore the database backup to primary.                                                                                                    |                                                                                                    |                                                                                                    |

| Task                                                                                                    | Description                                                                                                  | Reference                                                                                                    | Expected outcome                                                                                                    |
|----------------------------------------------------------------------------------------------------|----------------------------------------------------------------------------------------------------|----------------------------------------------------------------------------------------------------|----------------------------------------------------------------------------------------------------|
| Start Avaya Analytics <sup>™</sup><br>software migration                                                    | Migrate the following<br>applications in the<br>following order:<br>• Upgrade the primary<br>Oracle database | See Avaya Oceana <sup>®</sup><br>Solution and Avaya<br>Analytics <sup>™</sup> Disaster<br>Recovery for information<br>about how to stop Avaya                      | Avaya Analytics <sup>™</sup> is<br>migrated to version 3.7<br>across primary and DR<br>sites reconnected to the<br>primary Avaya Oceana <sup>®</sup> |
| migrates the DR<br>Oracle database to<br>the latest schema in<br>Avaya Oceana <sup>®</sup><br>Solution 3.7. | It updates the Oracle<br>database schema in<br>the DR site<br>automatically.                                 | Analytics <sup>™</sup> servers.<br>See Deploying Avaya<br>Analytics <sup>™</sup> for Oceana <sup>®</sup><br>for instructions about<br>Avaya Analytics <sup>™</sup> | Solution.                                                                                                    |
|                                                                                                    | <ul> <li>Upgrade the primary<br/>OBIEE and ODI.</li> </ul>                                                   | software migrations.                                                                                                    |                                                                                                    |
|                                                                                                    | Upgrade the primary<br>Streams.                                                                              |                                                                                                    |                                                                                                    |
|                                                                                                    | Upgrade the primary OSA.                                                                                     |                                                                                                    |                                                                                                    |
|                                                                                                    | <ul> <li>Stop the primary OBI,<br/>Streams, and OSA<br/>servers.</li> </ul>                                  |                                                                                                    |                                                                                                    |
|                                                                                                    | <ul> <li>Verify Dataguard<br/>configuration.</li> </ul>                                                      |                                                                                                    |                                                                                                    |
|                                                                                                    | <ul> <li>Perform Dataguard<br/>switchover to the DR<br/>database.</li> </ul>                                 |                                                                                                    |                                                                                                    |
|                                                                                                    | <ul> <li>Upgrade the DR<br/>OBIEE and ODI.</li> </ul>                                                        |                                                                                                    |                                                                                                    |
|                                                                                                    | Upgrade the DR     Streams.                                                                                  |                                                                                                    |                                                                                                    |
|                                                                                                    | • Upgrade the DR OSA.                                                                                        |                                                                                                    |                                                                                                    |
|                                                                                                    | <ul> <li>Verify Dataguard<br/>configuration.</li> </ul>                                                      |                                                                                                    |                                                                                                    |
|                                                                                                    | <ul> <li>Perform Dataguard<br/>switchback to the<br/>primary database.</li> </ul>                            |                                                                                                    |                                                                                                    |
|                                                                                                    | <ul> <li>Reboot the primary<br/>OBIEE, Streams, and<br/>OSA servers.</li> </ul>                              |                                                                                                    |                                                                                                    |
|                                                                                                    | <ul> <li>Verify connections to<br/>the primary Avaya<br/>Oceana<sup>®</sup> Solution.</li> </ul>             |                                                                                                    |                                                                                                    |

| Task                                                                                   | Description                                                                                                    | Reference                                                                                                    | Expected outcome                                                                               |   |
|----------------------------------------------------------------------------------------|----------------------------------------------------------------------------------------------------|----------------------------------------------------------------------------------------------------|------------------------------------------------------------------------------------------------|---|
| Update Avaya Oceana <sup>®</sup><br>Solution custom<br>applications and<br>interfaces. | The following items are<br>migrated to the latest<br>release with each Avaya<br>Oceana <sup>®</sup> Solution<br>update.                                                                                               | -                                                                                                    |                                                                                                | - |
|                                                                                        | <ul> <li>Self-Service sample<br/>application.</li> </ul>                                                                                                    |                                                                                                    |                                                                                                |   |
|                                                                                        | <ul> <li>Customer front-end<br/>sample chat<br/>application.</li> </ul>                                                                                                    |                                                                                                    |                                                                                                |   |
|                                                                                        | <ul> <li>All custom widgets<br/>deployed to Avaya<br/>Oceana<sup>®</sup> Solution<br/>users.</li> </ul>                                                                                                    |                                                                                                    |                                                                                                |   |
| Commission and Instate                                                                 | Do the following:                                                                                                    | See Avaya Oceana®                                                                                                    | Avaya Oceana <sup>®</sup> Solution                                                             |   |
| the newly upgraded primary.                                                            | • Set the primary Avaya<br>Oceana <sup>®</sup> Solution in<br>the Active mode.                                                                                                    | Solution and Avaya<br>Analytics <sup>™</sup> Disaster<br>Recovery for instructions<br>about how to enable the<br>Avaya Oceana <sup>®</sup> Solution<br>DR solution with data<br>mirroring. | and Avaya Analytics <sup>***</sup><br>3.7 solution is<br>completely upgraded in<br>production. |   |
|                                                                                        | <ul> <li>Set the DR Avaya<br/>Oceana<sup>®</sup> Solution in<br/>the Deny or Standby<br/>mode.</li> </ul>                                                                                                    |                                                                                                    |                                                                                                |   |
|                                                                                        | <ul> <li>Validate that the<br/>replication is<br/>operational from the<br/>primary to DR site for<br/>UCA, Context Store,<br/>Omnichannel<br/>Database, Avaya<br/>Control Manager, and<br/>System Manager.</li> </ul> |                                                                                                    |                                                                                                |   |
|                                                                                        | <ul> <li>Validate Avaya<br/>Oceana<sup>®</sup> Solution user<br/>login and operation of<br/>all deployed voice<br/>and/or digital<br/>channels.</li> </ul>                                                            |                                                                                                    |                                                                                                |   |
|                                                                                        | Validate reporting.                                                                                                    |                                                                                                    |                                                                                                |   |
|                                                                                        | <ul> <li>Set the primary Avaya<br/>Oceana<sup>®</sup> Solution.</li> </ul>                                                                                                    |                                                                                                    |                                                                                                |   |

| Task                                                                       | Description                                                                                                    | Reference | Expected outcome |
|----------------------------------------------------------------------------|----------------------------------------------------------------------------------------------------|-----------|------------------|
| Enable the primary<br>Avaya Oceana <sup>®</sup> Solution<br>for production | Primary Avaya Oceana <sup>®</sup><br>Solution and Avaya<br>Analytics <sup>™</sup> are enabled<br>in production. | -         | -                |
|                                                                            | Avaya Analytics <sup>™</sup><br>replication from the<br>primary to DR is<br>enabled.                            |           |                  |
|                                                                            | System Manager and<br>Avaya Control Manager<br>database replication<br>from the primary to DR is<br>enabled.    |           |                  |
| Maintenance window 1 en                                                    | nds                                                                                                    |           |                  |

## Table 3: DR Migration

| Functional Area                                 | Summary of Tasks                                                                                                    | Where to find the detailed step by step procedures                                                  | Expected Outcomes                                               |
|-------------------------------------------------|----------------------------------------------------------------------------------------------------|----------------------------------------------------------------------------------------------------|-----------------------------------------------------------------|
| Validation of System<br>Manager geo-replication | Validate that the System<br>Manager geo-replication<br>is operational.                                                                                       | See Avaya Oceana <sup>®</sup><br>Solution and Avaya<br>Analytics <sup>™</sup> Disaster<br>Recovery. | System Manager geo-<br>replication is completely<br>functional. |
| Power down                                      | Power down all Avaya<br>Breeze <sup>®</sup> platform nodes<br>in the clusters in the DR<br>site. It is essential to<br>power off before taking<br>snapshots. | -                                                                                                   | Avaya Oceana <sup>®</sup> Solution is in the shutdown mode.     |
| Snapshots                                       | Take a snapshot of all<br>Avaya Breeze <sup>®</sup> platform<br>nodes while they are<br>powered off because this<br>is the only recovery<br>mechanism.       | Snapshots are<br>mandatory for recovery<br>in event of catastrophic<br>failures during migration.   | Suite of snapshots is taken.                                    |

| Functional Area                                                                    | Summary of Tasks                                                                                                    | Where to find the detailed step by step procedures                  | Expected Outcomes                                                                                              |
|------------------------------------------------------------------------------------|----------------------------------------------------------------------------------------------------|---------------------------------------------------------------------|----------------------------------------------------------------------------------------------------|
| Power on                                                                           | Power on all Avaya<br>Breeze <sup>®</sup> platform nodes<br>in the clusters in the DR<br>site to perform the<br>software migration and<br>wait for the system to<br>come back online.<br>However, ensure that<br>you do not enable Avaya<br>Oceana <sup>®</sup> Solution for<br>production.                                                                                                    | -                                                                   | Avaya Oceana <sup>®</sup> Solution<br>DR is powered on.                                                        |
| Start Avaya Oceana <sup>®</sup><br>Solution software<br>migration for the DR site. | <ul> <li>Summary of high-level steps:</li> <li>Run <ul> <li>upgradeSolution</li> <li>command on the</li> <li>primary cluster Group</li> <li>which upgrades the</li> <li>primary Avaya</li> <li>Oceana<sup>®</sup> Solution</li> <li>system.</li> </ul> </li> <li>Verify successful <ul> <li>Avaya Oceana<sup>®</sup></li> <li>Solution migration.</li> </ul> </li> <li>Undeploy the current <ul> <li>Avaya Engagement</li> <li>Designer tasks and</li> <li>flows.</li> </ul> </li> </ul> | See <u>Upgrading Avaya</u><br><u>Breeze platform</u> on<br>page 29. | The Avaya Oceana <sup>®</sup><br>Solution DR site is<br>migrated to Avaya<br>Oceana <sup>®</sup> Solution 3.7. |
|                                                                                    | <ul> <li>Migrate to latest tasks<br/>and Avaya<br/>Engagement Designer<br/>flows.</li> </ul>                                                                                                    |                                                                     |                                                                                                    |

| Functional Area                                                                                                    | Summary of Tasks                                                                                                    | Where to find the detailed step by step procedures | Expected Outcomes                                                                    |
|----------------------------------------------------------------------------------------------------|----------------------------------------------------------------------------------------------------|----------------------------------------------------|--------------------------------------------------------------------------------------|
| Start Omnichannel<br>database migration for<br>the DR site.                                                                                           | <ul> <li>Do the following:</li> <li>Deploy the new operating system Windows 2016 Server required for Avaya Oceana<sup>®</sup> Solution 3.7 and apply appropriate Microsoft hotfixes.</li> </ul> | -                                                  | Omnichannel Database<br>DR is migrated to Avaya<br>Oceana <sup>®</sup> Solution 3.7. |
|                                                                                                    | <ul> <li>Install the latest<br/>Omnichannel software<br/>on the DR server.</li> </ul>                                                                                                    |                                                    |                                                                                      |
|                                                                                                    | <ul> <li>Validate that the<br/>Omnichannel DR<br/>server software is fully<br/>installed and ready for<br/>mirroring setup from<br/>primary.</li> </ul>                                         |                                                    |                                                                                      |
| Update Avaya Oceana <sup>®</sup><br>Solution custom<br>applications and<br>interfaces for the DR site<br>if you are using a<br>different set than the | The following items are<br>migrated to the latest<br>release with each Avaya<br>Oceana <sup>®</sup> Solution<br>update.                                                                         | -                                                  | -                                                                                    |
| primary site.                                                                                                    | <ul> <li>Self-Service sample<br/>application.</li> </ul>                                                                                                    |                                                    |                                                                                      |
|                                                                                                    | Customer front-end<br>sample chat<br>application.                                                                                                    |                                                    |                                                                                      |
|                                                                                                    | <ul> <li>All custom widgets<br/>deployed to Avaya<br/>Oceana<sup>®</sup> Solution<br/>users.</li> </ul>                                                                                         |                                                    |                                                                                      |
| Maintenance window 2 begins                                                                                                    |                                                                                                    |                                                    |                                                                                      |

| Functional Area                                                                                                    | Summary of Tasks                                                                                                    | Where to find the detailed step by step procedures                                                                                  | Expected Outcomes |
|----------------------------------------------------------------------------------------------------|----------------------------------------------------------------------------------------------------|----------------------------------------------------------------------------------------------------|-------------------|
| Commission and<br>reinstate the DR<br>functionality.                                                                                            | Commission and<br>einstate the DR<br>unctionality.Do the following:See Avaya Oceana®<br>Solution and Avaya<br>Analytics™ Disaster<br>Recovery for instruction:<br>about how to enable the<br>                         | Avaya Oceana <sup>®</sup> Solution<br>and Avaya Analytics <sup>™</sup><br>3.7 are completely<br>upgraded solution in<br>production. |                   |
|                                                                                                    | It involves database<br>backup from the<br>primary to DR site.                                                                                                    |                                                                                                    |                   |
|                                                                                                    | <ul> <li>Reboot Avaya<br/>Oceana<sup>®</sup> Solution<br/>primary clusters.</li> </ul>                                                                                                    |                                                                                                    |                   |
|                                                                                                    | <ul> <li>Validate that the<br/>replication is<br/>operational from the<br/>primary to DR site for<br/>UCA, Context Store,<br/>Omnichannel<br/>Database, Avaya<br/>Control Manager, and<br/>System Manager.</li> </ul> |                                                                                                    |                   |
| Enable the primary<br>Avaya Oceana <sup>®</sup> Solution<br>for production and keep<br>the DR Avaya Oceana <sup>®</sup><br>Solution in standby. | Primary Avaya Oceana <sup>®</sup><br>Solution and Avaya<br>Analytics <sup>™</sup> are back in<br>production with DR<br>functionality.                                                                                 | -                                                                                                    | -                 |
|                                                                                                    | UCA and CS replication is re-established.                                                                                                    |                                                                                                    |                   |
| Maintenance window 2 en                                                                                                    | nds                                                                                                    |                                                                                                    |                   |

## **Checklist for upgrading Omnichannel Database**

Use the following checklist to upgrade the mirrored Omnichannel Database.

| No. | Task                                                                                                    | Description                                                                                               | ~ |
|-----|----------------------------------------------------------------------------------------------------|----------------------------------------------------------------------------------------------------|---|
| 1   | Remove Cache Mirroring<br>from all Omnichannel<br>Database servers.                                                                          | See <u>Removing Cache</u><br><u>Mirroring from Omnichannel</u><br><u>Database servers</u> on<br>page 104. |   |
| 2   | Take a backup of the<br>primary Omnichannel<br>Database server on Data<br>Center 1, and store the<br>backup file at a preferred<br>location. | See Deploying Avaya<br>Oceana <sup>®</sup> Solution.                                                      |   |
| 3   | Uninstall the Omnichannel Server software.                                                                                                   | -                                                                                                    |   |
| 4   | Install the Omnichannel Server software.                                                                                                    | See Deploying Avaya<br>Oceana <sup>®</sup> Solution.                                                      |   |
| 5   | Restore the backup on the primary Omnichannel Database server.                                                                               | See Deploying Avaya<br>Oceana <sup>®</sup> Solution.                                                      |   |
| 6   | Configure Cache Mirroring<br>on the primary<br>Omnichannel Database<br>server.                                                               | See Avaya Oceana <sup>®</sup> Solution<br>and Avaya Analytics <sup>™</sup><br>Disaster Recovery.          |   |
| 7   | Take a backup of the<br>mirrored primary<br>Omnichannel Database<br>server.                                                                  | See Deploying Avaya<br>Oceana <sup>®</sup> Solution.                                                      |   |
| 8   | Configure Cache Mirroring<br>on the standby and backup<br>Omnichannel Database<br>servers.                                                   | See Avaya Oceana <sup>®</sup> Solution<br>and Avaya Analytics <sup>™</sup><br>Disaster Recovery           |   |
| 9   | Restore the mirrored<br>backup on the standby and<br>backup Omnichannel<br>Database servers.                                                 | See Deploying Avaya<br>Oceana <sup>®</sup> Solution.                                                      |   |

## Removing Cache Mirroring from Omnichannel Database servers

### Before you begin

Use this procedure to remove Cache Mirroring from Omnichannel Database servers before upgrading the Omnichannel Server software. After the upgrade is complete, you must reconfigure Cache Mirroring on all the Omnichannel Database servers.

#### Procedure

1. Open web browser and enter the following URL to open Cache Management Portal:

http://<DC2OmnichannelServerIP>:57772/csp/sys/UtilHome.csp

<*DC2OmnichannelServerIP*> is the IP address of the backup Omnichannel Database server in Data Center 2.

- 2. On the Cache Management Portal login page, enter the following details:
  - a. In the User Name field, type admin.
  - b. In the Password field, type Oceana16.
  - c. Click LOGIN.
- 3. Go to System Administration > Configuration > Mirror Settings > Edit Mirror > Remove Mirror Configuration.
- 4. Click **Yes** and then **Remove** to remove the mirrored attribute.
- 5. Open web browser and enter the following URL to open Cache Management Portal:

http://<DC1OmnichannelServerIP>:57772/csp/sys/UtilHome.csp

<*DC1OmnichannelServerIP*> is the IP address of the active Omnichannel Database server in Data Center 1.

- 6. On the Cache Management Portal login page, enter the following details:
  - a. In the User Name field, type \_admin.
  - b. In the Password field, type Oceana16.
  - c. Click LOGIN.
- 7. Go to System Administration > Configuration > Mirror Settings > Edit Mirror > Remove Mirror Configuration.
- 8. Click Clear JoinMirror Flag.
- 9. On the server, right-click on **Cache** and select **Stop Cache**.
- 10. Click Restart.
- 11. Log in to Cache Management Portal.
- 12. Go to System Administration > Configuration > Mirror Settings > Edit Mirror > Remove Mirror Configuration.
- 13. Click **Yes** and then **Remove** to remove the mirrored attribute.

### 😵 Note:

If Data Center 1 is configured for High Availability, you must first remove Cache Mirroring from the standby server and then from the active server.

## **Chapter 10: Resources**

## **Documentation**

| Title                                                                                  | Use this document to:                                                                                                    | Audience                                     |  |
|----------------------------------------------------------------------------------------|----------------------------------------------------------------------------------------------------|----------------------------------------------|--|
| Overview                                                                               |                                                                                                    |                                              |  |
| Avaya Oceana <sup>®</sup> Solution<br>Description                                      | Know about tested product<br>characteristics and capabilities,<br>including product overview and<br>feature descriptions,<br>interoperability, performance<br>specifications, security, and<br>licensing requirements.                            | Sales Engineers                              |  |
|                                                                                        |                                                                                                    | Business Partners                            |  |
|                                                                                        |                                                                                                    | Solution Architects                          |  |
|                                                                                        |                                                                                                    | Implementation Engineers                     |  |
| Avaya Oceana <sup>®</sup> Solution                                                     | Know about how to restore Avaya                                                                                                    | Sales Engineers                              |  |
| and Avaya Analytics <sup>™</sup><br>Disaster Recovery                                  | Oceana <sup>®</sup> Solution when a complete outage at the primary data center.                                                                                                    | Business Partners                            |  |
|                                                                                        |                                                                                                    | Solution Architects                          |  |
|                                                                                        |                                                                                                    | <ul> <li>Implementation Engineers</li> </ul> |  |
| Implementing                                                                           |                                                                                                    |                                              |  |
| Deploying Avaya Oceana <sup>®</sup><br>Solution                                        | Deploy Avaya Oceana <sup>®</sup> Solution.                                                                                                    | Sales Engineers                              |  |
|                                                                                        |                                                                                                    | Business Partners                            |  |
|                                                                                        |                                                                                                    | Solution Architects                          |  |
|                                                                                        |                                                                                                    | <ul> <li>Implementation Engineers</li> </ul> |  |
| Upgrading                                                                              |                                                                                                    |                                              |  |
| Upgrading to Avaya<br>Control Manager 9.0 for<br>Enterprise - Non-High<br>Availability | Upgrade a non-HA Enterprise<br>Control Manager system from an<br>earlier release to the current<br>release. The document includes<br>upgrade checklist, upgrade<br>procedures, and verification<br>procedures for each supported<br>upgrade path. | Business Partners                            |  |
|                                                                                        |                                                                                                    | Solution Architects                          |  |
|                                                                                        |                                                                                                    | Implementation Engineers                     |  |

| Title                                                                                                    | Use this document to:                                                                             | Audience                                                                                         |
|----------------------------------------------------------------------------------------------------|---------------------------------------------------------------------------------------------------|--------------------------------------------------------------------------------------------------|
| Upgrading to Avaya<br>Control Manager 9.0 for<br>Enterprise - Legacy High<br>AvailabilityUpgrade an HA Enterprise Control<br>Manager system from an earlier<br>release to the current release. The<br>document includes upgrade |                                                                                                   | <ul><li>Business Partners</li><li>Solution Architects</li><li>Implementation Engineers</li></ul> |
|                                                                                                    | checklist, upgrade procedures,<br>and verification procedures for<br>each supported upgrade path. |                                                                                                  |
| Upgrading Avaya Breeze® Provides upgrade checklists and                                                                                                    |                                                                                                   | Business Partners                                                                                |
| platform                                                                                                    | procedures for upgrading Avaya<br>Breeze <sup>®</sup> platform.                                   | Solution Architects                                                                              |
|                                                                                                    |                                                                                                   | <ul> <li>Implementation Engineers</li> </ul>                                                     |
| Upgrading Avaya Aura <sup>®</sup> P<br>System Manager p<br>A                                                                                                    | Provides upgrade checklists and procedures for upgrading Avaya Aura <sup>®</sup> System Manager.  | Business Partners                                                                                |
|                                                                                                    |                                                                                                   | Solution Architects                                                                              |
|                                                                                                    |                                                                                                   | <ul> <li>Implementation Engineers</li> </ul>                                                     |

## Finding documents on the Avaya Support website

### Procedure

- 1. Go to <u>https://support.avaya.com</u>.
- 2. At the top of the screen, type your username and password and click Login.
- 3. Click Support by Product > Documents.
- 4. In **Enter your Product Here**, type the product name and then select the product from the list.
- 5. In **Choose Release**, select the appropriate release number.

The Choose Release field is not available if there is only one release for the product.

6. In the **Content Type** filter, click a document type, or click **Select All** to see a list of all available documents.

For example, for user guides, click **User Guides** in the **Content Type** filter. The list only displays the documents for the selected category.

7. Click Enter.

## **Avaya Documentation Portal navigation**

Customer documentation for some programs is now available on the Avaya Documentation Portal at <u>https://documentation.avaya.com</u>.

## Important:

For documents that are not available on the Avaya Documentation Portal, click **Support** on the top menu to open <u>https://support.avaya.com</u>.

Using the Avaya Documentation Portal, you can:

- Search for content in one of the following ways:
  - Type a keyword in the **Search** field.
  - Type a keyword in **Search**, and click **Filters** to search for content by product, release, and document type.
  - Select a product or solution and then select the appropriate document from the list.
- Find a document from the **Publications** menu.
- Publish a PDF of the current section in a document, the section and its subsections, or the entire document.
- Add content to your collection by using **My Docs** (1).

Navigate to the **My Content > My Docs** menu, and do any of the following:

- Create, rename, and delete a collection.
- Add content from various documents to a collection.
- Save a PDF of selected content in a collection and download it to your computer.
- Share content in a collection with others through email.
- Receive content that others have shared with you.
- Add yourself as a watcher by using the Watch icon (()).

Navigate to the My Content > Watch list menu, and do the following:

- Set how frequently you want to be notified, starting from every day to every 60 days.
- Unwatch selected content, all content in a document, or all content on the Watch list page.

As a watcher, you are notified when content is updated or deleted from a document, or the document is removed from the portal.

- Share a section on social media platforms, such as Facebook, LinkedIn, and Twitter.
- Send feedback on a section and rate the content.

#### 😵 Note:

Some functionality is only available when you log in to the portal. The available functionality depends on the role with which you are logged in.
# Training

The following courses are available for the Avaya Oceana<sup>®</sup> Solution program.

| Course<br>code                        | Course title                                                                          | Delivery Type                   |  |
|---------------------------------------|---------------------------------------------------------------------------------------|---------------------------------|--|
| Fundamental - Technical Delta Courses |                                                                                       |                                 |  |
| 21160W                                | Avaya Oceana® Fundamentals                                                            | Web-based Training              |  |
| 21140W                                | Avaya Oceana <sup>®</sup> and Avaya Analytics <sup>™</sup> R 3.6<br>Technical Delta   | Web-based Training              |  |
|                                       | Implementation Courses                                                                |                                 |  |
| 74150V                                | Integrating Avaya Oceana® Core and Workspaces                                         | Virtual Instructor-Led Training |  |
| 74550V                                | Supporting Avaya Oceana <sup>®</sup> Solution                                         | Virtual Instructor-Led Training |  |
| 74350V                                | Integrating and Supporting Avaya Analytics <sup>™</sup> for Avaya Oceana <sup>®</sup> | Virtual Instructor-Led Training |  |
|                                       | Administration Courses                                                                |                                 |  |
| 24320W                                | Administering Avaya Oceana® Basics                                                    | Web-based Training              |  |
| 24300V                                | Administering Avaya Oceana® Channels                                                  | Virtual Instructor-Led Training |  |
| 24310W                                | Administering Avaya Analytics <sup>™</sup> for Avaya Oceana <sup>®</sup>              | Web-based Training              |  |
|                                       | End User Courses                                                                      |                                 |  |
| 24020W                                | Using Avaya Oceana® Workspaces for Agents                                             | Web-based Training              |  |
| 24040W                                | Using Avaya Oceana® Workspaces for Supervisors                                        | Web-based Training              |  |
| Developer Courses                     |                                                                                       |                                 |  |
| 24100W                                | Developing Customer Applications for Avaya Oceana®                                    | Web-based Training              |  |
| 24150W                                | Customizing the Avaya Workspaces® Framework                                           | Web-based Training              |  |
|                                       | Design Courses                                                                        |                                 |  |
| 34200W                                | Avaya Oceana <sup>®</sup> Solutions Design Fundamentals                               | Web-based Training              |  |
|                                       | Sales Courses                                                                         |                                 |  |
| 41410W                                | Selling Avaya Oceana®                                                                 | Web-based Training              |  |
| 41490W                                | What's New for Sales: Avaya Oceana®                                                   | Web-based Training              |  |
| 41480W                                | The Basics of Cost Justification and Selling Oceana<br>Using the Oceana ROI Tool      | Web-based Training              |  |
| 41400W                                | Selling Avaya Analytics <sup>™</sup> Strategy and Positioning<br>Overview             | Web-based Training              |  |
| 41020W                                | Avaya Oceana and Analytics Solutions Product<br>Information Documents (Sales)         | Web-based Training              |  |
| 4785W                                 | Avaya Oceana Remote Agent Solution                                                    | Web-based Training              |  |
| 4789W                                 | Avaya Oceana: The Customer Experience                                                 | Web-based Training              |  |

Table continues...

| Course<br>code | Course title                                                       | Delivery Type      |
|----------------|--------------------------------------------------------------------|--------------------|
| 4794W          | Avaya Oceana: The Agent Experience                                 | Web-based Training |
| 4795W          | Avaya Oceana: The Management Experience                            | Web-based Training |
| 4877W          | Avaya Oceana Solution for Financial Services: Car<br>Loan Use Case | Web-based Training |

## Support

Go to the Avaya Support website at <u>https://support.avaya.com</u> for the most up-to-date documentation, product notices, and knowledge articles. You can also search for release notes, downloads, and resolutions to issues. Use the online service request system to create a service request. Chat with live agents to get answers to questions, or request an agent to connect you to a support team if an issue requires additional expertise.

# Index

#### Α

| accept contacts                 | 74         |
|---------------------------------|------------|
| add                             |            |
| server to a domain              | <u>65</u>  |
| applying                        |            |
| Avaya Breeze <sup>®</sup> patch | <u>45</u>  |
| Avaya support website           | <u>110</u> |

## В

| backup                         |           |
|--------------------------------|-----------|
| Avaya Control Manager database | <u>54</u> |
| Omnichannel database           | <u>62</u> |
| UCAStoreService                | <u>17</u> |
| UCMService                     | <u>20</u> |
| workflows                      | <u>19</u> |
| Backup and Restore tool        | <u>8</u>  |

#### С

| cache mirroring <u>104</u>                   |
|----------------------------------------------|
| chat transcripts <u>16</u>                   |
| checking                                     |
| replication status of nodes28                |
| stability of nodes <sup>27</sup>             |
| close chatrooms <u>16</u>                    |
| collection                                   |
| delete <u>107</u>                            |
| edit name <u>107</u>                         |
| generating PDF <u>107</u>                    |
| sharing content <u>107</u>                   |
| configure                                    |
| workflow attributes <u>36</u> , <u>51</u>    |
| workflow routing rules <u>36</u> , <u>51</u> |
| content                                      |
| publishing PDF output <u>107</u>             |
| searching107                                 |
| sharing                                      |
| watching for updates                         |

#### D

| deleting                     |                       |
|------------------------------|-----------------------|
| services                     |                       |
| deploy                       |                       |
| Engagement Designer tasks    |                       |
| Engagement Designer workflow | <u>34</u> , <u>49</u> |
| Diff Tool                    | <u>76, 78</u>         |
| disable                      |                       |
| Network Adapters             | <u>66</u>             |
| disabling                    |                       |

| disabling (continued) |            |
|-----------------------|------------|
| mailboxes             | <u>15</u>  |
| documentation portal  | <u>107</u> |
| finding content       | <u>107</u> |
| navigation            | <u>107</u> |

## Ε

| <u>12</u> |
|-----------|
|           |
| <u>66</u> |
|           |
| <u>74</u> |
| <u>75</u> |
|           |

## F

| finding content on documentation portal <u>1</u> | 0 | 7 | <u>.</u> |
|--------------------------------------------------|---|---|----------|
|--------------------------------------------------|---|---|----------|

## I

| install               |           |
|-----------------------|-----------|
| Omnichannel server    | <u>67</u> |
| Windows Server 2016   | <u>63</u> |
| installing            |           |
| Arbiter service       | <u>55</u> |
| Avaya Control Manager |           |
| IIS                   |           |
| OceanaConfiguration   |           |
| services              |           |
|                       |           |

## L

```
legal notices .....
```

#### Μ

| migrating           |            |
|---------------------|------------|
| customized workflow |            |
| My Docs             | <u>107</u> |
| 5                   |            |

#### Ν

```
notices legal .....
```

## 0

| open chatrooms | <u>75</u> |
|----------------|-----------|
| stopping       |           |
| out of service |           |
|                |           |

| overview                      | 83        |
|-------------------------------|-----------|
| automated upgrade             | 24        |
| Avaya Control Manager upgrade | <u>52</u> |
| manual upgrade                | <u>38</u> |
| Omnichannel server upgrade    | <u>58</u> |
| postupgrade tasks             | <u>70</u> |
| preupgrade tasks              | <u>13</u> |
| WebRTC components upgrade     | <u>80</u> |

#### Ρ

| postupgrade checklist7 | 0 |
|------------------------|---|
| preupgrade checklist1  | 3 |

#### R

| refreshing                       |
|----------------------------------|
| certificates                     |
| reject contacts <u>16</u>        |
| related documentation            |
| Reliable Eventing group          |
| creating <u>71</u>               |
| remove                           |
| Omnichannel Database Mirrorring  |
| removing                         |
| Engagement Designer tasks 33, 41 |
| Engagement Designer workflows    |
| restoring                        |
| Omnichannel database68           |

## S

| searching for content      | 107                   |
|----------------------------|-----------------------|
| service packs              | <u>65</u>             |
| service profiles           | <u>27, 36, 43, 47</u> |
| setting                    |                       |
| Cluster State to Accepting | <u>48</u>             |
| Cluster State to Denying   | <u>22, 42</u>         |
| sharing content            | <u>107</u>            |
| stopping                   |                       |
| services                   | <u>53</u>             |
| support                    | <u>110</u>            |
| supported upgrade paths    | <u>8</u>              |

## т

| training           |                       |
|--------------------|-----------------------|
| transfer workflows |                       |
| upgrade            | <u>35</u> , <u>50</u> |

#### U

| uninstalling    |           |
|-----------------|-----------|
| Arbiter service | <u>55</u> |
| services        | <u>42</u> |
| upgrade         |           |

| upgrade <i>(continued)</i><br>System Manager | <u>14</u> |
|----------------------------------------------|-----------|
| upgrade checklist                            |           |
| automated                                    | <u>25</u> |
| Avaya Control Manager                        | <u>52</u> |
| manual                                       | <u>39</u> |
| Omnichannel server                           | <u>59</u> |
| WebRTC components                            | <u>80</u> |
| upgrade overview                             | <u>10</u> |
| upgrade process                              | <u>11</u> |
| upgrade process flow                         |           |
| DR                                           | 11        |
| upgrade script parameters                    |           |
| Avaya Breeze                                 | <u>31</u> |
| upgrading                                    |           |
| Avaya Breeze®                                | <u>29</u> |
| upgrading nodes                              |           |
| Avaya Breeze                                 | <u>44</u> |

#### V

| verify                        |           |
|-------------------------------|-----------|
| contact center is not running | 22        |
| free disk space               | <u>28</u> |

#### W

| watch list         |           |
|--------------------|-----------|
| WebRTC calls       |           |
| stopping           | <u>21</u> |
| workflow migration |           |